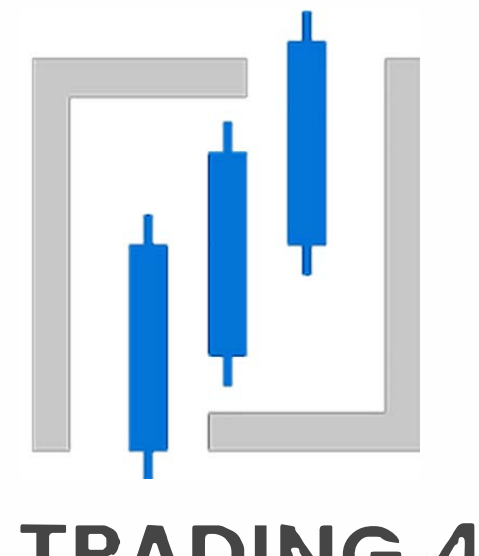

# AI TRADING 4 U

**Investment Broker** 

### **INDEX**

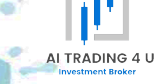

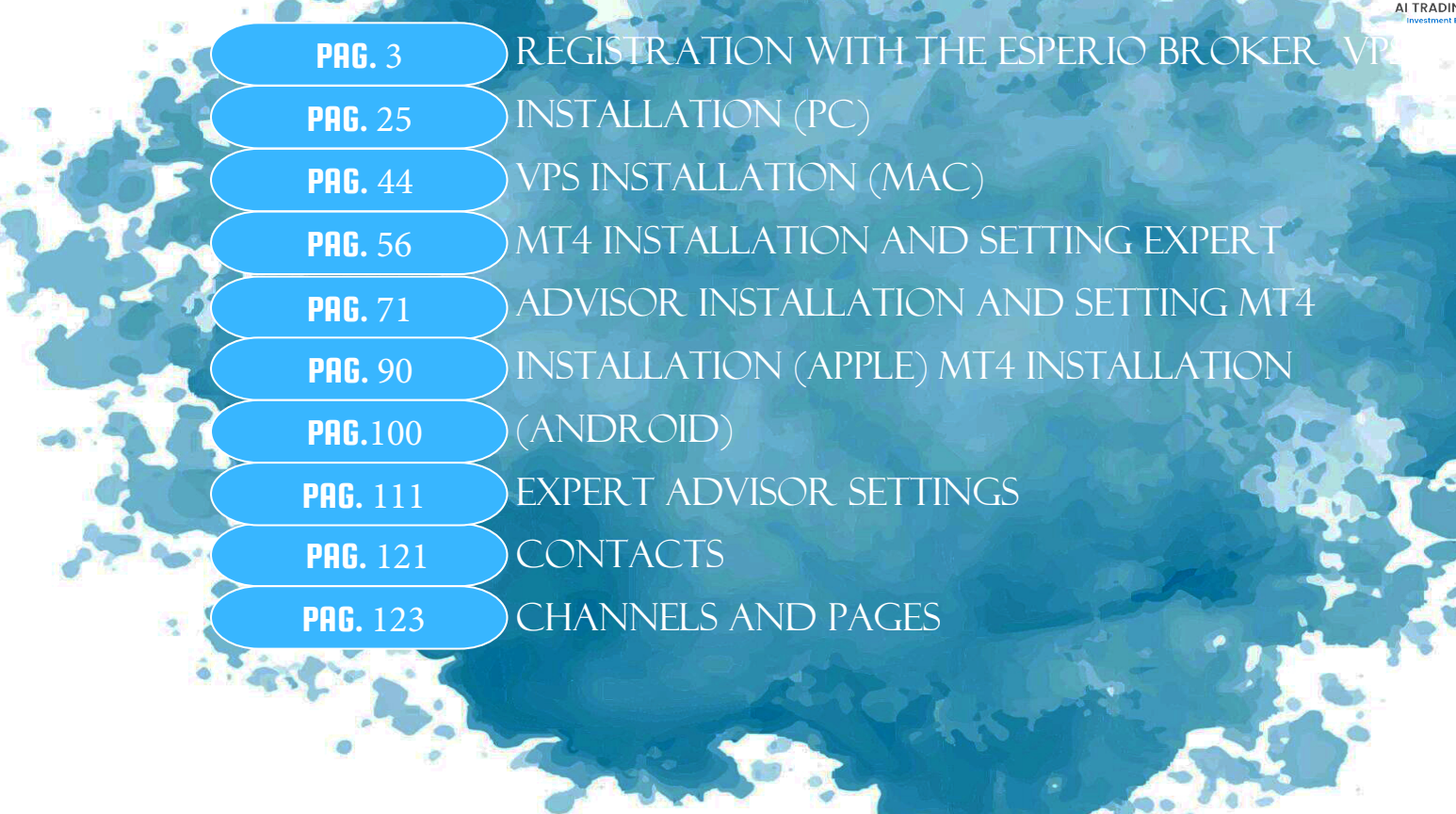

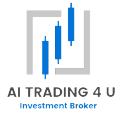

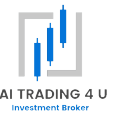

IF YOU HAVE BEEN INTRODUCED BY ONE OF OUR AGENTS, ASK HIM FOR THE REGISTRATION LINK, OTHERWISE CLICK THE FOLLOWING LINK, THEN CONTINUE WITH THE GUIDE: HTTPS://MY.ESPERIO.ORG/AGENT\_PP.HTML?AGENT\_PP=27301419

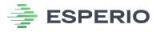

Lingua Italian (Italiano)

•

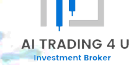

#### REGISTRAZIONE

L'Area Personale permette di accedere a tutti i servizi della Società. Si prega di inserire le informazioni corrette.

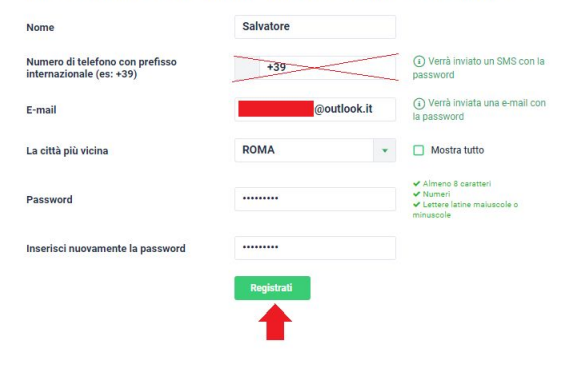

II sito è gestito da OFG Cap. Ltd. 20603 IBC 2012 (First Floor, First St. Vincent Bank Ltd Building, James Street, Kingstown, St. Vincent and the Grenadines).

I servizi di pagamento sono forniti dalla società NSTAR LOGISTICS LIMITED 7/F, MW Tower, 111 Bonham Strand, Sheung Wan, HONG KONG

Avviso del rischi: La negoziazione sui mercati finanziari (in patricolare negoziazione di strumenti marginali) offre una vasta gamma di opportunità, e permette agli investitori, che sono portil ad assumere dei rischi, di ottenere aiti profitti, ma porta un potenziazi elevato inviso di rischi di rare nance perolte. Così, prima di fare trading vale la pena di pendere in considerazione la questione dell'iconetti di eseguire tali operazioni dal junto di vista dell'inorgente el consocreze che avete. Politica sulla riservatozza Uso delle informazioni: Tuso totale o parziale dei materiali da questo sito deve essere sempre riferita a Esperio, comè anche necessaria la fonte delle informazioni da fornire. Luso dei materiali su Internet deve essere accompagnato da un collegamento i pertestuale a esperio-fojito. E: veltata l'importazione

automatica dei materiali e delle informazioni da questo sito.

© 2000-2021 Tutti i diritti riservati

Email: support@esperio.global WebMoney @

ENTER YOUR DETAILS WITHOUT THE PHONE NUMBER, THEN CLICK THE REGISTER BUTTON

#### ESPERIO

Salvatore № Area Personale

✓ ITA

| I miei conti    |      | LA REGIST                                    | RAZIONE E STATA CO                               | OMPLETATA CON SUC                       | CESSO                         |                        |
|-----------------|------|----------------------------------------------|--------------------------------------------------|-----------------------------------------|-------------------------------|------------------------|
| Depositi/Prelie | vi 🗸 | Numero dell'Area<br>Password dell'Are        | Clienti:                                         |                                         |                               |                        |
| Supporto        | ~    | Queste informazioni                          | vengono utilizzate solo per Entra nell'Area      | Personale                               |                               |                        |
| Promozioni 🔐    |      |                                              |                                                  |                                         |                               |                        |
| Trading         | ~    | APERTURA                                     | DEL CONTO                                        |                                         |                               |                        |
| Investimenti    | ~    | La società proteggi<br>su Politica sulla pri | e le informazioni degli utenti, compre<br>ivacy. | ese le informazioni ricevute dai moduli | compilati di questa registraz | tione.: maggiori detta |
| Analitica       | ~    | Cognome                                      |                                                  | Numero di<br>telefono con<br>prefisso   |                               |                        |
| Per agenti      |      | Nome                                         | Salvatore                                        | internazionale<br>(es: +39)             |                               |                        |
| Altro           | ~    | Secondo Nome                                 |                                                  | Email                                   | @outloo                       | k.it                   |
|                 |      | Data di nascita                              |                                                  | Password di<br>pagamento                |                               | ٩                      |
|                 |      |                                              |                                                  | Inserisci<br>nuovamente la              |                               |                        |
|                 |      |                                              |                                                  | password di                             |                               |                        |

La password pagamento serve per effettuare tutte le operazioni importanti nella tua Area Clienti, come il prelievo di fondi, l'impostazione di una password telefonica, ecc. .

| Piat | attaforma: METATRADER 5, Tipo di conto: Standard MT5, Valuta: USD                | manualmente                  |
|------|----------------------------------------------------------------------------------|------------------------------|
|      | Dichiaro di aver letto e accetto                                                 | <b>↑</b>                     |
|      | Ho letto e accettato Clients agreement                                           | _                            |
|      | Ho letto e accettato Risk Disclosure                                             |                              |
|      | Ho letto e accettato Privacy Policy                                              |                              |
|      | Ho letto e accettato AML policy                                                  |                              |
|      | Ho letto e accettato Regulations for Trading Operations on ESPERIO STANDARD ACCO | UNT and ESPERIO CENT ACCOUNT |
|      | Ho letto e accettato Certificate SVGFSA                                          |                              |
|      | Ho letto e accettato Regulations for Trading Operations on ESPERIO INVEST        |                              |

Si prega di considerare con attenzione la scelta delle password e la loro conservazione. Dalla complessità della password dipende la sicurez del conto.

Le password devono essere sufficientemente complicate: non meno di 7 caratteri e non meno di 2 su 3 rappresentazioni - capitale lettere inglesi, minuscole lettere inglesi, numeri. Le passwords devono essere differenti.

### ENTER YOUR DETAILS, THEN CLICK THE CHANGE BUTTON

AI TRADING 4 U

estment Broker

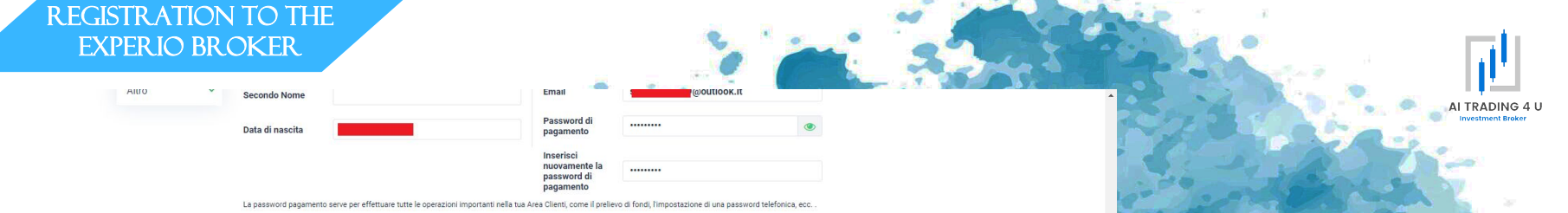

Aprire un con

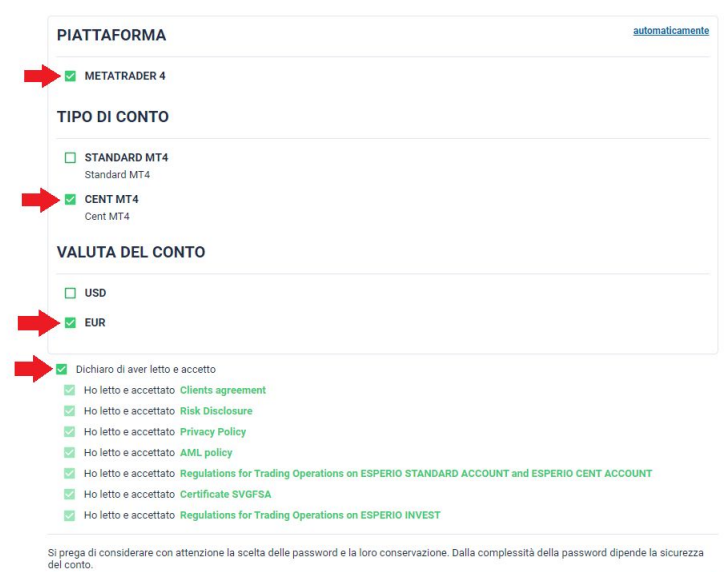

Le password devono essere sufficientemente complicate: non meno di 7 caratteri e non meno di 2 su 3 rappresentazioni - capitale lettere inglesi, minuscole lettere

inglesi, numeri. Le passwords devono essere differenti.

### PUT THE TICKS INDICATED, THEN CLICK THE OPEN AN ACCOUNT BUTTON

E' stato registrato un nuovo conto di trading. - Messaggio - Posta

 $\hookrightarrow$  Rispondi 🔲 Rispondi a tutti ightarrow Inoltra 🖽 Archivia 🛍 Elimina 🏳 Imposta contrassegno \cdots

#### E' stato registrato un nuovo conto di trading.

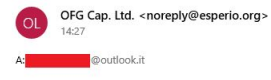

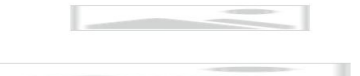

#### Congratulations on a successful creation of a trade account!

Salvatore, please download the terminal and enter your registration information in the login tab to connect to your trade account.

#### Your registration information:

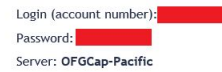

Learn the basics of the MetaTrader terminal in 5 minutes!

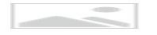

Thank you for choosing us!

Your reliable broker, Esperio

🔎 🛛 🐂 📩 Posta in arrivo - Salva... 📉 E' stato registrato un ... 🌏 🌖 My Esperio - Google .

YOU WILL RECEIVE AN EMAIL FROM THE ESPERIO BROKER WITH YOUR TRADING ACCOUNT LOGIN DETAILS TO BE ENTERED LATER IN YOUR MT4 JUST SEND US THE LOGIN (ACCOUNT NUMBER) SO THAT WE CAN PREPARE THE AITRADING4U© LICENSS

AI TRADING 4 L

13

La Sua Area Personale è stata creata. - Messaggio - Posta

Ø -

X

#### La Sua Area Personale è stata creata.

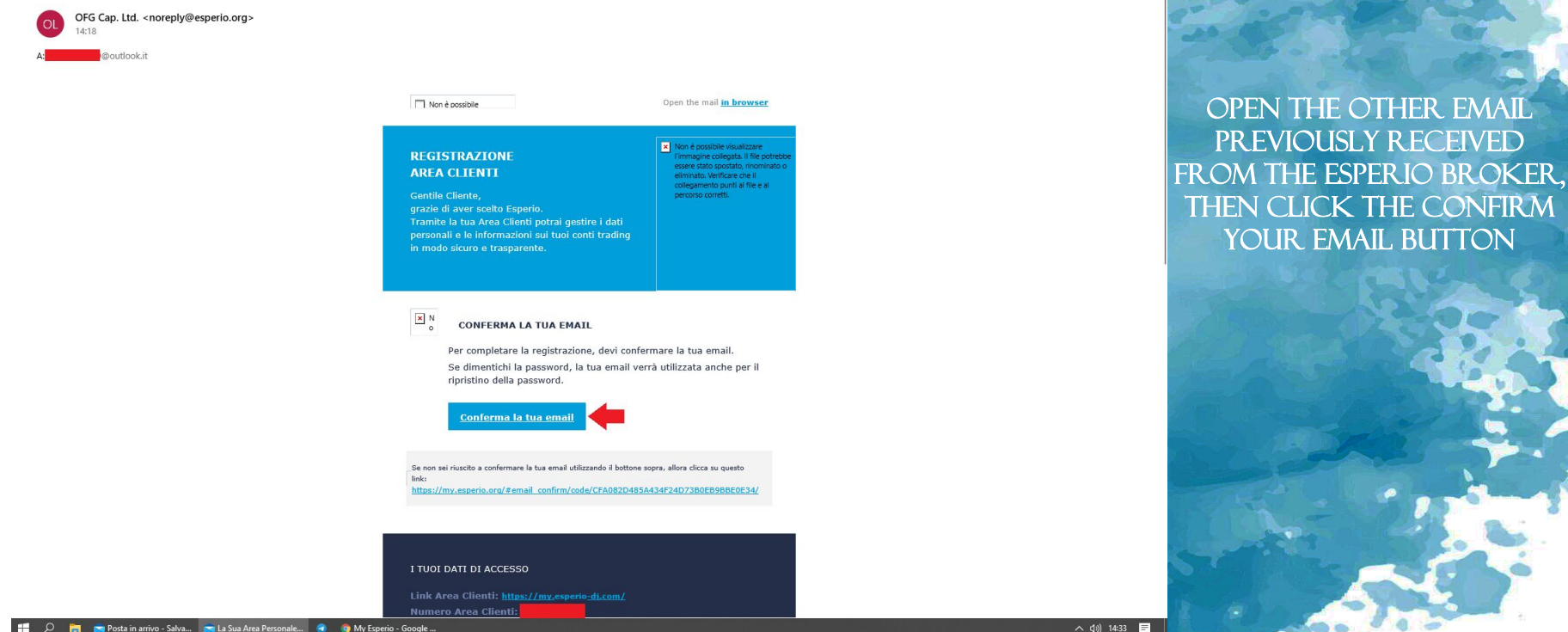

📑 📩 Posta in arrivo - Salva... 📩 La Sua Area Personale... 🥥 🌀 My Esperio - Google ...

AI TRADING 4 U Investment Broker

🚔 ESPERIO 🛑

ITA

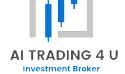

#### VERIFICA DELL'INDIRIZZO E-MAIL

L'email è stata verificata con successo

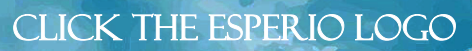

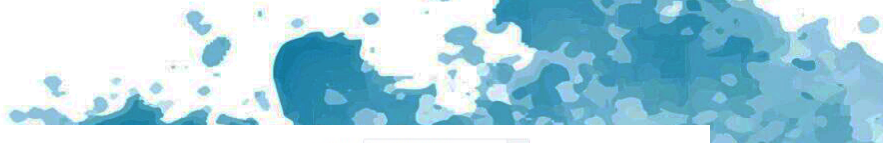

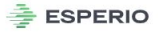

+ torna al sito di Esperio

Lingua Italian (Italiano)

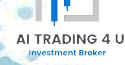

#### LOGIN PER I CLIENTI Email o Numero Area Clienti :

Password:

.....

Registrati

@outlook.it

#### AREA CLIENTI

Siete nella zona protetta del sito web della società. Tutte le informazioni tra il computer e il server sono criptate, e non possono essere lette da terzi.

#### Politica della riservatezza di informazioni private.

Per la prima volta qui? Informazioni minime e solo ad un passo per registrare la tua Area Clienti.

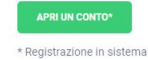

9

Il sito è gestito da OFG Cap. Ltd. 20603 IBC 2012 (First Floor, First St. Vincent Bank Ltd Building, James Street, Kingstown, St. Vincent and the Grenadines).

I servizi di pagamento sono forniti dalla società NSTAR LOGISTICS LIMITED 7/F, MW Tower, 111 Bonham Strand, Sheung Wan, HONG KONG

Avviso del rischi: La negoziazione sui mercati finanziari (in patricolare negoziazione di strumenti marginali) offre una vasta gamma di opportunità, e permette agli investitori, che sono profiti ad assumere dei rischi, di ottenere alti profitti, ma porta un potenziale levario livito di rischio di fare anche perolte. Così, prima di fare trading vale la pena di pendere in considerazione la questione dell'ionettà di eseguire tali operazioni dal junto di vista dell'erioste finanziare e le consocarez che avete. Politica sulla riservatazza Uso delle informazioni: l'uso totale o parziale dei materiali da questo sito deve essere sempre riferita a Esperio, comé anche necessaria la fonte delle informazioni da fornire. Luso dei materiali su Internet deve essere accompagnato da un collegamento ipertestuale a esperiod, biz. É vietata l'importazione automatica dei materiale delle informazioni da questo sito.

© 2000-2021 Tutti i diritti riservati

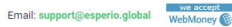

ENTER THE EMAIL AND PASSWORD USED TO REGISTER WITH THE BROKER, THEN CLICK THE ENTER BUTTON

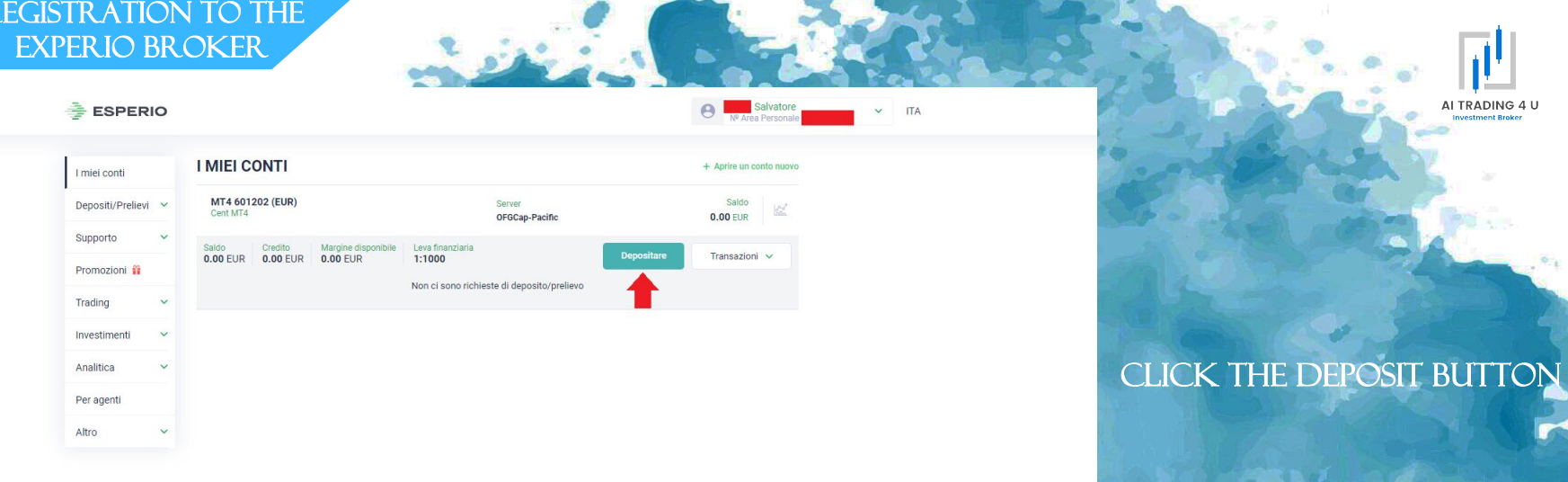

AI TRADING 4 U

#### 

| I miei conti             | DEPOSITO |           |                  |    | State State State                                                                                                |
|--------------------------|----------|-----------|------------------|----|----------------------------------------------------------------------------------------------------|
| Depositi/Prelievi 🔨      | Nome     | Salvatore | Data di nascita  |    | 35 (C) (C) (C)                                                                                                   |
| Deposito<br>Prelievo     | Cognome  |           | Numero Documento | -  |                                                                                                    |
| Storico Movimenti        |          |           |                  | ок |                                                                                                    |
| Tassi di cambio<br>Premi |          |           |                  |    | ENTER YOUR DETAILS,                                                                                              |
| Supporto 🗸               |          |           |                  |    | THEN CHECK THE BOX                                                                                               |
| Promozioni               |          |           |                  |    | INDICATED AND CLICK                                                                                              |
| Trading ~                |          |           |                  |    | THE OK BUTTON                                                                                                    |
| Investimenti 🗸           |          |           |                  |    | and the second second second second second second second second second second second second second second second |
| Analitica 🗸 🗸            |          |           |                  |    |                                                                                                    |
| Per agenti<br>Altro ~    |          |           |                  |    |                                                                                                    |

Salvatore

✓ ITA

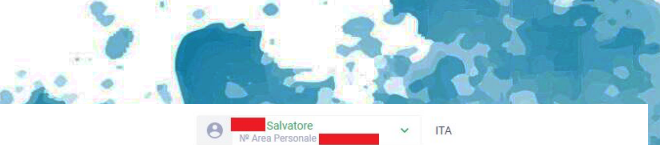

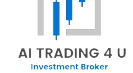

14

#### ESPERIO

| I miei conti         |      | DEPOSITO                                                                                                    |                                                                           |  |  |  |  |  |  |
|----------------------|------|----------------------------------------------------------------------------------------------------|---------------------------------------------------------------------------|--|--|--|--|--|--|
| Depositi/Preliev     | ri 🔨 | E possibile depositare solo dai conti personali intestati a te. I depositi provenienti da parte di terzi verranno rimborsati. |                                                                           |  |  |  |  |  |  |
| Deposito<br>Prelievo |      | EUR + Tutti                                                                                                    | Le transazioni bancarie Sistemi di pagamento elettronici Cryptocurrencies |  |  |  |  |  |  |
| Storico Moviment     | ti   | Metodi di trasferimento                                                                                                    | Commissione Valuta Altre condizioni                                       |  |  |  |  |  |  |
| Tassi di cambio      |      | Bank transfers                                                                                                    |                                                                           |  |  |  |  |  |  |
| Premi                |      | WebMoney                                                                                                    | 0% EUR UAH USD                                                            |  |  |  |  |  |  |
| Supporto             | ~    | B Deposit via Bitcoin                                                                                                    | BTC mBT sBT uBT                                                           |  |  |  |  |  |  |
| Promozioni           |      | •                                                                                                    |                                                                           |  |  |  |  |  |  |
| Trading              | ~    | P Thailand Local Bank Transfer by Paytrust                                                                                    | THB                                                                       |  |  |  |  |  |  |
| Investimenti         | ~    | Indonesia Local Bank Transfer by Paytrust                                                                                     | IDR                                                                       |  |  |  |  |  |  |
| Analitica            | ~    | Malaysia Local Bank Transfer by Paytrust                                                                                      | MYR                                                                       |  |  |  |  |  |  |
| Per agenti           |      | Vietnam Local Bank Transfer by Paytrust                                                                                       | VND                                                                       |  |  |  |  |  |  |
| Altro                | ~    |                                                                                                    | IDR USD                                                                   |  |  |  |  |  |  |
|                      |      | 8 Binance Tether (BEP20)                                                                                                    | USDT                                                                      |  |  |  |  |  |  |
|                      |      | Tether USDT (ERC20)                                                                                                    | USD7                                                                      |  |  |  |  |  |  |

### CLICK BANK TRANSFER

#### ESPERIO

| I miei conti     |      | DEPOSIT       | 0                                 |                  |  |  |  |
|------------------|------|---------------|-----------------------------------|------------------|--|--|--|
| Depositi/Preliev | ri 🔨 | Conto: 601202 | <ul> <li>Bonifico bane</li> </ul> | cario 🔸 1000 EUR |  |  |  |
| Deposito         |      | Importo: 1    | 000                               | FIID             |  |  |  |
| Prelievo         |      | importo.      |                                   | Lon              |  |  |  |
| Storico Movimen  | ti   |               |                                   |                  |  |  |  |
| Tassi di cambio  |      | Migom bank    |                                   |                  |  |  |  |
| Drami            |      | 1             |                                   |                  |  |  |  |
| Freitin          |      |               |                                   |                  |  |  |  |
| Supporto         | ~    |               |                                   |                  |  |  |  |
| Promozioni 🛍     |      |               |                                   |                  |  |  |  |
| Trading          | ~    |               |                                   |                  |  |  |  |
| Investimenti     | ~    |               |                                   |                  |  |  |  |
| Analitica        | ~    |               |                                   |                  |  |  |  |
| Per agenti       |      |               |                                   |                  |  |  |  |
| Altro            | ~    |               |                                   |                  |  |  |  |

Salvatore

✓ ITA

ENTER THE AMOUNT YOU WANT TO DEPOSIT, THEN CLICK THE MIGOM BANK BUTTON

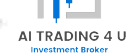

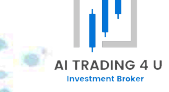

#### ESPERIO

| I miei conti             |            | DEPOSITO Conto: 601202 > Migorn bank > 1000 EUR |      |     |   |  |  |  |                    |  |
|--------------------------|------------|-------------------------------------------------|------|-----|---|--|--|--|--------------------|--|
| Depositi/Prelier         | <i>i</i> ^ |                                                 |      |     |   |  |  |  |                    |  |
| Deposito<br>Prelievo     |            | Importo:                                        | 1000 | EUR | ¥ |  |  |  |                    |  |
| Tassi di cambio<br>Premi | u          | СОММ                                            | ENTI |     |   |  |  |  |                    |  |
| Supporto                 | ~          |                                                 |      |     |   |  |  |  | Crea una richiesta |  |
| Promozioni 👬<br>Trading  | ~          |                                                 |      |     |   |  |  |  |                    |  |
| Investimenti             | ~          |                                                 |      |     |   |  |  |  |                    |  |
| Analitica                | ~          |                                                 |      |     |   |  |  |  |                    |  |
| Per agenti               |            |                                                 |      |     |   |  |  |  |                    |  |
| Altro                    | ~          |                                                 |      |     |   |  |  |  |                    |  |

Salvatore

✓ ITA

CLICK THE CREATE A REQUEST BUTTON

#### ESPERIO

| I mini na sti    |                                      | ← Tutte le transazioni                                                                                                    |                          |  |  |  |  |
|------------------|--------------------------------------|----------------------------------------------------------------------------------------------------|--------------------------|--|--|--|--|
| T mier conti     | Richiesta № 15195023 per il deposito |                                                                                                    |                          |  |  |  |  |
| Depositi/Preliev | evi 🔨                                | Status 🖓 New application                                                                                                    | File                     |  |  |  |  |
| Deposito         |                                      | Numero di richiesta 15195023                                                                                                    | Cambiare                 |  |  |  |  |
| Prelievo         |                                      | Numero del conto                                                                                                    | Cambia la                |  |  |  |  |
| Storico Movimen  | nti                                  | Data/Ora 26.11.2021 / 14:00:27                                                                                                    | Cambia la                |  |  |  |  |
| Tassi di cambio  |                                      | Operazione Prelievo fondi                                                                                                    | <ul> <li>Esci</li> </ul> |  |  |  |  |
| Premi            |                                      | Metodo 🕣 Migom bank                                                                                                    |                          |  |  |  |  |
|                  |                                      | Importo 1 000.00 EUR                                                                                                    |                          |  |  |  |  |
| Supporto         | ~                                    | × Cancella la richiesta 🕒 Stampa la ricevuta                                                                                                    |                          |  |  |  |  |
| Promozioni 🔐     |                                      |                                                                                                    |                          |  |  |  |  |
| Trading          | ~                                    | REQUISITI                                                                                                    |                          |  |  |  |  |
| Investimenti     | ~                                    | SEPA transfer:<br>Company Name OFG Cap. Ltd.<br>Bank Transactive Systems UAB                                                                                                    |                          |  |  |  |  |
| Analitica        | ~                                    | Bain Audress Doganos St. 9, vinnos, o 105, citidania<br>SWIFT TRYUL21<br>IBAN LT563780000095390976                                                                                                    |                          |  |  |  |  |
| Per agenti       |                                      | Payment details: The payment according of contract Nr.                                                                                                    |                          |  |  |  |  |
| Altro            | ~                                    | Quando si effettua un bonifico è OBBLIGATORIO specificare i dati di pagamento indicati nella richiesta<br>numero del conto trading.<br>Si prese di fare attenzione a nuesto remuisito per avitare ritardi nell'accredito dei fondi sui conto tradino | e contenenti il proprio  |  |  |  |  |

#### RICEVUTA DEL PAGAMENTO carica la distinta

Per i vostri fondi da accreditare velocemente per il vostro conto vi consigliamo dopo aver completato il pagamento allegare alla domanda creata una versione elettronica (immagine acquisita) della fattura della banca

Salvatore

Cambiare password dell'Area Clienti

Cambia la password di pagamento

Dati personali Documenti Validi File

ITA

Write down the data to which to send the payment. When you make the payment, remember to insert your Account number in the Reason for the bank transfer. Click the little gray man the top, then click the Data button**personali** 

ALTRADING 4

#### 🚔 ESPERIO

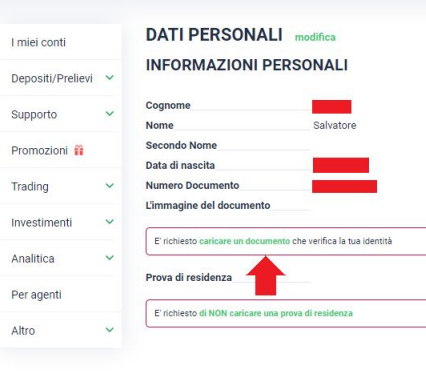

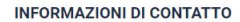

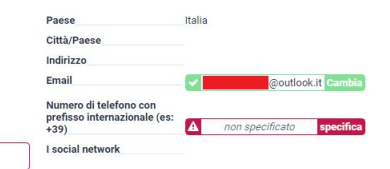

Salvatore

0

### CLICK UPLOAD A DOCUMENT

✓ ITA

AI TRADING 4 U

18

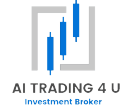

#### ESPERIO

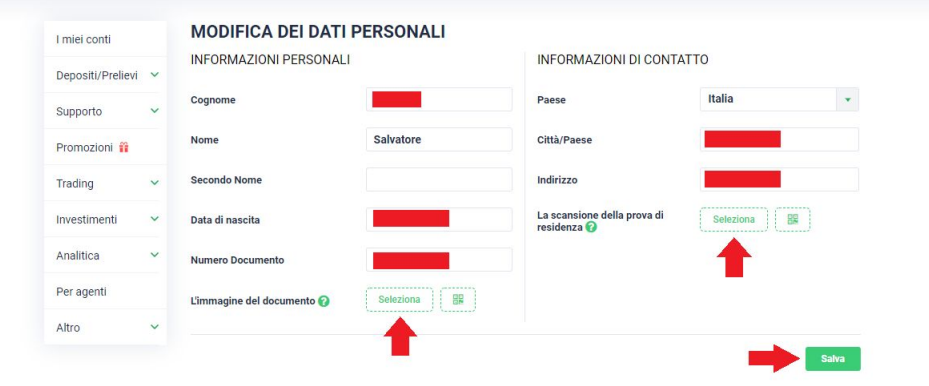

Salvatore

✓ ITA

0

ENTER THE MISSING DATA, THEN CLICK THE SELECT BUTTONS TO UPLOAD YOURS DOCUMENTS (IDENTITY CARD FRONT / BACK AND A BILL IN YOUR NAME), THEN CLICH THE SAVE BUTTON

#### 🚔 ESPERIO

| I miei conti      |   | DATI PERSONALI modifica                                            |
|-------------------|---|--------------------------------------------------------------------|
| Depositi/Prelievi | ~ | INFORMAZIONI PERSONALI                                             |
| Supporto          | ~ | Cognome Salvatore                                                  |
| Promozioni        |   | Secondo Nome                                                       |
| Trading           | ~ | Numero Documento                                                   |
| Investimenti      | ~ |                                                                    |
| Analitica         | ~ | Documento è in fase di controllo dai nostri collaboratori          |
| Per agenti        |   | Prova di residenza                                                 |
| Altro             | ~ | Prova di residenza è in fase di controllo dai nostri collaboratori |

#### INFORMAZIONI DI CONTATTO

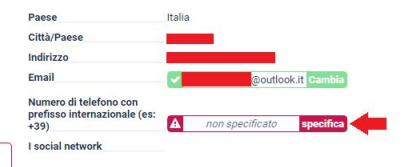

Salvatore

✓ ITA

0

CLICK THE SPECIFY BUTTON NEXT TO YOUR PHONE NUMBER THAT YOU INDICATED DURING REGISTRATION

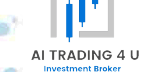

20

#### ESPERIO

I miei contii
Depositi/Prelievi
Sumonto
Depositi/Prelievi
Depositi/Prelievi
Depositi/Prelievi
Depositi/Prelievi
Depositi/Prelievi
Depositi/Prelievi
Depositi/Prelievi
Depositi/Prelievi
Depositi/Prelievi
Depositi/Prelievi
Depositi/Prelievi
Depositi/Prelievi
Depositi/Prelievi
Depositi/Prelievi
Depositi/Prelievi
Depositi/Prelievi
Depositi/Prelievi
Depositi/Prelievi
Depositi/Prelievi
Depositi/Prelievi
Depositi/Prelievi
Depositi/Prelievi
Depositi/Prelievi
Depositi/Prelievi
Depositi/Prelievi
Depositi/Prelievi
Depositi/Prelievi
Depositi/Prelievi
Depositi/Prelievi
Depositi/Prelievi
Depositi/Prelievi
Depositi/Prelievi
Depositi/Prelievi
Depositi/Prelievi
Depositi/Prelievi
Depositi/Prelievi
Depositi/Prelievi
Depositi/Prelievi
Depositi/Prelievi
Depositi/Prelievi
Depositi/Prelievi
Depositi/Prelievi
Depositi/Prelievi
Depositi/Prelievi
Depositi/Prelievi
Depositi/Prelievi
Depositi/Prelievi
Depositi/Prelievi
Depositi/Prelievi
Depositi/Prelievi
Depositi/Prelievi
Depositi/Prelievi
Depositi/Prelievi
Depositi/Prelievi
Depositi/Prelievi
Depositi/Prelievi
Depositi/Prelievi
Depositi/Prelievi
Depositi/Prelievi
Depositi/Prelievi
Depositi/Prelievi
Depositi/Prelievi
Depositi/Prelievi
Depositi/Prelievi
Depositi/Prelievi
Depositi/Prelievi
Depositi/Prelievi
Depositi/Prelievi
Depositi/Prelievi
Depositi/Prelievi
Depositi/Prelievi
Depositi/Prelievi
Depositi/Prelievi
Depositi/Prelievi
Depositi/Prelievi
Depositi/Prelievi
Depositi/Prelievi
Depositi/Prelievi
Depositi/Prelievi
Depositi/Prelievi
Depositi/Prelievi
Depositi/Prelievi
Depositi/Prelievi
Depositi/Prelievi
Depositi/Prelievi
Depositi/Prelievi
Depositi/Prelievi
Depositi/Prelievi
Depositi/Prelievi
Depositi/Prelievi
Depositi/Prelievi
Depositi/Prelievi
Depositi/Prelievi
Depositi/Prelievi
Depositi/Prelievi
Depositi/Prelievi
Depositi/Prelievi
Depositi/Prelievi
Depositi/Prelievi
Depositi/Prelievi
Depositi/Prelievi
Depositi/Prelievi
Depositi/Prelievi
Depositi/Prelievi
Depositi/Prelievi
Depositi/Prelievi
Depositi/Prelievi
Depositi/Prelievi
Depositi/Prelievi
Depositi/Prelievi
Depositi/Prelievi
Depositi

#### **INFORMAZIONI DI CONTATTO**

Salvatore

✓ ITA

0

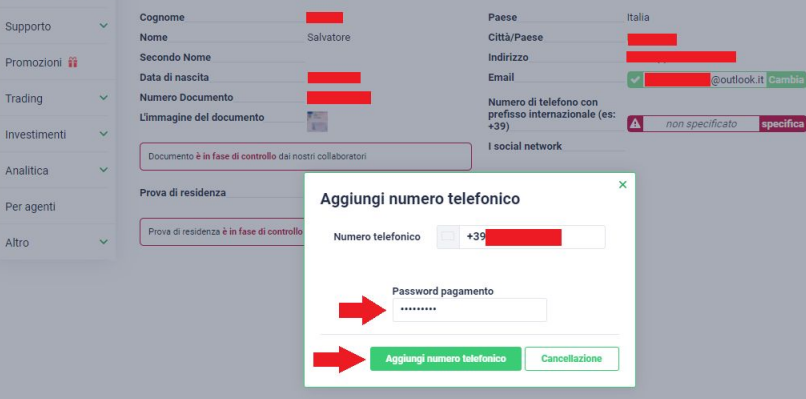

ENTER YOUR PHONE NUMBER, THE PAYMENT PASSWORD YOU HAVE CHOSEN, THEN CLICK THE ADD PHONE NUMBER BUTTON

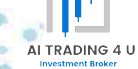

21

#### 

DATI PERSONALI modifica I miei conti **INFORMAZIONI PERSONALI** Depositi/Prelievi 🗸 Cognome Supporto Salvatore Nome Secondo Nome Promozioni 👬 Prova di residenza 1 Trading Prova di residenza è in fase di controllo dai nostri collaboratori Investimenti Analitica Per agenti Codice di conferma Altro

### INFORMAZIONI DI CONTATTO

Salvatore

~ ITA

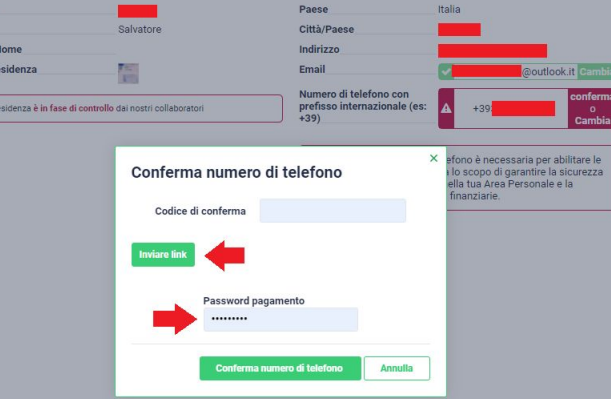

0

CLICK THE SEND LINK BUTTON

AI TRADING 4 U

vestment Broker

#### ESPERIO

I miei conti

Altro

DATI PERSONALI modifica **INFORMAZIONI PERSONALI** Depositi/Prelievi V

#### **INFORMAZIONI DI CONTATTO**

Salvatore

ITA

0

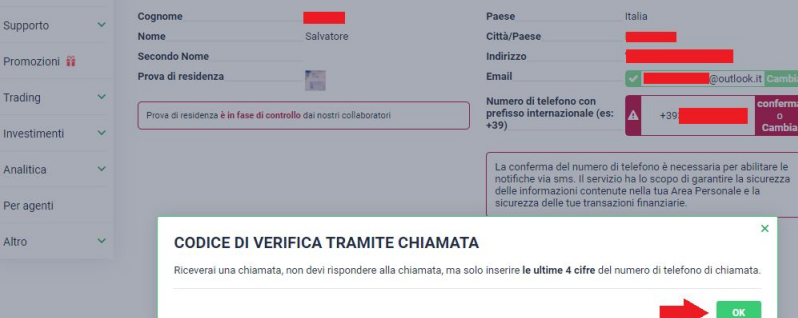

YOU WILL RECEIVE AN AUTOMATIC CALL FROM THE BROKER ON YOUR PHONE NUMBER WHICH WILL BE CLOSED A FEW MOMENTS AFTER YOUR ANSWER, THEN CLICK THE OK BUTTO

AI TRADING 4 U

Investment Broker

#### ESPERIO

DATI PERSONALI modifica I miei conti **INFORMAZIONI PERSONALI INFORMAZIONI DI CONTATTO** Depositi/Prelievi V Italia Cognome Paese Supporto Salvatore Città/Paese Nome Secondo Nome Indirizzo Promozioni 🎬 Prova di residenza 1 Email @outlook.it Cambia Trading Numero di telefono con prefisso internazionale (es: Prova di residenza è in fase di controllo dai nostri collaboratori +39) Investimenti fono è necessaria per abilitare le Analitica Conferma numero di telefono lo scopo di garantire la sicurezza ella tua Area Personale e la nanziarie Per agenti Codice di conferma Altro Password pagamento Annulla

Salvatore

o Cambia

ITA

YOU WILL RECEIVE AN AUTOMATIC SMS FROM THE BROKER ON YOUR PHONE NUMBER WHICH WILL CONTAIN A CONFIRMATION CODE, ENTER IT IN THE APPROPRIATE FIELD. THEN CLICK THE CONFIRM PHONE NUMBER BUT

AI TRADING 4 U

nvestment Broker

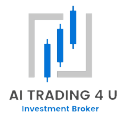

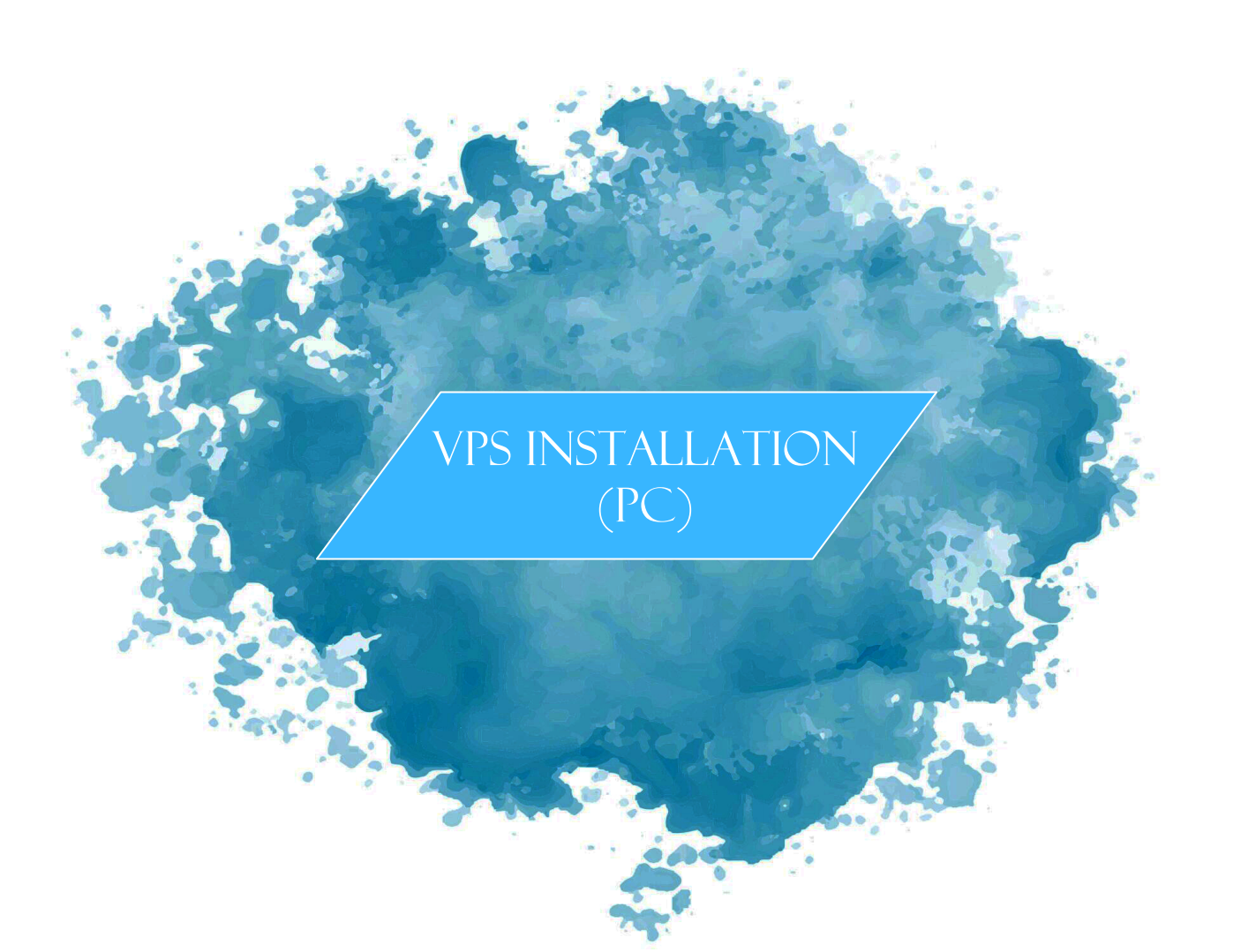

VPS INSTALLATION (PC)

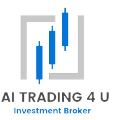

# CLICK THE FOLLOWING LINK, TO CREATE AN ACCOUNT

TPS://POR.TAL.PTVPS.COM/AFF.PHP?AFF=576

## CLICK THE FOLLOWING LINK, THEN CONTINUE WITH THE GUIDE:

HTTPS://PORTAL.PIVPS.COM/STORE/WINDOWS-KVM-SSD-VPS

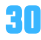

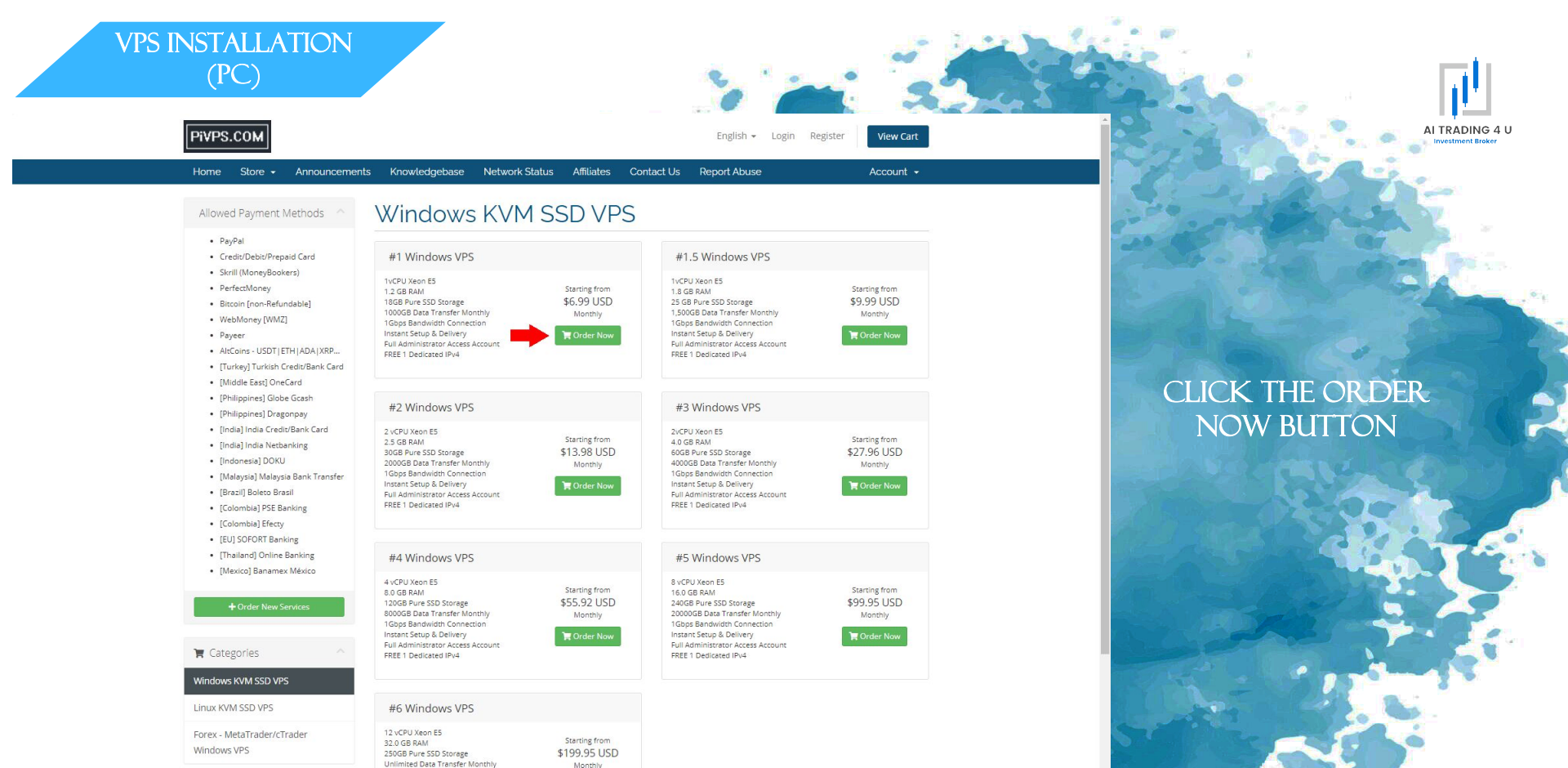

Monthly

1Gbps Bandwidth Connection Instant Setup & Delivery

Full Administrator Access Account

+ Actions

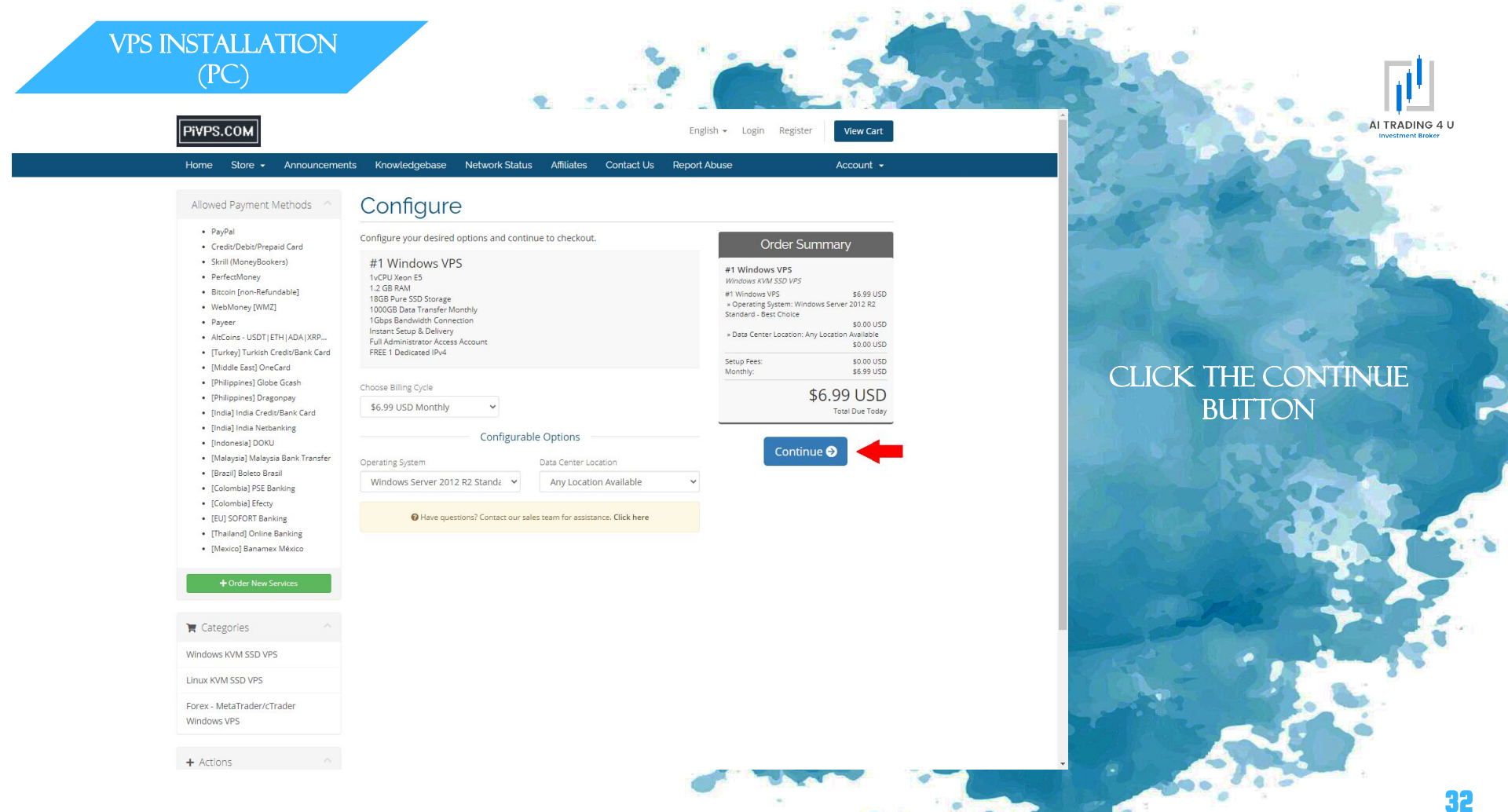

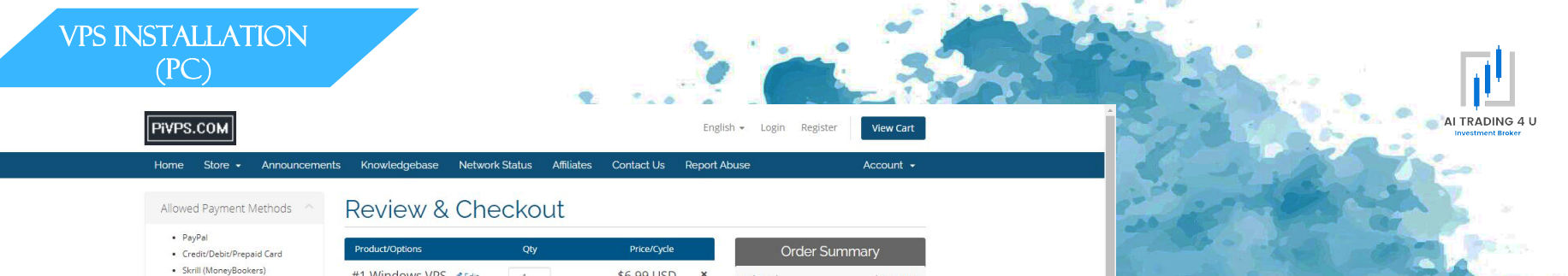

- PerfectMoney
- Bitcoin [non-Refundable]
- WebMoney [WMZ]
- Payeer
- AltCoins USDT | ETH | ADA | XRP.
- [Turkey] Turkish Credit/Bank Card
- [Middle East] OneCard
- [Philippines] Globe Gcas
- [Philippines] Dragonpay
- [India] India Credit/Bank Card
- [India] India Netbanking
- [Indonesia] DOKU
- [Malaysia] Malaysia Bank Transfer
- [Brazil] Boleto Brasil
- [Colombia] PSE Banking
- [Colombia] Efecty
- [EU] SOFORT Banking
- [Thailand] Online Banking
- [Mexico] Banamex México

#### + Order New Services

#### 🐂 Categories

Windows KVM SSD VPS

Linux KVM SSD VPS

Forex - MetaTrader/cTrader Windows VPS

+ Actions

| ard               | Product/Options                                                                                                    | Qty    | Price/Cycle       | Orc      | ler Summary        |
|-------------------|----------------------------------------------------------------------------------------------------|--------|-------------------|----------|--------------------|
|                   | #1 Windows VPS SEdit                                                                                                    | 1      | \$6.99 USD ×      | Subtotal | \$6.99 USD         |
| le]               | Windows KVM SSD VPS<br>obshw.yourdomain.com                                                                                                    | Update | Monthly           | Totals   | \$6.99 USD Monthly |
| DALYDD            | <ul> <li>&gt; Operating System: Windows Server 2012</li> <li>R2 Standard - Best Choice</li> <li>&gt; Data Center Location: Any Location</li> <li>Available</li> </ul> |        |                   |          | \$6.99 USD         |
| /Bank Card        | Apply Promo Code                                                                                                    |        | 📋 Empty Cart      | -        | Checkout 🗲         |
| sh<br>/<br>k Card | 😑 Enter promo code if you h                                                                                                    |        | Continue Shopping |          |                    |
| R                 |                                                                                                    |        |                   |          |                    |

### CLICK THE CHECKOUT BUTTON

33

| PiVPS.COM                                                                             |                                                        | English 👻 Login Register View Cart                                                                                   |                             |
|---------------------------------------------------------------------------------------|--------------------------------------------------------|----------------------------------------------------------------------------------------------------|-----------------------------|
| Home Store - Announceme                                                               | nts Knowledgebase Network Status Affiliat              | es Contact Us Report Abuse Account +                                                                                 | Contraction of the          |
| Allowed Payment Methods                                                               | Checkout                                               |                                                                                                    | and the set                 |
| PayPal     Credit/Debit/Prepaid Card                                                  | Please enter your personal details and billing informa | tion to checkout. Already Registered?                                                                                | - 15 - Child and            |
| Skrill (MoneyBookers)     BerfortMoney                                                |                                                        | Personal Information                                                                                                 |                             |
| Perfectionery     Bitcoin [non-Refundable]     MakManan [M/M7]                        | 💄 First Name                                           | 🚨 Last Name                                                                                                    |                             |
| VebMoney (WMA)     Payeer     Alcone - USDTLETHLADALV20                               | Email Address                                          | <b>1</b> +39 • Phone Number                                                                                          | THE BALL                    |
| [Turkey] Turkish Credit/Bank Card                                                     |                                                        | Billing Address                                                                                                    | DICED T VOLD                |
| [Middle East] OneCard     [Philippines] Globe Gcash                                   | Company Name (Optional)                                |                                                                                                    | INSERT TOUR D               |
| [Philippines] Dragonpay     [India] India Credit/Bank Card                            | I Street Address                                       |                                                                                                    |                             |
| <ul> <li>[India] India Netbanking</li> <li>[Indonesia] DOKU</li> </ul>                | Great Address 2                                        |                                                                                                    | A CARLES AND A CARLES AND A |
| <ul> <li>[Malaysia] Malaysia Bank Transfer</li> <li>[Brazil] Boleto Brasil</li> </ul> |                                                        |                                                                                                    |                             |
| [Colombia] PSE Banking     [Colombia] Efecty                                          |                                                        | e Postcode                                                                                                    |                             |
| [EU] SOFORT Banking                                                                   | Afghanistan                                            |                                                                                                    |                             |
| <ul> <li>[Thailand] Online Banking</li> <li>[Mexico] Banamex México</li> </ul>        |                                                        | Account Security                                                                                                    |                             |
| + Order New Services                                                                  | A Password                                             | Confirm Password                                                                                                    |                             |
|                                                                                       | Generate Password                                      |                                                                                                    | S. M. S. M. S. Market       |
| 😭 Categories                                                                          |                                                        | Password Strength: 0% Weak                                                                                           |                             |
| Windows KVM SSD VPS                                                                   |                                                        | Payment Details                                                                                                    |                             |
| Linux KVM SSD VPS                                                                     | То                                                     | al Due Today: \$6.99 USD                                                                                             | The DA                      |
| Forex - MetaTrader/cTrader                                                            | Please choose your preferred method of payment.        |                                                                                                    |                             |
| Windows VPS                                                                           | PayPal Credit/Debit/Prepa                              | d Card PerfectMoney Bltcoin [non-Refundable]                                                                         |                             |
| + Actions                                                                             | WebMoney [WMZ] Payeer (<br>[Middle East] OneCard       | AltCoins - USDT ETH ADA XRP [Turkey] Turkish Credit/Bank Card<br>(Phillippines] Globe Grash [Phillippines] Dragonpay |                             |

| VPS INSTALLATION<br>(PC)                  |                                                                                                    |                                            |
|-------------------------------------------|----------------------------------------------------------------------------------------------------|--------------------------------------------|
| + Order New Services                      | ۵                                                                                                    | AL TRADING 4 U                             |
| Categories                                | Generate Password Strength: 100% Strong Payment Details                                                                                                    | Structure: Broker                          |
| Linux KVM SSD VPS                         | Total Due Today: \$6.99 USD                                                                                                    | and an and the search of                   |
| Forex - MetaTrader/cTrader<br>Windows VPS | Please choose your preferred method of payment.                                                                                                    |                                            |
| + Actions ^<br>View Cart T                | WebMoney (WMZ)         Payeer         AltCoins - USDT [ETH  ADA  X8P         [Turkey] Turkish Credit/Bank Card           [Indiale East OneCard         [Philippines] IGbbe Gossh         [Philippines] IGbbe Heathing         [Indiarginale treathing]           [Indiarginal treatment of the treatment of the treatment of | SELECT THE PAYMENT                         |
|                                           | Additional Notes You can enter any additional notes or information you want included with your order here                                                                                                    | REQUIRED TICKS, THEN<br>CLICK THE COMPLETE |

This order form is provided in a secure environment and to help protect against fraud your current IP address (93.36.184.46) is being logged.

Copyright © 2021 Pi NET, LLC. All Rights Reserved.

ORDER BUTTON

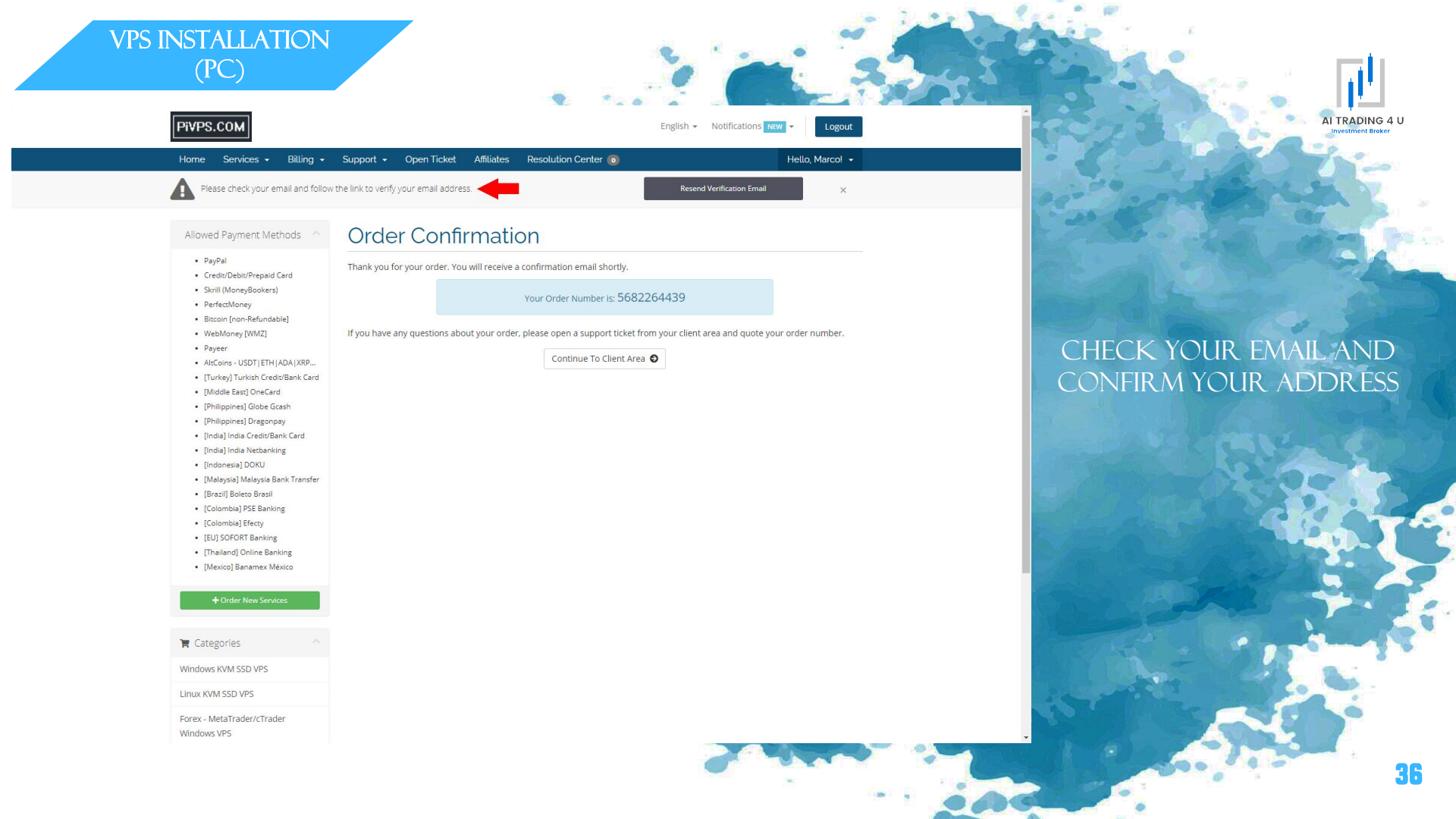

### VPS INSTALLATION (PC)

| ≡    | M Gmail                                     | ۹ | Cerca nella posta 또                                                                                                    | 0 🕸 🎟 М                     |
|------|---------------------------------------------|---|----------------------------------------------------------------------------------------------------|-----------------------------|
| +    | Scrivi                                      | ÷ |                                                                                                    | 6 di 6 < > 🗊                |
|      | Posta in arrivo 5<br>Speciali               |   | Email Address Verification Posta in arrivo x                                                                                                    | ē 2 🖸                       |
| o    | Posticipati                                 | - | PiNET, LLC <support@pivps.com><br/>a me +</support@pivps.com>                                                                                                    | 12:00 (2 minuti fa) 🏠 🐆 🕴 🧭 |
| >    | Inviati<br>Bozze                            |   | ズ <sub>A</sub> inglese - > italiano - Traduci messaggio                                                                                                    | Disattiva per: inglese 🗙 🕒  |
| ~    | Altro                                       |   |                                                                                                    |                             |
| Mee  | t<br>Nuova riunione<br>Partecipa a riunione |   | PiVPS.COM                                                                                                    | +                           |
| Hang | gouts<br>Marco - +                          |   | Welcome to PI NET, LLC<br>Please click on the link below to verify your email address. This is required to confirm<br>ownership of the email address.                                                                  |                             |
|      |                                             |   | Verify your email address If you're having irouble, try copying and pasting the following URL into your browser: https://potal.pubys.com/user/verify/d8239996d3ec903f4bb6a8b2cc7d98 6f21e4bd1d4332f8158dedf16328801518 |                             |
|      |                                             |   | This link is valid for 60 minutes only. If it has expired, log in to our <u>client area</u> to request a<br>new link.                                                                                                  |                             |
|      |                                             |   | Pi NET, LLC<br>http://portal.pivps.com                                                                                                    |                             |
|      | Nessuna chat recente<br>Iniziane una nuova  |   | Visit our website I (or in to your account I cet surroad<br>Copyright © PI NET, LLC, All rights reserved.                                                                                                    |                             |
|      |                                             |   |                                                                                                    |                             |
|      |                                             |   | 🔦 Rispondi 🐲 Inoltra                                                                                                    |                             |

CLICK VERIFY YOUR EMAIL ADDRESS

AI TRADING 4 U

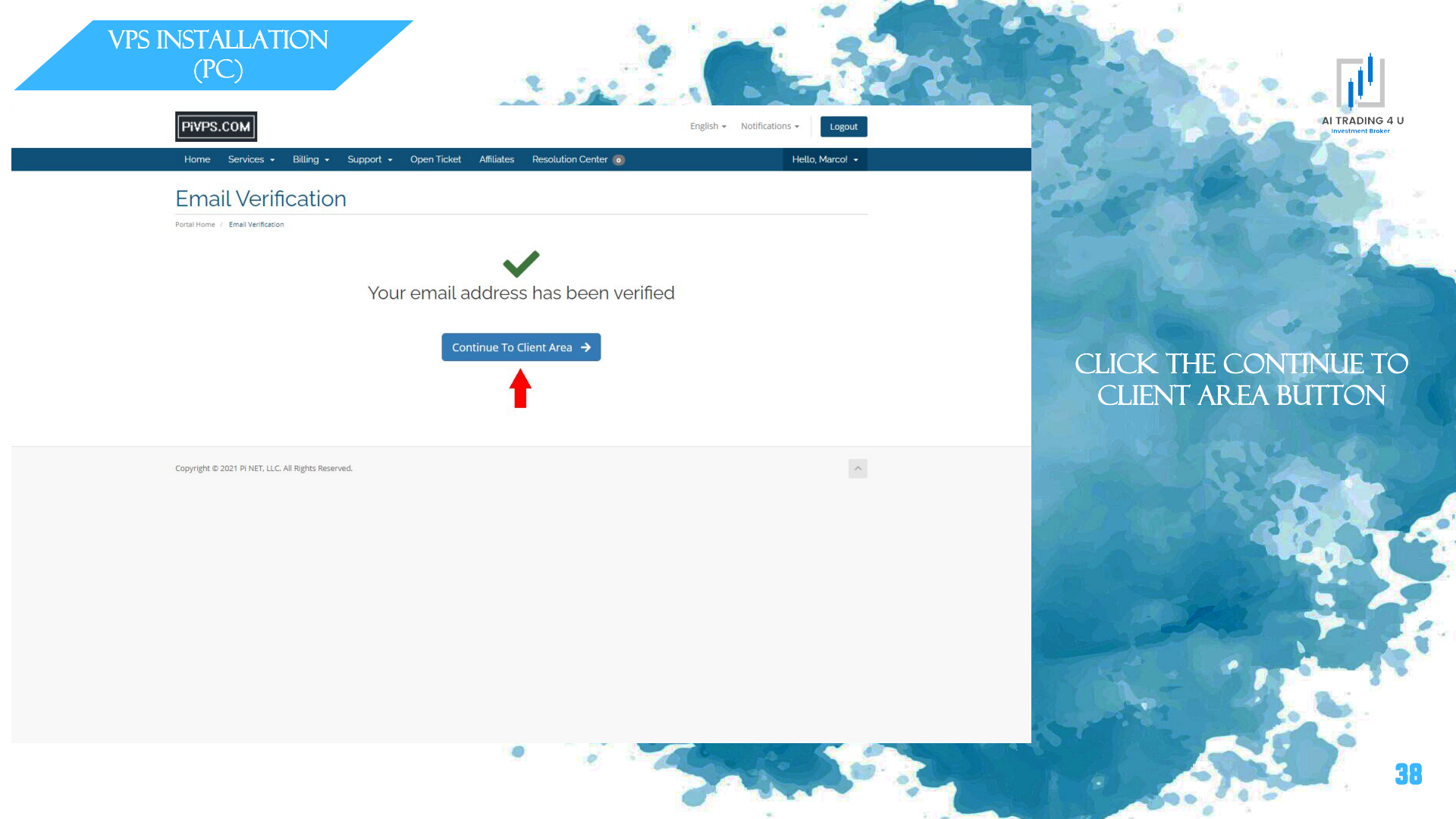

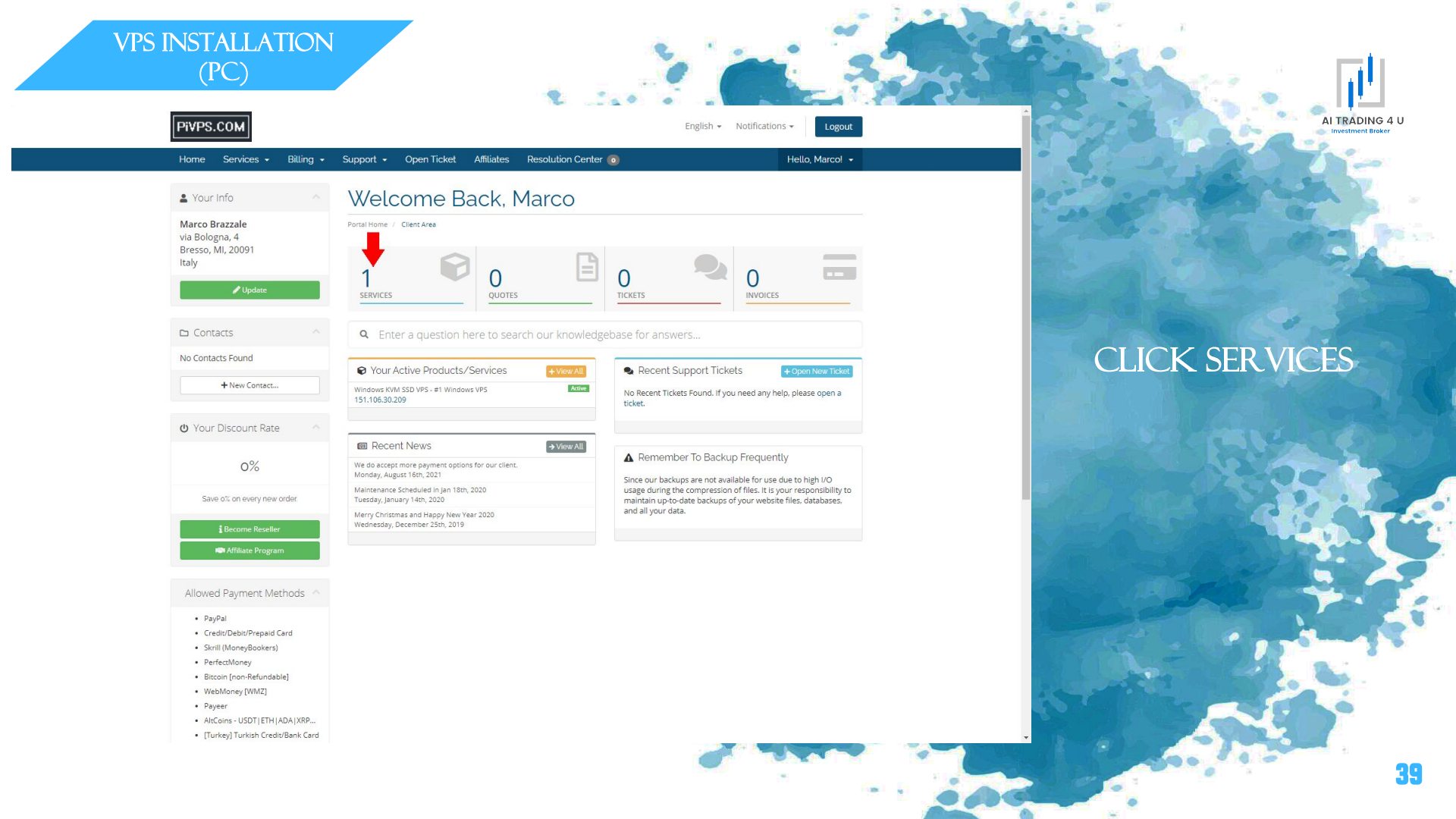

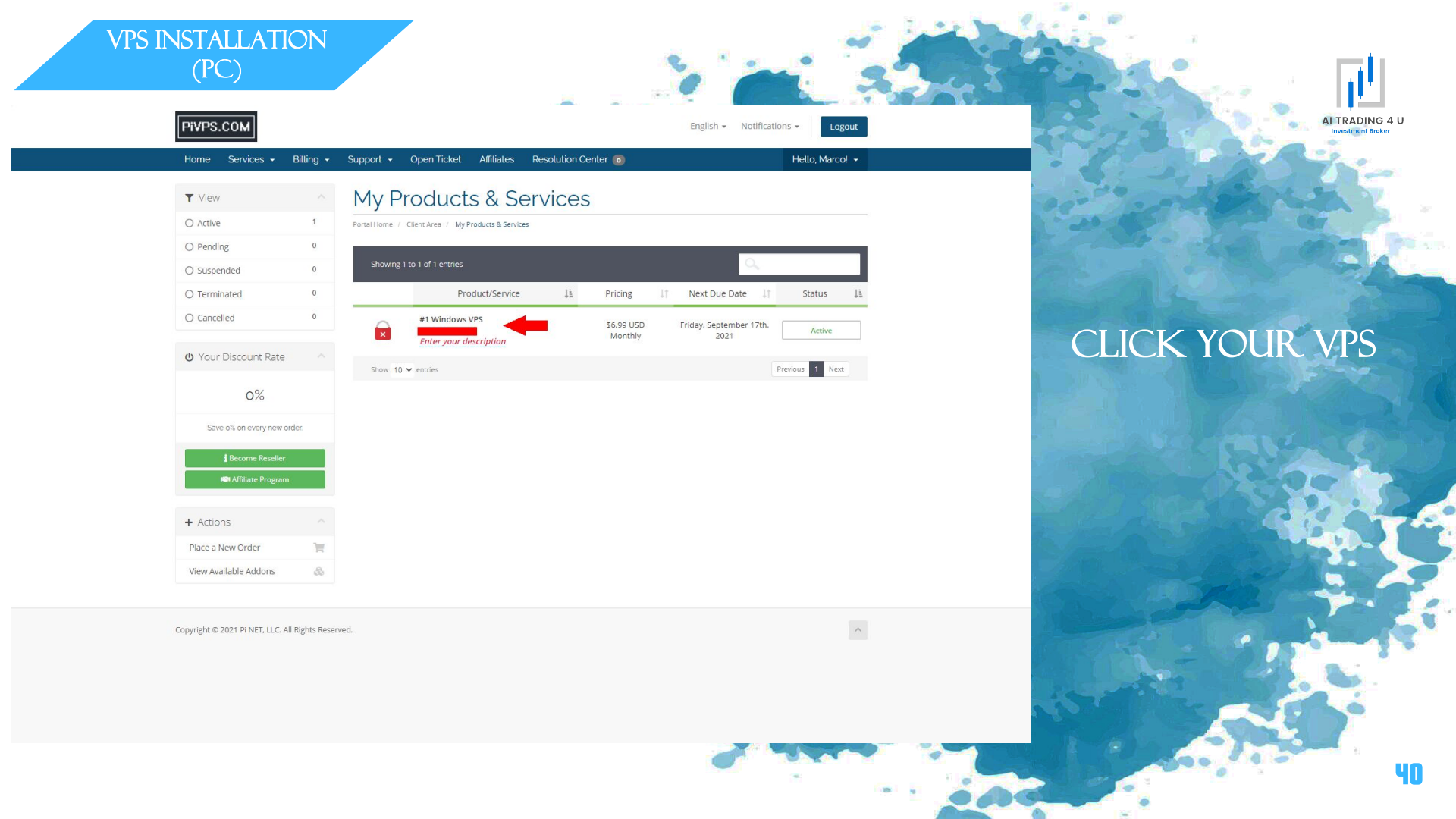
| VPS INSTALLATION<br>(PC)                                                                                                    |                                                                                                    | Se and and                                                                                                    |                                    |
|----------------------------------------------------------------------------------------------------|----------------------------------------------------------------------------------------------------|----------------------------------------------------------------------------------------------------|------------------------------------|
| PiVPS.COM                                                                                                    | Support • Open Ticket Affiliates Resolution Center @                                                     | English + Notifications + Logout<br>Hello, Marcol +                                                                                                    | A TRADING 4 U<br>Investment Broker |
| Overview     A     Information                                                                                                    | Manage Product Portal Home / Client Area / My Products & Services / Product Details                      |                                                                                                    | and the set                        |
| Actions     Start VPS     Stop VPS     Power Off VPS     Reinstall OS & Erase All Data     Upgrade/Downgrade     Request Cancellation | #1 Windows VPS<br>Windows KVM SSD VPS                                                                    | Registration Date<br>Tuesday, August 17th, 2021<br>Recurring Amount<br>\$6.99 USD<br>Billing Cycle<br>Monthly<br>Next Due Date<br>Friday, September 17th, 2021<br>Payment Method | CLICK DOWNLOAD & CONNECT RDP       |
| Virtualizor     Anduser Panel     Vour Discount Rate                                                                                  | ACTIVE Upgrade Request Cancellation  Server Information Hostname                                         | Credit/Debit/Prepaid Card                                                                                                    |                                    |
| 0%<br>Save oft on every new order.<br>I Become Resetter<br>♥ Affiliate Program                                                        | Primary IP<br>Default Administrator   Root Password<br>Remote D<br>VPS is being processed underground no | esktop Connection (Windows OS): Download & Connect RDP<br>ow. Please wait until It is completed.                                                                                 |                                    |

Ч

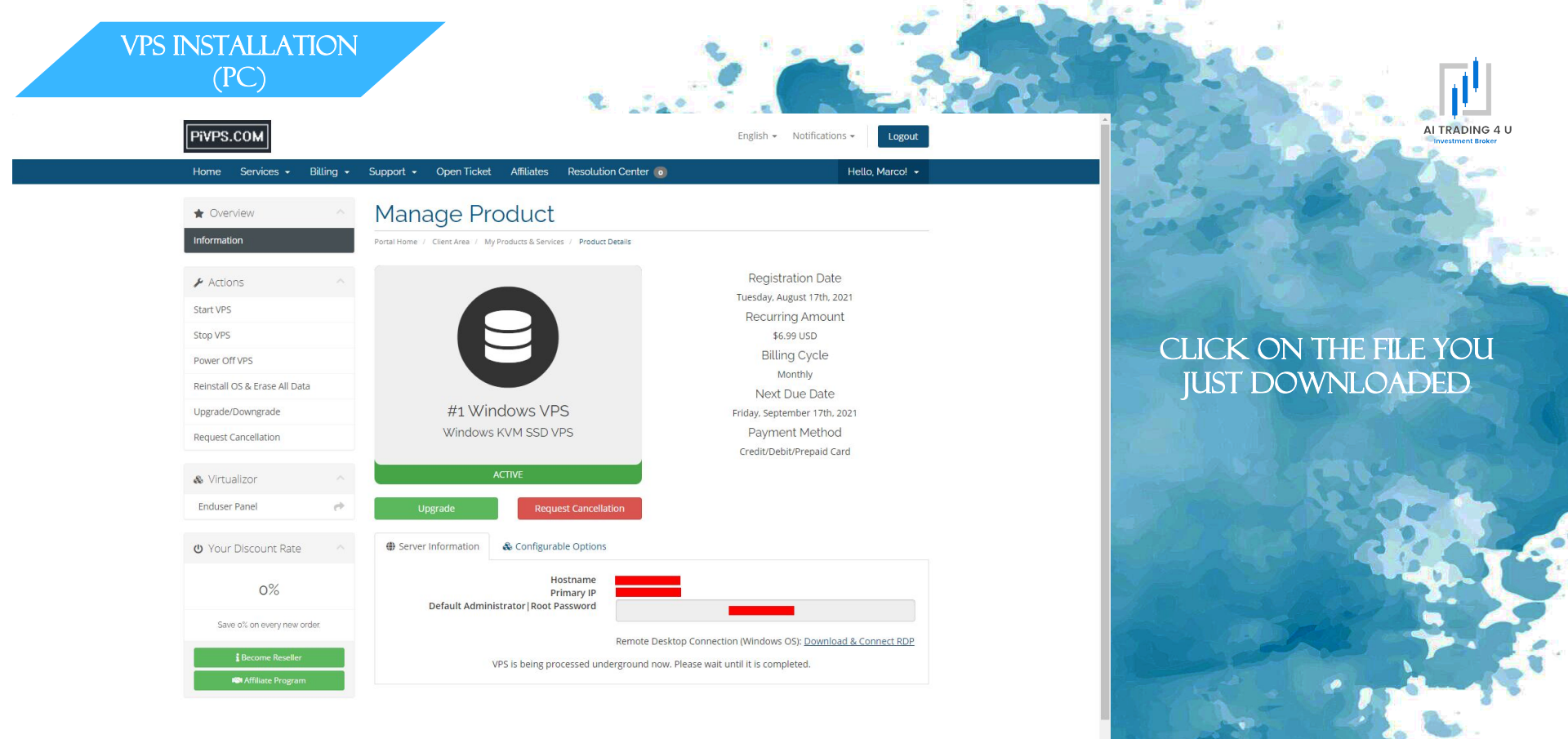

₲ ac8b29e8e9162ca....rdp ∧

Mostra tutto X

42

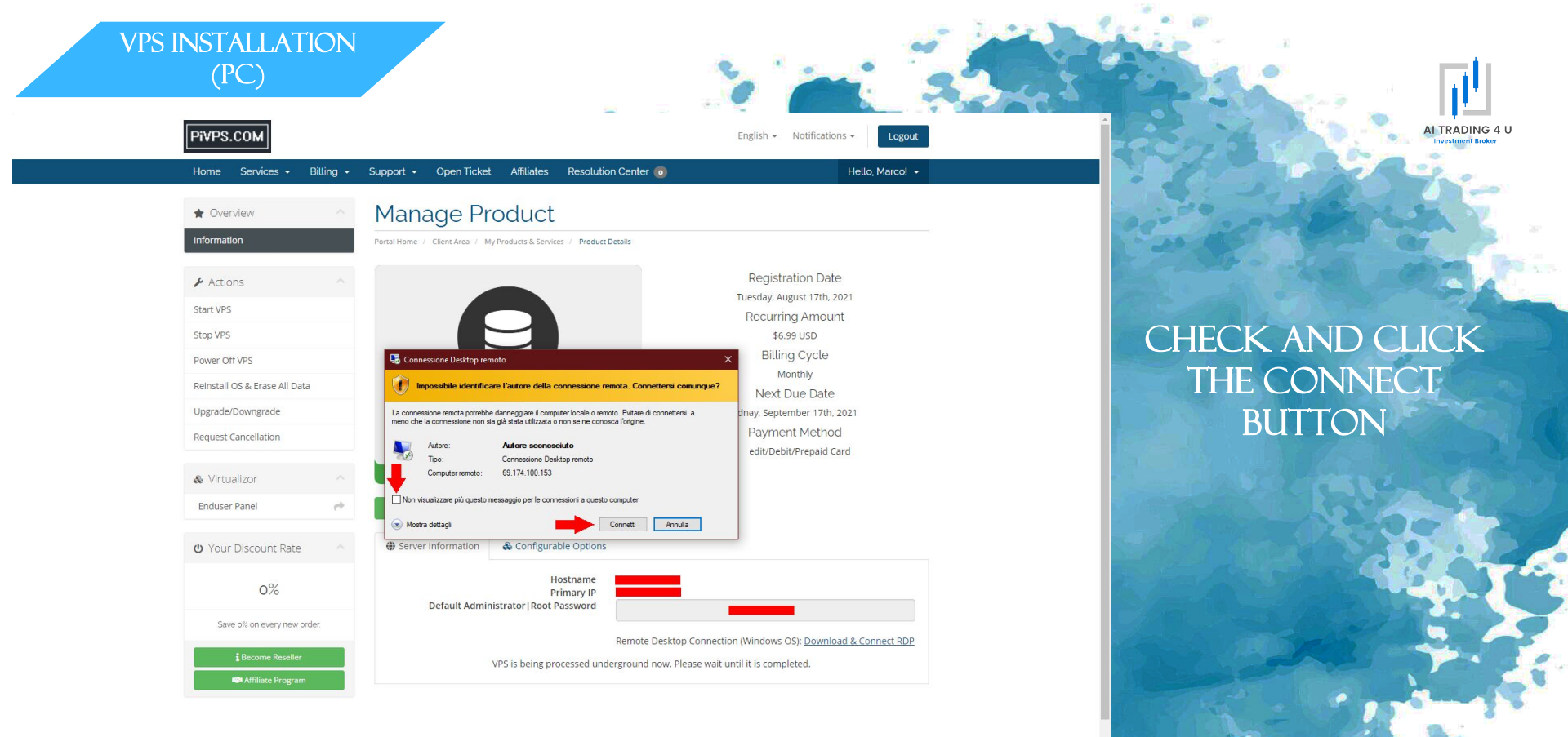

₲ ac8b29e8e9162ca....rdp ∧

u٩

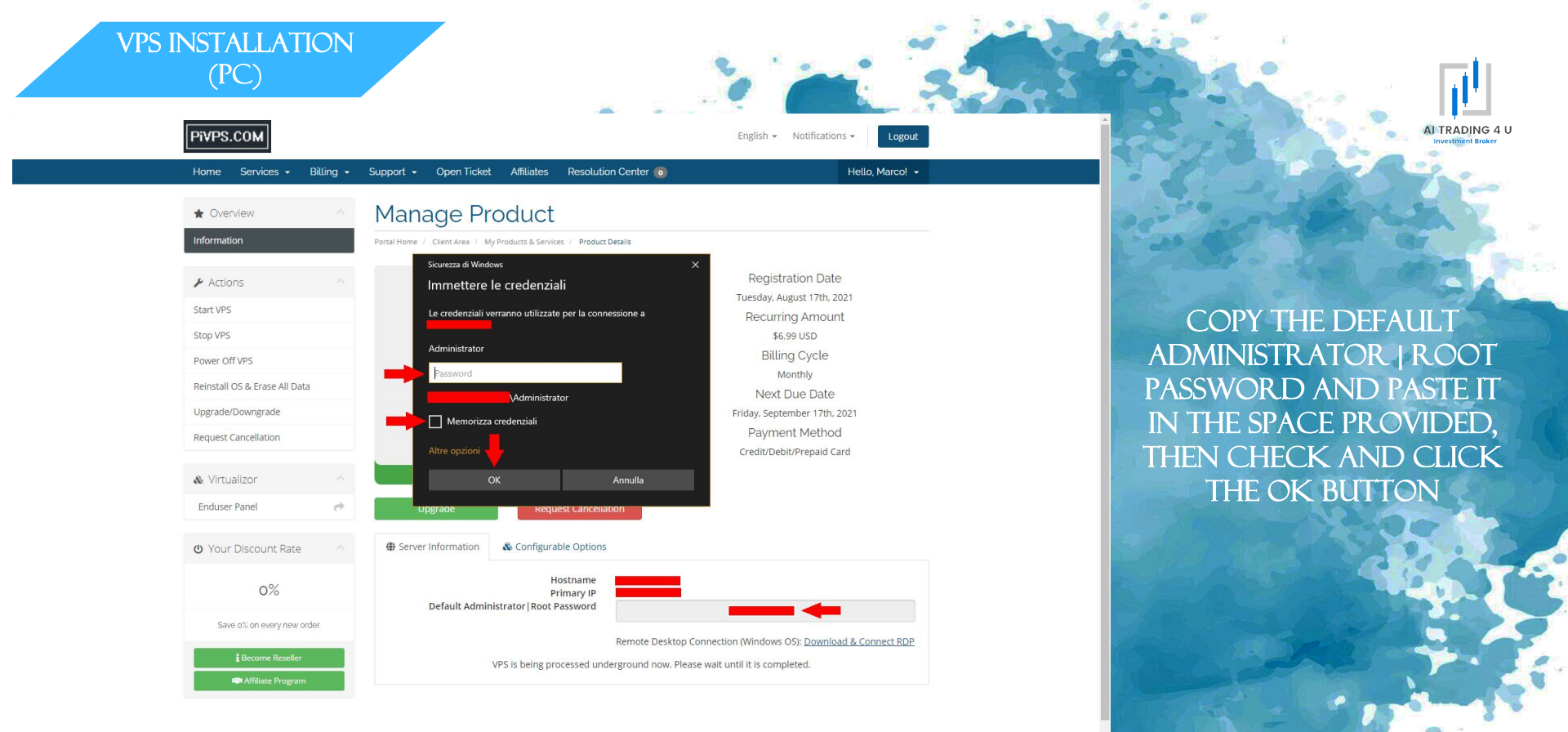

Mostra tutto

UU

😼 ac8b29e8e9162ca....rdp ^

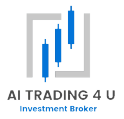

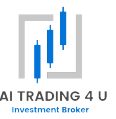

# CLICK THE FOLLOWING LINK, TO CREATE AN ACCOUNT

5//PORTAL.PIVPS.COM/AFF.PHP?AFF=5/64

CLICK THE FOLLOWING LINK, THEN CONTINUE WITH THE GUIDE:

TPS://PORTAL.PIVPS.COM/STORE/WINDOWS-KVM-SSD-VPS

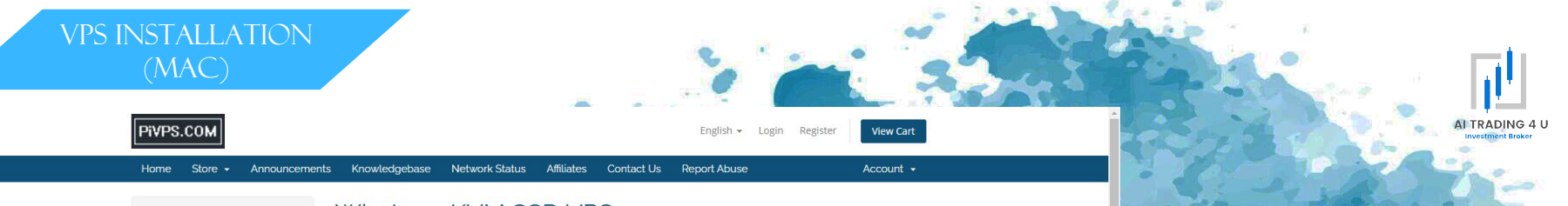

Starting from

\$9.99 USD

Monthly

Starting from

#### Windows KVM SSD VPS Allowed Payment Methods

1vCPU Xeon E5

1.2 GB RAM

#1 Windows VPS

18GB Pure SSD Storage

Instant Setup & Delivery

FREE 1 Dedicated IPv4

2 vCPU Xeon E5

30GB Pure SSD Storage

2000GB Data Transfer Monthly

1Gbps Bandwidth Connection

2.5 GB RAM

8.0 GB RAM

1000GB Data Transfer Monthly

Full Administrator Access Account

1Gbps Bandwidth Connection

#2 Windows VPS

- PayPal
- Credit/Debit/Prepaid Card
- Skrill (MoneyBookers)
- PerfectMoney
- Bitcoin [non-Refundable]
- WebMoney [WMZ]
- · Payeer
- AltCoins USDT | ETH | ADA | XRP...
- [Turkey] Turkish Credit/Bank Card
- · [Middle East] OneCard
- · [Philippines] Globe Gcash
- · [Philippines] Dragonpay
- [India] India Credit/Bank Card
- [India] India Netbanking [Indonesia] DOKU
- [Malaysia] Malaysia Bank Transfer
- [Brazil] Boleto Brasil · [Colombia] PSE Banking
- [Colombia] Efecty
- [EU] SOFORT Banking
- · [Thailand] Online Banking
- [Mexico] Banamex México

T Categories

#### Windows KVM SSD VPS

#### Linux KVM SSD VPS

Forex - MetaTrader/cTrader Windows VPS

#### + Actions

- 1Gbps Bandwidth Connection Instant Setup & Delivery Full Administrator Access Account
- Instant Setup & Delivery Full Administrator Access Account FREE 1 Dedicated IPv4 #4 Windows VPS 4 vCPU Xeon E5 120GB Pure SSD Storage 8000GB Data Transfer Monthly 1Gbps Bandwidth Connection Instant Setup & Delivery Full Administrator Access Account FREE 1 Dedicated IPv4 #6 Windows VPS 12 vCPU Xeon E5 32.0 GB RAM 250GB Pure SSD Storage
- Starting from \$13.98 USD Monthly Starting from \$55.92 USD Monthly

Starting from

\$6.99 USD

Monthly

Order Nov

## Starting from Unlimited Data Transfer Monthly

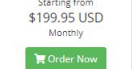

- #1.5 Windows VPS 1vCPU Xeon E5 1.8 GB RAM 25 GB Pure SSD Storage 1.500GB Data Transfer Monthly 1Gbps Bandwidth Connection Instant Setup & Delivery Full Administrator Access Account FREE 1 Dedicated IPv4
- #3 Windows VPS 2vCPU Xeon E5 Starting from 4.0 GB RAM 60GB Pure SSD Storage \$27.96 USD 4000GB Data Transfer Monthly Monthly 1Gbps Bandwidth Connection Instant Setup & Delivery Full Administrator Access Account FREE 1 Dedicated IPv4

#### #5 Windows VPS 8 vCPU Xeon E5 16.0 GB RAM \$99.95 USD 240GB Pure SSD Storage 20000GB Data Transfer Monthly 1Gbps Bandwidth Connection Instant Setup & Delivery

#### Monthly Full Administrator Access Account FREE 1 Dedicated IPv4

# CLICK THE ORDER

# NOW BUTTON

47

| VPS INSTALLATION<br>(MAC)                                                                                                    | 1                                                                                                    |                                                                                                    |                                       |
|----------------------------------------------------------------------------------------------------|----------------------------------------------------------------------------------------------------|----------------------------------------------------------------------------------------------------|---------------------------------------|
| PitPS.COM<br>Home Store - Announceme                                                                                                    | nts Knowledgebase Network Status Affiliates Contact Us Rej                                                                                                    | English + Login Register View Cart<br>port Abuse Account +                                                                                                    |                                       |
| Allowed Payment Methods  • PayPal                                                                                                    | Configure                                                                                                    |                                                                                                    | and the second second                 |
| Credit/Debit/Prepaid Card     Strill (MoneyBookers)     Perfect.Woney     Bitcoin [non-Refundable]     WebMoney [VMZ]     Poyee     AlcCoins - USDT  ETH  ADA  XRP     [Turkey] Turkith Credit/Bank Card     [Middle East] OncCard | #1 Windows VPS<br>1xCPU Xeon E5<br>1.2 GB RAM<br>18GB Pure SSD Storage<br>1000GB Data Transfer Monthly<br>1Gbps Bandwidth Connection<br>Instant Setup & Delivery<br>Full Administrator Access Account<br>FREE 1 Dedicated IPv4 | 01000 cm Summary           #1 Windows VPS           Windows VM2 SD VVPS           #1 Windows VPS           #0 Operating System Windows Server 2012 R2           Standard - Best Choice           \$0.00 USD           • Data Center Location: Any Location Available           \$0.00 USD           Setup Frees:         \$0.00 USD | CLICK THE CONTIN                      |
| <ul> <li>[Philippines] Globe Gcash</li> <li>[Philippines] Dragonpay</li> <li>[India] India Credit/Bank Card</li> <li>[India] India Netbanking</li> </ul>                                                                           | Choose Billing Cycle<br>\$6.99 USD Monthly<br>Configurable Ontions                                                                                                    | \$6.99 USD                                                                                                    | BUTTON                                |
| <ul> <li>[Indonesia] DOKU</li> <li>[Malaysia] Malaysia Bank Transfer</li> <li>[Brazil] Boletos Brazil</li> <li>[Colombia] PSE Banking</li> </ul>                                                                                   | Operating System Data Center Location Windows Server 2012 R2 Standz  Any Location Available                                                                                                    | Continue 🛛                                                                                                    | and the second second                 |
| <ul> <li>[Colombia] Efecty</li> <li>[EU] SOFORT Banking</li> <li>[Thailand] Online Banking</li> <li>[Mexico] Banamex México</li> </ul>                                                                                             | Have questions? Contact our sales team for assistance. Click here                                                                                                    |                                                                                                    |                                       |
| + Order New Services                                                                                                    |                                                                                                    |                                                                                                    |                                       |
| 😭 Categories                                                                                                    |                                                                                                    |                                                                                                    | A A A A A A A A A A A A A A A A A A A |
| Linux KVM SSD VPS                                                                                                    |                                                                                                    |                                                                                                    | and the second                        |
| Forex - MetaTrader/cTrader<br>Windows VPS                                                                                                    |                                                                                                    |                                                                                                    |                                       |

48

+ Actions

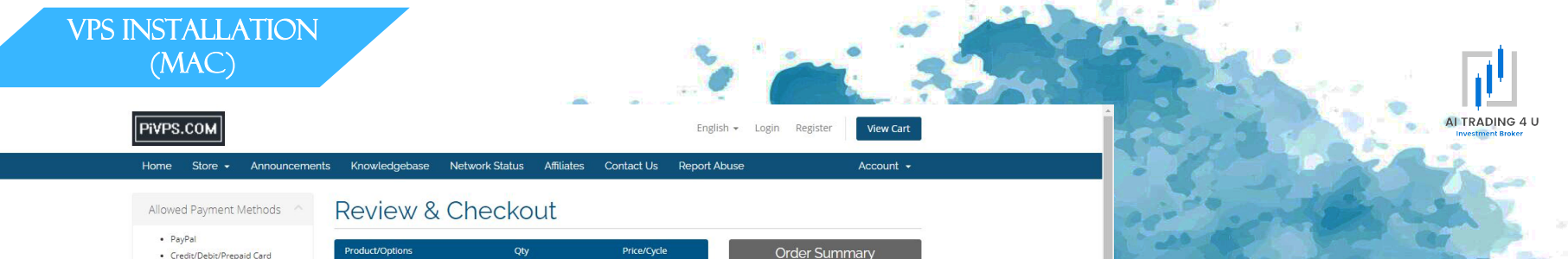

## CLICK THE CHECKOUT BUTTON

49

#### 

[EU] SOFORT Banking

Skrill (MoneyBookers)

Bitcoin [non-Refundable]

• [Middle East] OneCard

• [Philippines] Globe Gcash

AltCoins - USDT | ETH | ADA | XRP...

• [Turkey] Turkish Credit/Bank Card

PerfectMoney

· Payeer

WebMoney [WMZ]

- [Thailand] Online Banking
- [Mexico] Banamex México

#### + Order New Services

#### 🏋 Categories

Windows KVM SSD VPS

Linux KVM SSD VPS

Forex - MetaTrader/cTrader Windows VPS

+ Actions

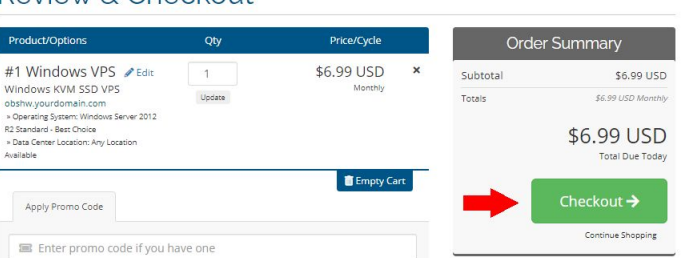

|                                                                              |                                        |                              |                          |                                  | 1 2 2                 |              |
|------------------------------------------------------------------------------|----------------------------------------|------------------------------|--------------------------|----------------------------------|-----------------------|--------------|
| Pivps.com                                                                    |                                        |                              | English <del>+</del> Log | in Register View Cart            | 1999293               | Investm      |
| Home Store - Announcemer                                                     | nts Knowledgebase Network Sta          | atus Affiliates Contac       | t Us Report Abuse        | Account 👻                        |                       |              |
| Allowed Payment Methods                                                      | Checkout                               |                              |                          |                                  | and the set           | 100.10       |
| PayPal     Credit/Debit/Prepaid Card                                         | Please enter your personal details and | billing information to check | out.                     | Already Registered?              | 20.00                 | 1979 G7      |
| Skrill (MoneyBookers)                                                        |                                        | Personal Inf                 | ormation                 |                                  |                       |              |
| PerfectMoney     Bitcoin [non-Refundable]                                    | 🛔 First Name                           |                              | 💄 Last Name              |                                  | C.C. All              |              |
| WebMoney[WM2]     Payeer                                                     | Email Address                          |                              | +39 • Phone Number       |                                  |                       |              |
| AitCoins - USDT   ETH   ADA   ARP     [Turkey] Turkish Credit/Bank Card      |                                        | Billing Ac                   | dress                    |                                  |                       |              |
| <ul> <li>[Middle East] OneCard</li> <li>[Philippines] Globe Gcash</li> </ul> | be Gcash                               |                              |                          |                                  | INSERT                | YOUR DAT     |
| Philippines] Dragonpay     [India] India Credit/Bank Card                    | Street Address                         |                              |                          |                                  |                       |              |
| <ul> <li>[India] India Netbanking</li> <li>[Indonesia] DOKU</li> </ul>       | E Steer Address                        |                              |                          |                                  |                       |              |
| [Malaysia] Malaysia Bank Transfer     [Pracii] Poleto Pracii                 | Street Address 2                       |                              |                          |                                  |                       |              |
| [Colombia] PSE Banking                                                       | 🔟 City                                 | ₹ State                      |                          | Postcode                         | ATTER PORT            |              |
| [Colombia] Efecty     [EU] SOFORT Banking                                    | Afghanistan                            |                              |                          |                                  | 10 R. 49 S            |              |
| [Thailand] Online Banking     [Mexico] Banamex México                        |                                        | Account S                    | ecurity                  |                                  |                       |              |
|                                                                              | A Password                             |                              | A Confirm Password       |                                  | E STATE               | A COLORINA   |
| + Order New Services                                                         | Concerned Deserved                     |                              | _                        |                                  | Shell and             |              |
| T Categories                                                                 | Generale Password                      |                              | Password St              | rength: 0% Weak                  | Contraction of the    | Spin and     |
| Windows KVM SSD VPS                                                          |                                        | Payment                      | Details                  |                                  | Mar and               |              |
| Linux KVM SSD VPS                                                            |                                        | Total Due Today              | \$6.99 USD               |                                  | and the second second | C and an     |
| Forex - MetaTrader/cTrader                                                   |                                        | ment                         |                          |                                  |                       | and the part |
| Windows VPS                                                                  | PayPal Cr                              | edit/Debit/Prepaid Card (    | PerfectMoney Bib         | coin [non-Refundable]            | Ser Provent           |              |
|                                                                              | WebMoney [WMZ]                         | Payeer AltCoins - US         | DT   ETH   ADA   XRP     | Turkey] Turkish Credit/Bank Card | 160 . OSU             |              |

+

|                                           |   |                                                           |                                                                  | 1010                                                               |                                                                |                             |
|-------------------------------------------|---|-----------------------------------------------------------|------------------------------------------------------------------|--------------------------------------------------------------------|----------------------------------------------------------------|-----------------------------|
| + Order New Services                      |   |                                                           |                                                                  |                                                                    |                                                                |                             |
|                                           |   | Generate Password                                         |                                                                  | Pass                                                               | word Strength: 100% Stro                                       | ng                          |
| 🏋 Categories                              |   |                                                           |                                                                  |                                                                    | U                                                              | 0                           |
| Windows KVM SSD VPS                       |   |                                                           | Payment                                                          | Details                                                            |                                                                |                             |
| Linux KVM SSD VPS                         |   |                                                           | Total Due Toda                                                   | y: \$6.99 USD                                                      |                                                                |                             |
| Forex - MetaTrader/cTrader<br>Windows VPS |   | Please choose your preferred method of paym               | ient.<br>idit/Debit/Prepaid Card                                 |                                                                    | Bitcoin Inon-Refun                                             | dable1                      |
| + Actions                                 | ^ | WebMoney [WMZ] P<br>[Middle East] Or<br>[India] India Cre | /ayeer AltCoins - U<br>neCard [Philippine<br>edit/Bank Card [Ini | ISDT   ETH   ADA   XRP<br>IS] Globe Gcash<br>dia] India Netbanking | (Turkey] Turkish<br>(Philippines] Dragonpa<br>(Indonesia] DOKI | Credit/Bank Card<br>IV<br>J |
| View Cart                                 | F | [Malaysia] Malaysia Bank Transfer                         | [Thailand] Online Banking                                        | asil Colombia                                                      | ] PSE Banking                                                  | ) [Colombia] Efecty         |
|                                           |   |                                                           | Addition                                                         | Notos                                                              |                                                                |                             |

#### Additional Notes You can enter any additional notes or information you want included with your order here... I have read and agree to the Terms of Service 2 Non sono un robot reCAPTCHA Privacy - Termini Complete Order 🦻 This order form is provided in a secure environment and to help protect against fraud your current IP address (93.36.184.46) is being logged.

SELECT THE PAYMENT METHOD, CHECK THE REQUIRED TICKS, THEN CLICK THE COMPLETE ORDER BUTTON

Copyright © 2021 Pi NET, LLC. All Rights Reserved.

AI TRADING 4 U nvestment Broker

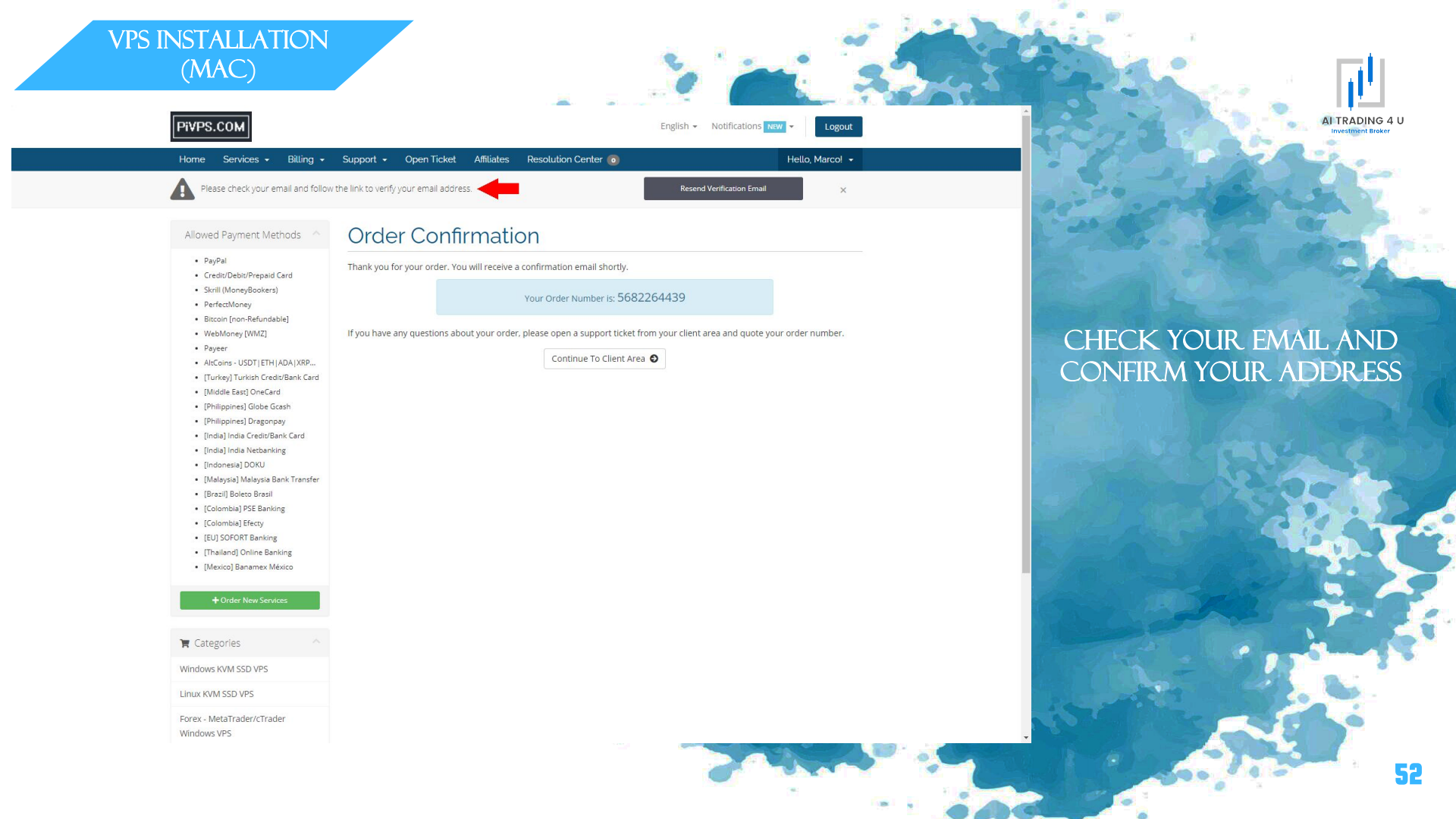

🔦 Rispondi

inoltra

|                                                                  |   |                       |                                                                                                    |            |           |             |                                       |                                                   |                                                |                                         | and so and                      | -                          | 1              | And and | 1. 11 N.    |              |           | 10 8 | £ | 1 and |
|------------------------------------------------------------------|---|-----------------------|----------------------------------------------------------------------------------------------------|------------|-----------|-------------|---------------------------------------|---------------------------------------------------|------------------------------------------------|-----------------------------------------|---------------------------------|----------------------------|----------------|---------|-------------|--------------|-----------|------|---|-------|
| = 附 Gmail                                                        | Q | Cerca nella p         | osta                                                                                                    |            |           |             |                                       |                                                   |                                                |                                         |                                 |                            |                |         |             | (            | 2         | ٢    |   | M     |
|                                                                  | ÷ | 0                     | Î                                                                                                    | <b>e</b> 0 | ¢,        |             | •                                     |                                                   |                                                |                                         |                                 |                            |                |         |             | 6 di         | 6 <       | >    |   | 53    |
| Posta in arrivo 5                                                |   | Email Ac              | dress                                                                                                    | Verifica   | tion 🖻    | osta in ari | rivo x                                |                                                   |                                                |                                         |                                 |                            |                |         |             |              | ę         | 9 C  | 1 |       |
| <ul> <li>Speciali</li> <li>Posticipati</li> </ul>                |   | PiNET, LLC<br>a me 👻  | <support@p< td=""><td>pivps.com&gt;</td><td></td><td></td><td></td><td></td><td></td><td></td><td></td><td></td><td></td><td></td><td>12:00 (2 mi</td><td>nuti fa) 📩</td><td>r +</td><td>:</td><td></td><td>0</td></support@p<> | pivps.com> |           |             |                                       |                                                   |                                                |                                         |                                 |                            |                |         | 12:00 (2 mi | nuti fa) 📩   | r +       | :    |   | 0     |
| > Inviati                                                        |   | 文 <sub>A</sub> Ingles | e∓>                                                                                                    | italiano 👻 | Traduci m | essaggio    |                                       |                                                   |                                                |                                         |                                 |                            |                |         |             | Disattiva pe | er: ingle | se x |   | 8     |
| Bozze<br>Altro                                                   |   |                       |                                                                                                    |            |           |             |                                       |                                                   |                                                |                                         |                                 |                            |                |         |             |              |           |      |   |       |
| Meet                                                             |   |                       |                                                                                                    |            |           |             | Pi۷                                   | PS.CC                                             | MC                                             |                                         |                                 |                            |                |         |             |              |           |      |   | +     |
| <ul> <li>Nuova riunione</li> <li>Partecipa a riunione</li> </ul> |   |                       |                                                                                                    |            |           |             |                                       |                                                   |                                                |                                         |                                 |                            |                |         |             |              |           |      |   |       |
| Hangouts                                                         |   |                       |                                                                                                    |            |           |             | Welcome                               | e to Pi NET, L                                    | LC                                             |                                         |                                 |                            |                |         |             |              |           |      |   |       |
| Marco - +                                                        |   |                       |                                                                                                    |            |           |             | Please cl<br>ownershi                 | lick on the lin<br>ip of the emai                 | ik below to v<br>il address.                   | erify your em                           | ail address. T                  | his is required            | to confirm     |         |             |              |           |      |   |       |
|                                                                  |   |                       |                                                                                                    |            |           |             | Verify you                            | ur email addr                                     | ress 🔶                                         |                                         |                                 |                            |                |         |             |              |           |      |   |       |
|                                                                  |   |                       |                                                                                                    |            |           |             | If you're I<br>https://pc<br>6f21e4bc | having trouble<br>ortal.pivps.cor<br>11d4332f8158 | le, try copyin<br>m/user/verify<br>8dedf163288 | g and pasting<br>//d8239996d3<br>801518 | g the following<br>3ec903f4bb6a | URL into your<br>8b2cc7d98 | browser.       |         |             |              |           |      |   |       |
|                                                                  |   |                       |                                                                                                    |            |           |             | This link<br>new link.                | is valid for 60                                   | 0 minutes on                                   | ly. If it has ex                        | kpired, log in to               | o our <u>client are</u>    | a to request a |         |             |              |           |      |   |       |
|                                                                  |   |                       |                                                                                                    |            |           |             |                                       |                                                   |                                                |                                         |                                 |                            |                |         |             |              |           |      |   |       |

visit our website | log in to your account | get support Copyright © Pi NET, LLC, All rights reserved.

PI NET, LLC http://portal.pivps.com

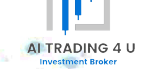

### CLICK VERIFY YOUR EMAIL ADDRESS

Nessuna chat recente Iniziane una nuova

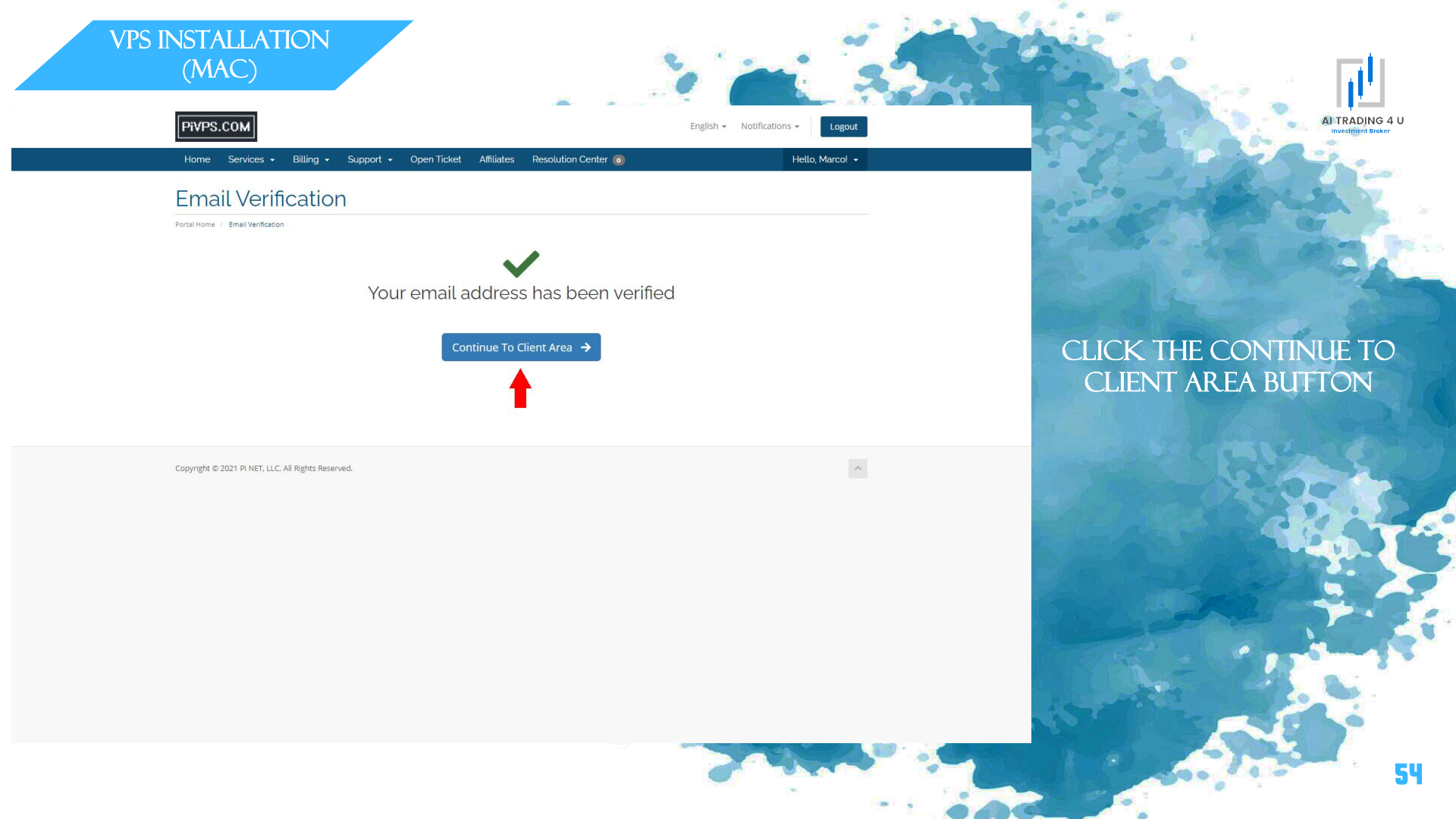

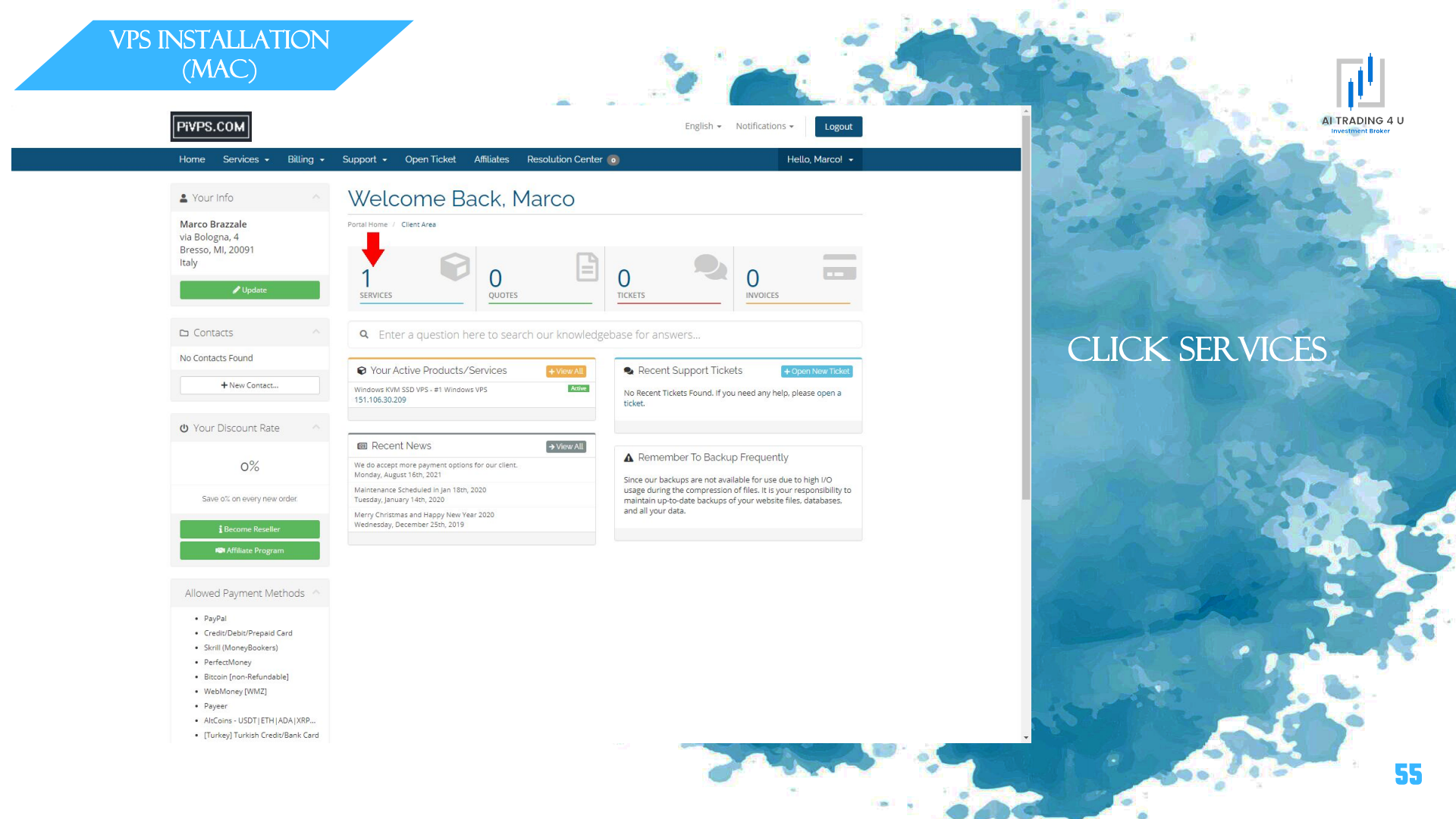

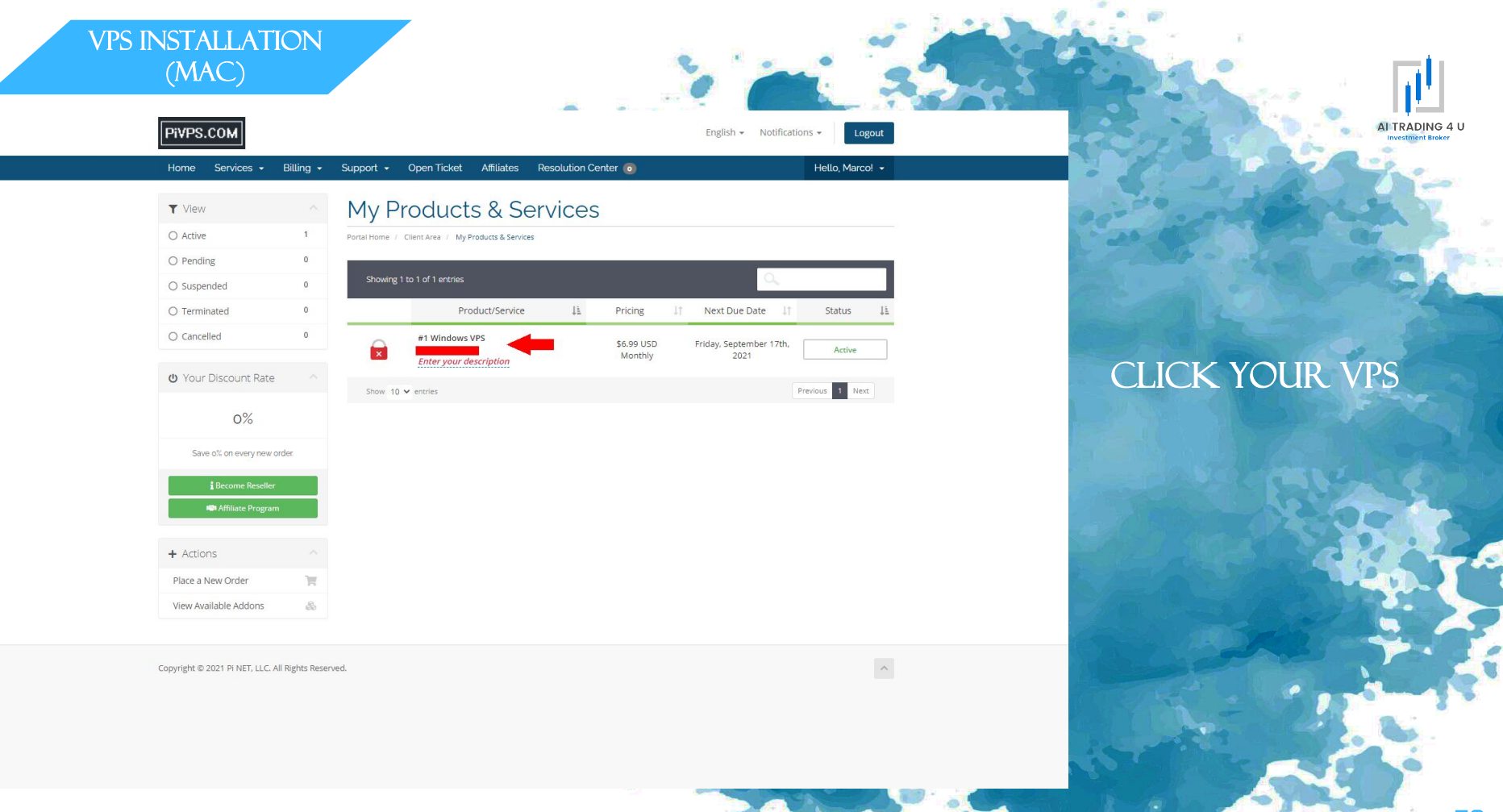

✤ Actions

Start VPS

Stop VPS

Power Off VPS

Reinstall OS & Erase All Data

¢.

Status Logs

Logs

Upgrade/Downgrade

Request Cancellation

U Your Discount Rate

0%

Save o% on every new order.

& Virtualizor Enduser Panel

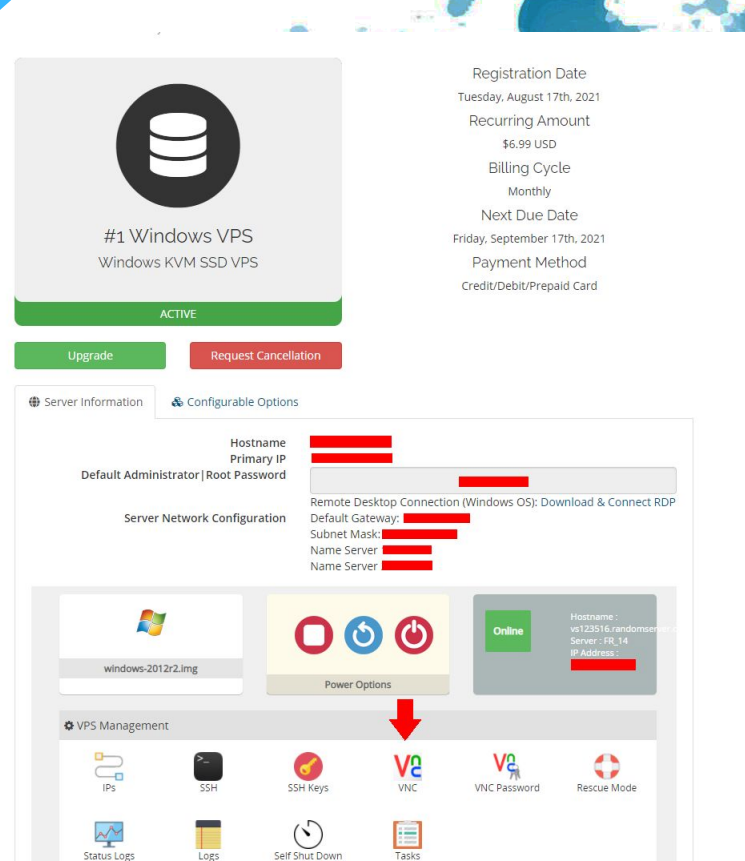

Self Shut Down

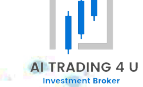

# CLICK VNC

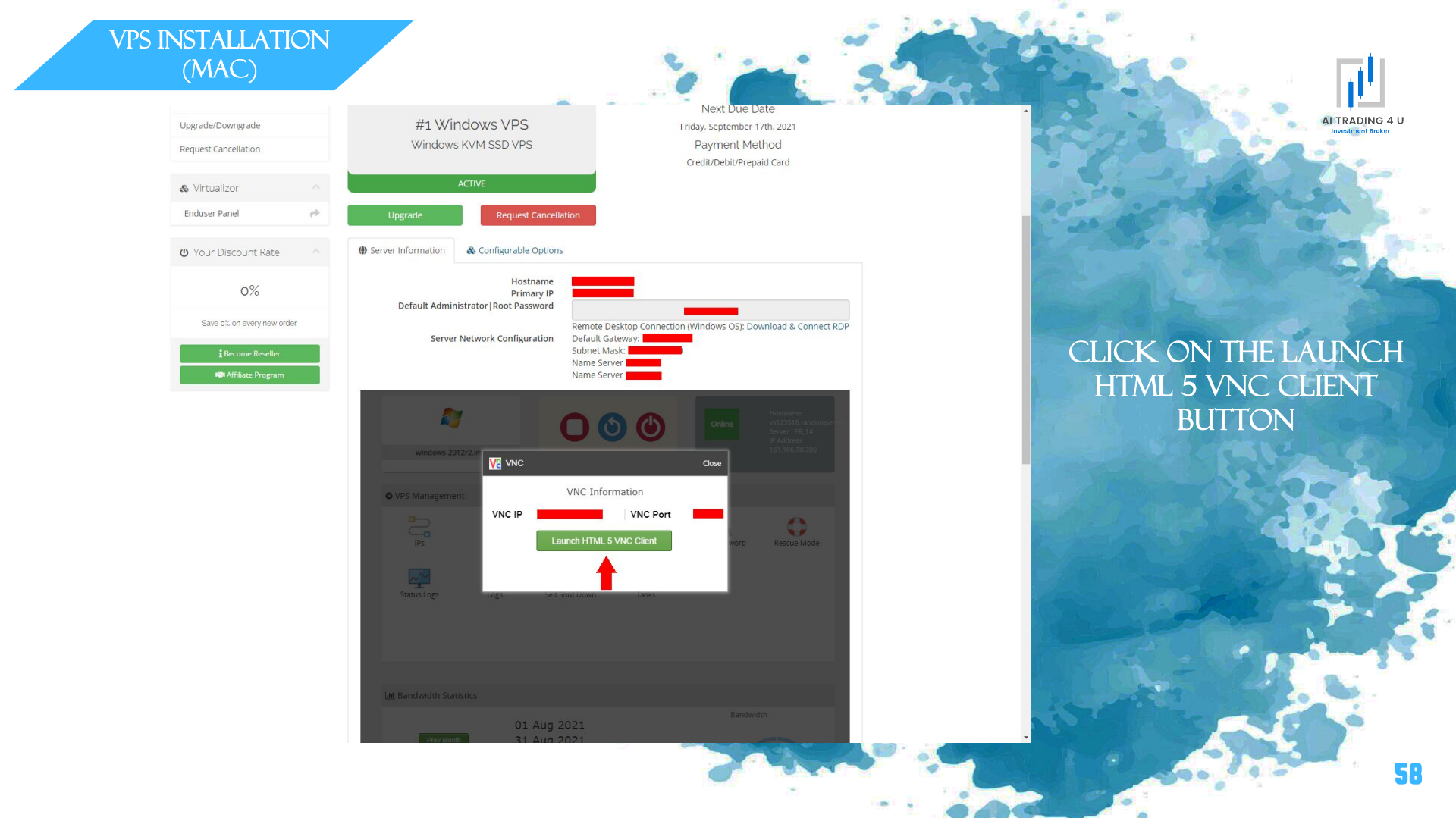

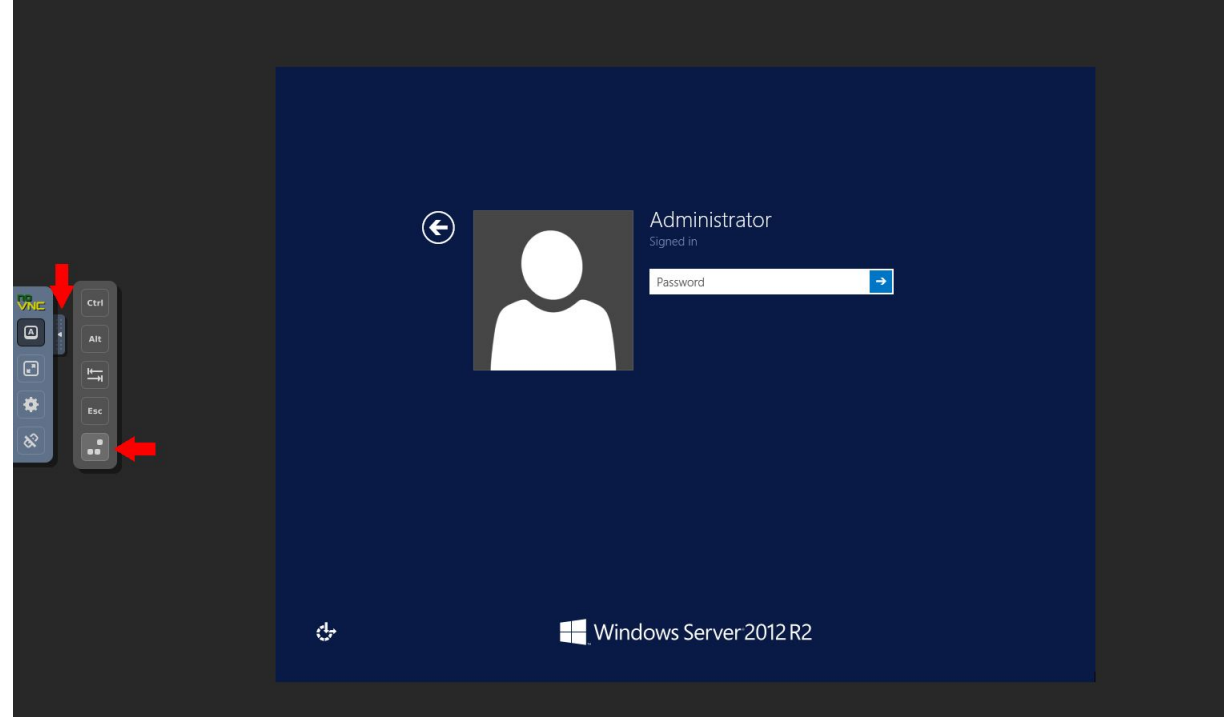

CLICK THE LEFT POP-UP MENU ARROW KEY, THEN PRESS THE LAST KEY AT THE BOTTOM AND ENTER THE DEFAULT ADMINISTRATOR J ROOT PASSWORD FOUND IN THE PREVIOUS SCREEN AND CLICK THE ENTER KEY OF YOUR COMPUTER KEYBOARD

AI TRADING

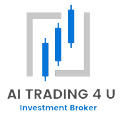

### INSTALLAZIONE E SETTAGGIO MT4

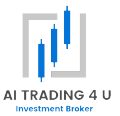

61

# COPY THE FOLLOWING LINK, THEN CONTINUE WITH THE GUIDE: <a href="https://download.mgl5.com/cdn/web/19692/mt4/ofgcap4setup.exe">https://download.mgl5.com/cdn/web/19692/mt4/ofgcap4setup.exe</a>

Recycle Bin

Google Chrome

🗄 占 🖉 🚞 🌍

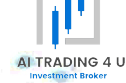

### INSIDE YOUR VPS, OPEN GOOGLE CHROME

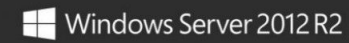

▲ 🕼 😼 🗊 ITA 5:27 AM 8/17/2021

62

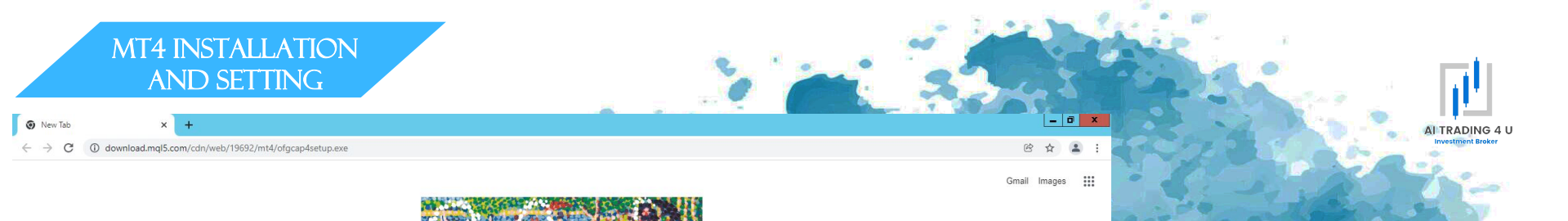

|               |                   | 8 |
|---------------|-------------------|---|
| Q Search Goog | le or type a URL  | 7 |
| Q Search Goog | jie or type a URL |   |

PASTE THE LINK YOU JUST COPIED INTO THE ADDRESS BAR AND HIT ENTER, THEN CLICK THE FILE YOU JUST DOWNLOADED

63

| +                  |   | Customize Chrome                                        |
|--------------------|---|---------------------------------------------------------|
| ofgcap4setup.exe ^ |   | Show all ×                                              |
| 🕂 占 🖉 🚞            | 0 | <ul> <li>▲ 100 100 гла 7.00 РМ<br/>12/2/2021</li> </ul> |

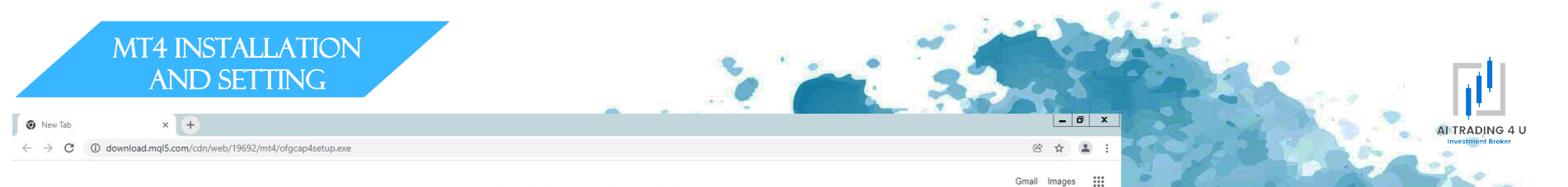

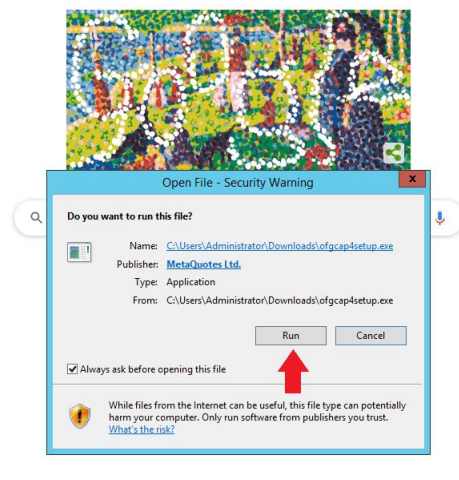

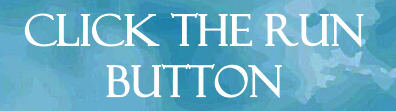

**GY** 

|                      | Customize Chrome                 |
|----------------------|----------------------------------|
| 👌 ofgcap4setup.exe 🔨 | Show all X                       |
|                      | ▲ 🕼 🔞 🕼 ITA 7.02 РМ<br>12/2/2021 |

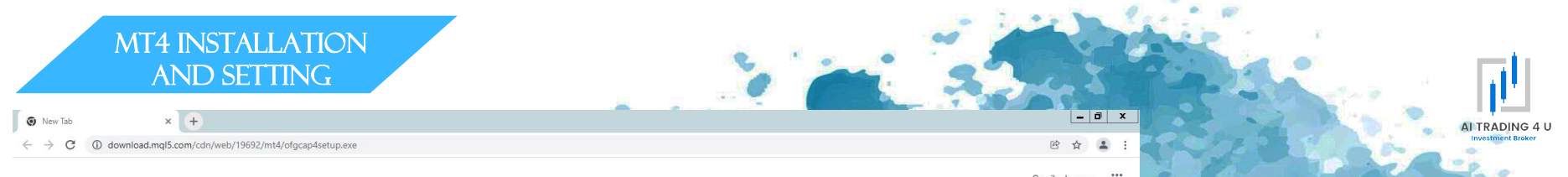

| OFG C                                                                            | ap MetaTrad                                                                                                   | er 4 Terminal S                                                                               | etup (32 bit)                                                   |                                       |
|----------------------------------------------------------------------------------|----------------------------------------------------------------------------------------------------|-----------------------------------------------------------------------------------------------|-----------------------------------------------------------------|---------------------------------------|
| Please read the terms a                                                          | METAQUOTES<br>End-User Lice<br>for Tradin<br>and conditions of t                                              | SOFTWARE CORP.<br>nse Agreement<br>g Terminal<br>his End User License                         | Agreement (collec                                               | ctively,                              |
| This Agreement is applied<br>authorized users repres<br>accessing the Product of | erwise requires the<br>oh 1 of this Agreer<br>cable to both, phy<br>senting the employ<br>on behalf of the Bu | e capitalized terms us<br>nent.<br>sical persons and leg<br>ver, its employees or<br>usiness. | ed herein shall be<br>al entities includin<br>other persons usi | g<br>defined<br>ing or                |
| This Agreement, as well<br>You and MetaQuotes So<br>where it shall be installed  | l as any updates h<br>oftware Corp. and<br>ed, either by You o                                                | nereof, constitutes a<br>I govern the use of th<br>or any third parties. N                    | legal agreement b<br>ne Product on any<br>letaQuotes Softw      | oetween<br>v computer<br>vare Corp. v |
| By dicking Next button y                                                         | ou agree to the te                                                                                            | erms <mark>of this license a</mark> g                                                         | preement.                                                       |                                       |
| Privacy and Data Protec                                                          | tion Policy                                                                                                   | Settings                                                                                      | Next >                                                          | Cancel                                |
|                                                                                  |                                                                                                    |                                                                                               |                                                                 |                                       |
|                                                                                  |                                                                                                    |                                                                                               |                                                                 |                                       |

Gmail Images

## CLICK THE NEXT BUTTON

✓ Customize Chrome ▲ 🍓 😼 😨 ITA 7:03 PM 12/2/2021

#### 占 🛛 🚞 🔇 🛐 H

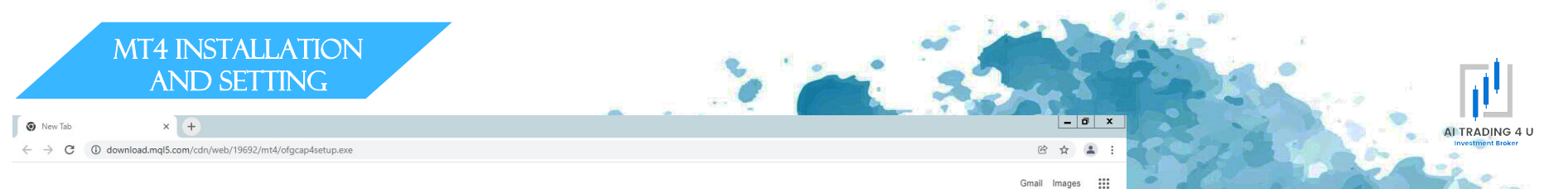

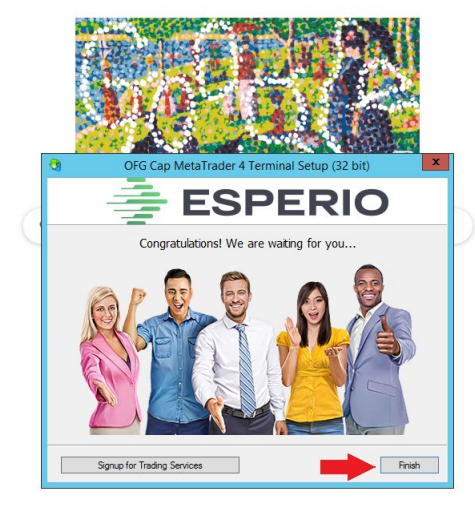

✓ Customize Chrome
 ✓ Customize Chrome
 ✓ Customize Chrome
 ✓ Customize Chrome
 ✓ Customize Chrome
 ✓ Customize Chrome
 ✓ Customize Chrome
 ✓ Customize Chrome
 ✓ Customize Chrome
 ✓ Customize Chrome
 ✓ Customize Chrome
 ✓ Customize Chrome
 ✓ Customize Chrome
 ✓ Customize Chrome
 ✓ Customize Chrome
 ✓ Customize Chrome
 ✓ Customize Chrome
 ✓ Customize Chrome
 ✓ Customize Chrome
 ✓ Customize Chrome
 ✓ Customize Chrome
 ✓ Customize Chrome
 ✓ Customize Chrome
 ✓ Customize Chrome
 ✓ Customize Chrome
 ✓ Customize Chrome
 ✓ Customize Chrome
 ✓ Customize Chrome
 ✓ Customize Chrome
 ✓ Customize Chrome
 ✓ Customize Chrome
 ✓ Customize Chrome
 ✓ Customize Chrome
 ✓ Customize Chrome
 ✓ Customize Chrome
 ✓ Customize Chrome
 ✓ Customize Chrome
 ✓ Customize Chrome
 ✓ Customize Chrome
 ✓ Customize Chrome
 ✓ Customize Chrome
 ✓ Customize Chrome
 ✓ Customize Chrome
 ✓ Customize Chrome
 ✓ Customize Chrome
 ✓ Customize Chrome
 ✓ Customize Chrome
 ✓ Customize Chrome
 ✓ Customize Chrome
 ✓ Customize Chrome
 ✓ Customize Chrome
 ✓ Customize Chrome
 ✓ Customize Chrome
 ✓ Customize Chrome
 ✓ Customize Chrome
 ✓ Customize Chrome
 ✓ Customize Chrome
 ✓ Customize Chrome
 ✓ Customize Chrome
 ✓ Customize Chrome
 ✓ Customize Chrome
 ✓ Customize Chrome
 ✓ Customize Chrome
 ✓ Customize Chrome
 ✓ Customize Chrome
 ✓ Customize Chrome
 ✓ Customize Chrome
 ✓ Customize Chrome
 ✓ Customize Chrome
 ✓ Customize Chrome
 ✓ Customize Chrome
 ✓ Customize Chrome
 ✓ Customize Chrome
 ✓ Customize Chrome
 ✓ Customize Chrome
 ✓ Customize Chrome
 ✓ Customize Chrome
 ✓ Customize Chrome
 ✓ Customize Chrome
 ✓ Customize Chrome
 ✓ Customize Chrome
 ✓ Customize Chrome
 ✓ Customize Chrome
 ✓ Customize Chrome
 ✓ Customize Chrome
 ✓ Customize Chrome
 ✓ Customize Chrome
 ✓ Customize Chrome
 ✓ Customize Chro

#### 🗏 占 🖉 👸 🥥 💐

CLICK THE FINISH

BUTTON

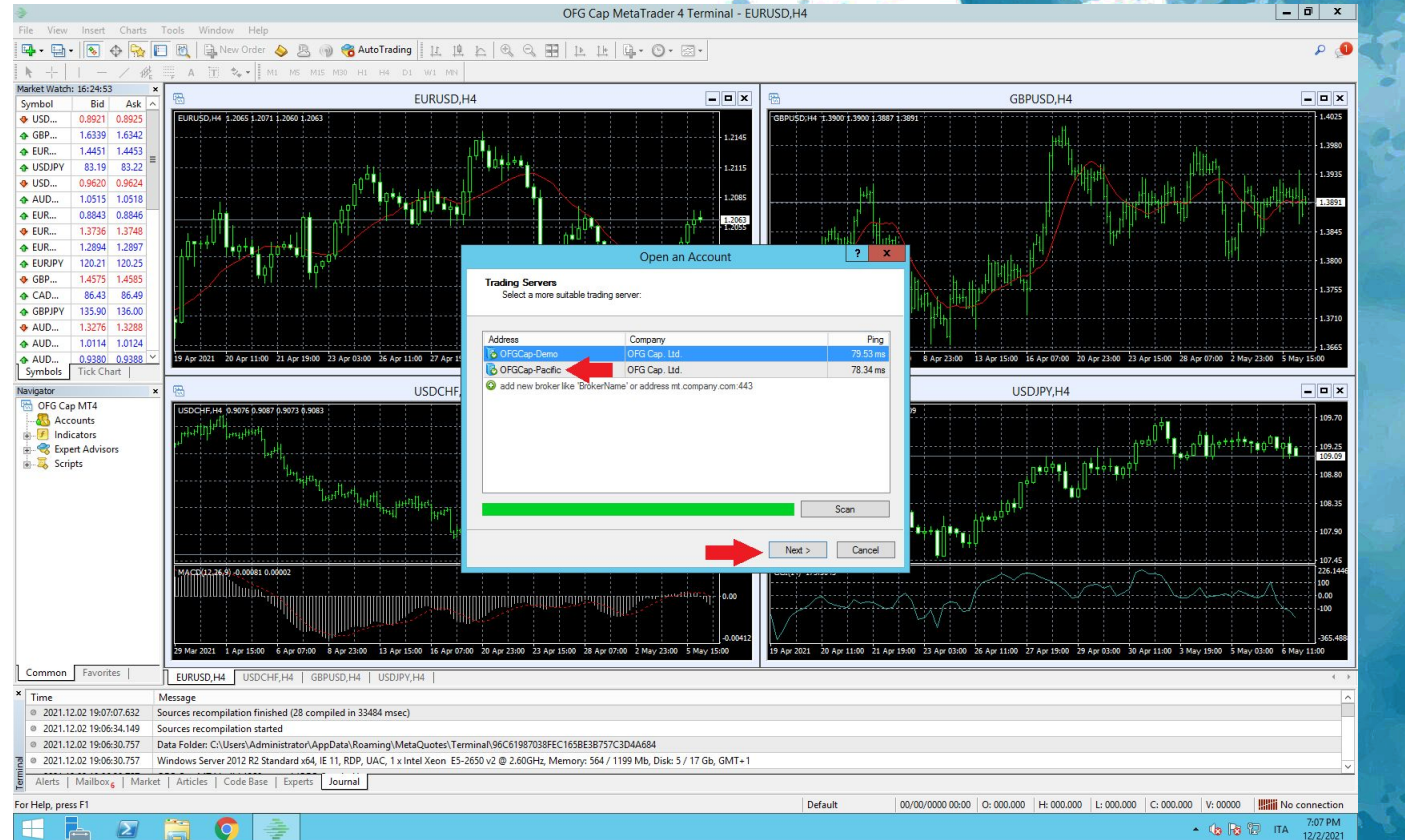

SELECT THE OFGCAP-PACIFIC SERVER, THEN CLICK THE NEXT BUTTON

AI TRADING 4 U

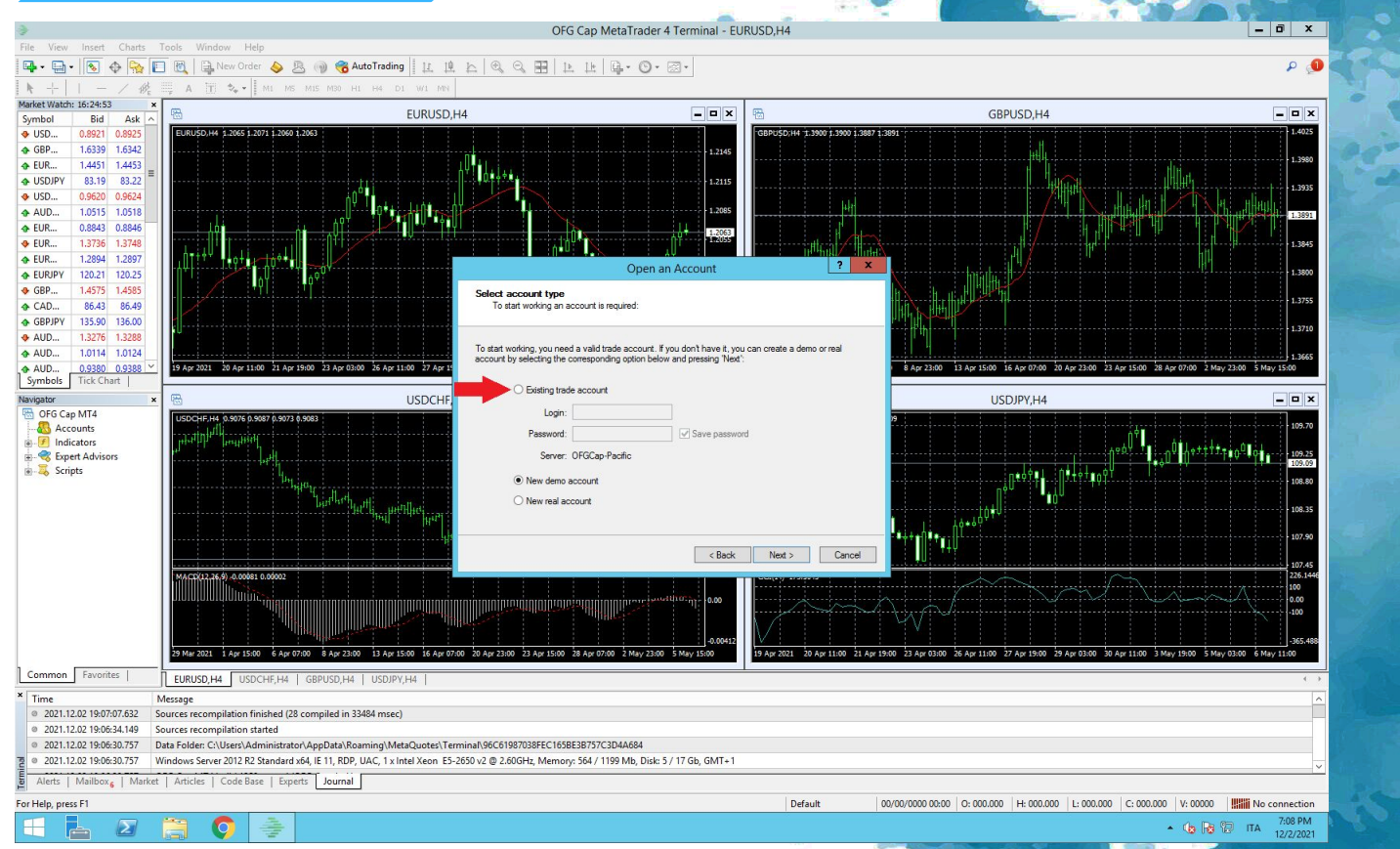

# CHECK EXISTING TRADE ACCOUNT

AI TRADING 4 U

 $\mathbf{\Sigma}$ 

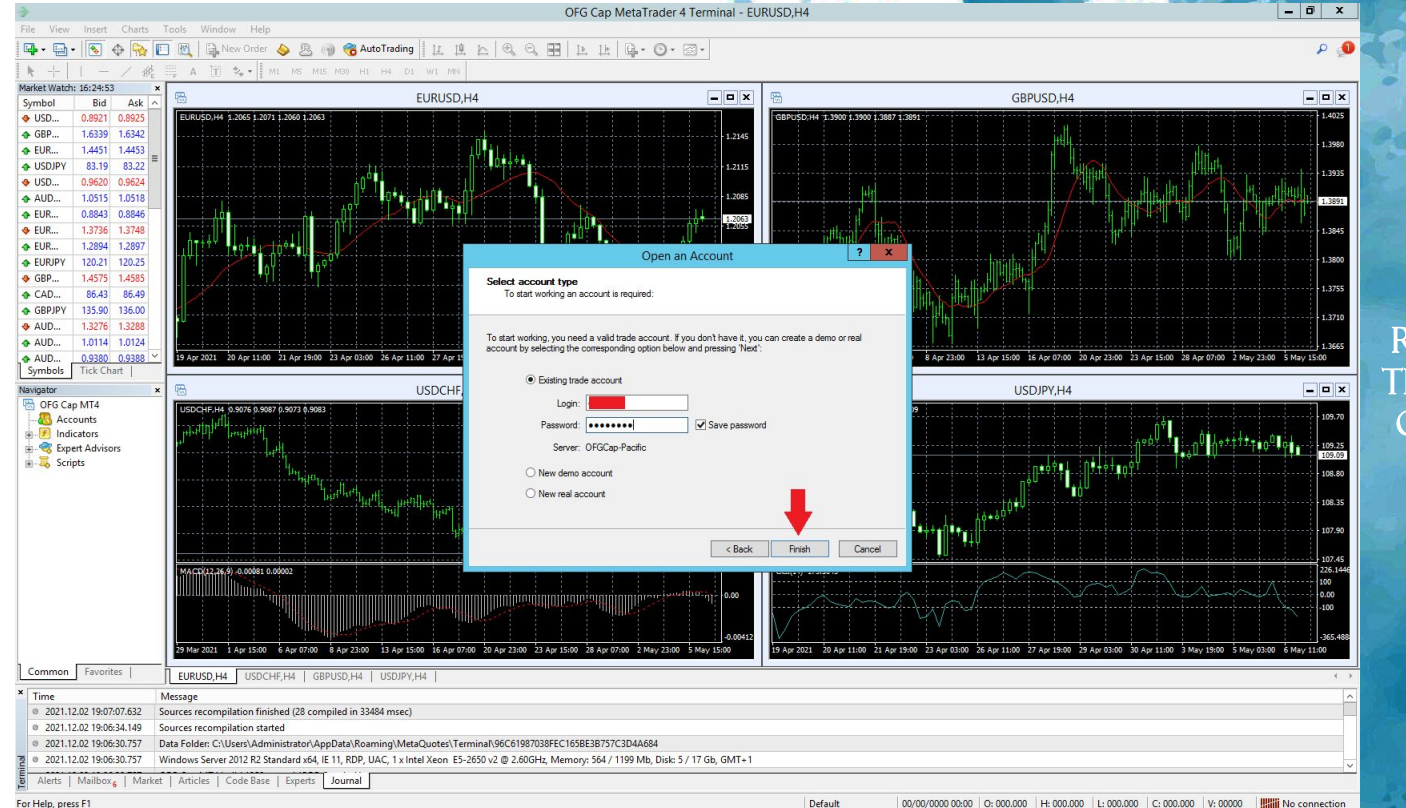

ENTER THE DATA YOU RECEIVED VIA EMAIL FROM THE ESPERIO BROKER, THEN CLICK THE FINISH BUTTON

7:11 PM

12/2/2021

👍 🗟 🕼 ITA

AI TRADING 4 U

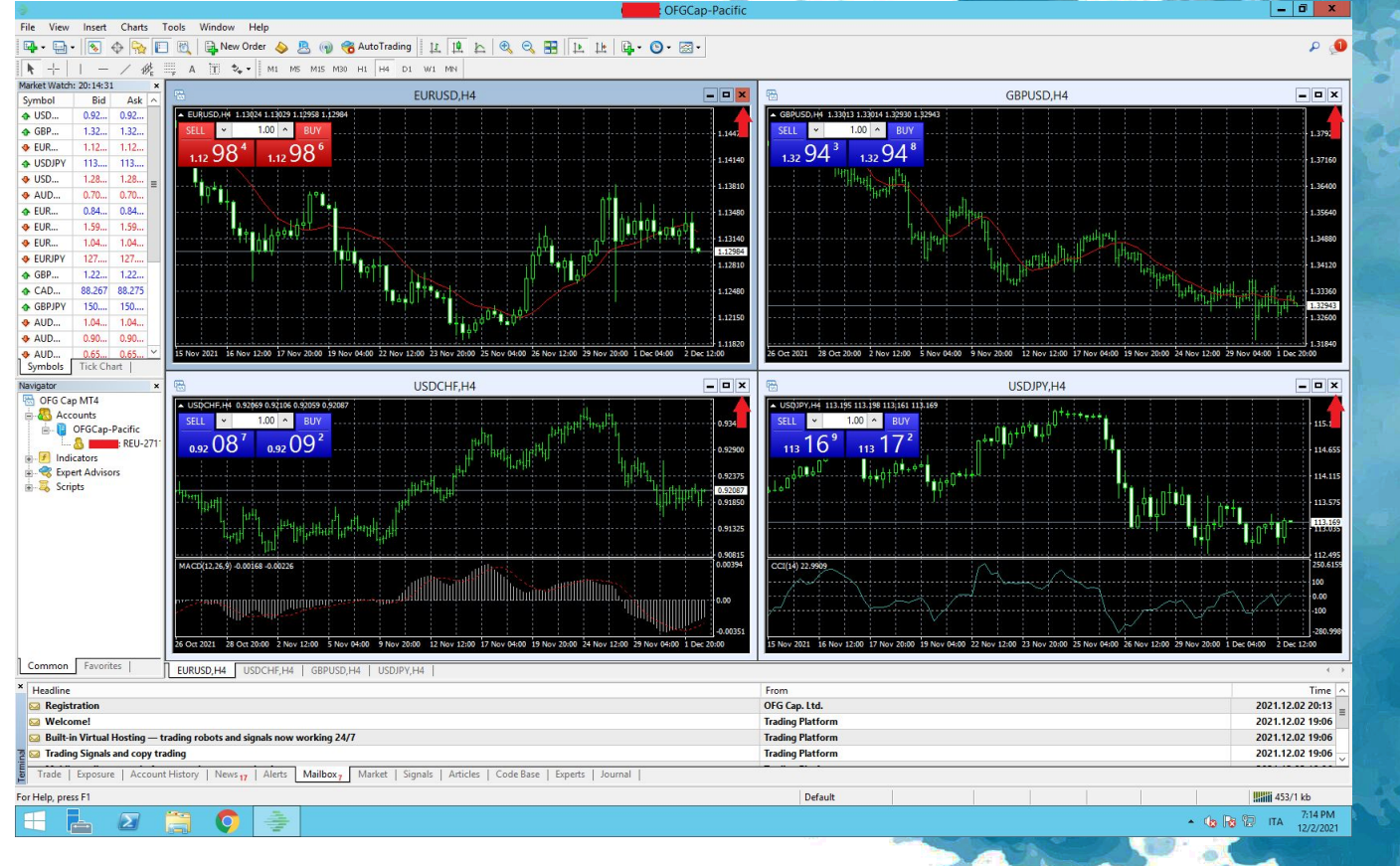

### CLOSE ALL 4 CHARTS BY CLICKING THE X BUTTON FOR EACH CHART

71

### RIGHT-CLICK THE EURUSD CURRENCY PAIR, THEN CLICK CHART WINDOWS

- 0

▲ 🕼 😼 🕼 ITA 7:42 PM

P 1

#### 

L 2

File View Tools Help

Aarket Watch: 20:42:07

4 U

🛧 G

USDJPY
 USDCAD

AUDUSD

EURGBP

EURAUD

EURCHF

EURJPY

CADJPY

GBPJPY

AUDNZD

AUDCAD

AUDCHF

Symbols

B OFG Ca

Grid Grid

Expert Advisors

Common Favorites

Navigator

Bid Ask 0.92038 0.92041

New Order

Tick Chart

Hide

Hide All

Show All

Symbols

Sets

Spread

Time

High/Low

Auto Arrange Grid

Chart Window

Specification

Depth Of Market Alt+B

1.32932 1.32935

F9

Space

Delete

Ctrl+U

F10

0

| × Headline                                                                                                    | From             | Time             |  |
|----------------------------------------------------------------------------------------------------|------------------|------------------|--|
| 😡 Registration                                                                                                    | OFG Cap. Ltd.    | 2021.12.02 20:13 |  |
| See Welcome!                                                                                                    | Trading Platform | 2021.12.02 19:06 |  |
| 🖂 Built-in Virtual Hosting — trading robots and signals now working 24/7                                                    | Trading Platform |                  |  |
| 💈 🖂 Trading Signals and copy trading                                                                                        | Trading Platform |                  |  |
| Trade   Exposure   Account History   News 17   Alerts Mailbox / Market   Signals   Articles   Code Base   Experts   Journal |                  |                  |  |
| Open chart window                                                                                                    | Default          | 1624/2 kb        |  |

: OFGCap-Pacific

AI TRADING 4 U

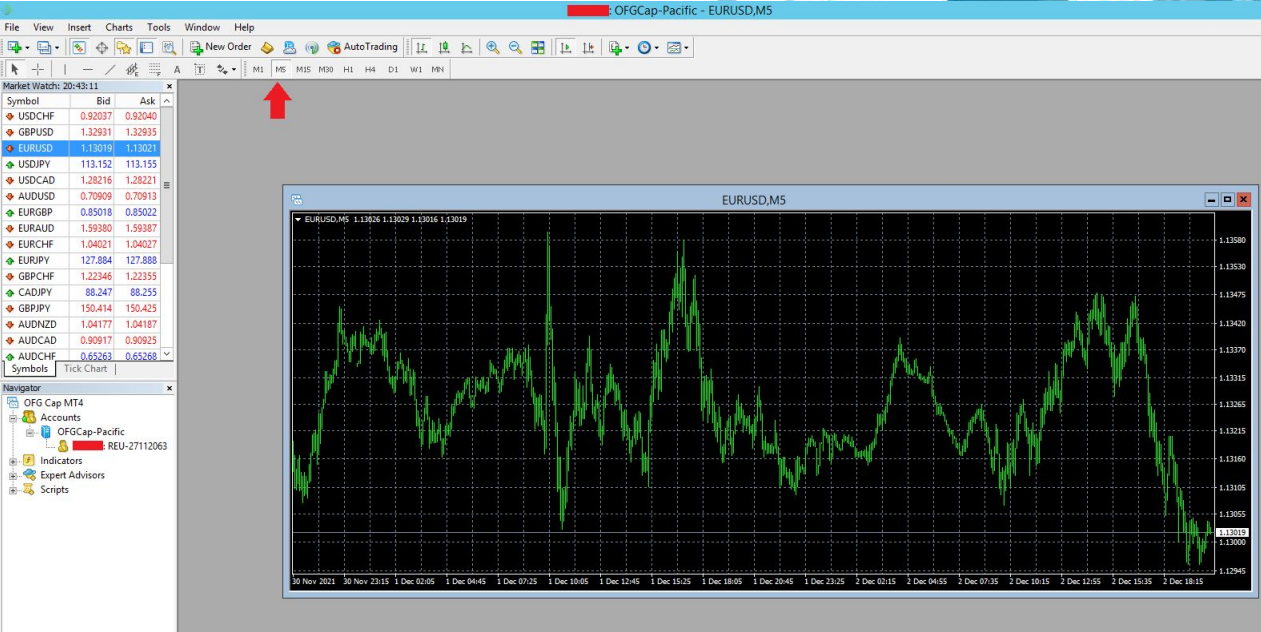

# CLICK THE M5 TIME FRAME

Common Favorites

2

| × Headline                                                                                                    | From             | Time ^           |  |  |  |  |  |  |
|----------------------------------------------------------------------------------------------------|------------------|------------------|--|--|--|--|--|--|
| 🖂 Registration                                                                                                    | OFG Cap. Ltd.    | 2021.12.02 20:13 |  |  |  |  |  |  |
| 😡 Welcome!                                                                                                    | Trading Platform | 2021.12.02 19:06 |  |  |  |  |  |  |
| 😡 Built-in Virtual Hosting — trading robots and signals now working 24/7 Trading Platform                                       |                  |                  |  |  |  |  |  |  |
| 💈 🖂 Trading Signals and copy trading                                                                                            | Trading Platform | 2021.12.02 19:06 |  |  |  |  |  |  |
| Trade   Exposure   Account History   News 17   Alerts   Mailbox 2   Market   Signals   Articles   Code Base   Experts   Journal |                  |                  |  |  |  |  |  |  |
| For Help, press F1                                                                                                    | Default          | 1654/2 kb        |  |  |  |  |  |  |
|                                                                                                    |                  |                  |  |  |  |  |  |  |

0

P 🕕

Tools Window Help

New Order

0 00 12

A +

Symbol

EURJPY

Navigator

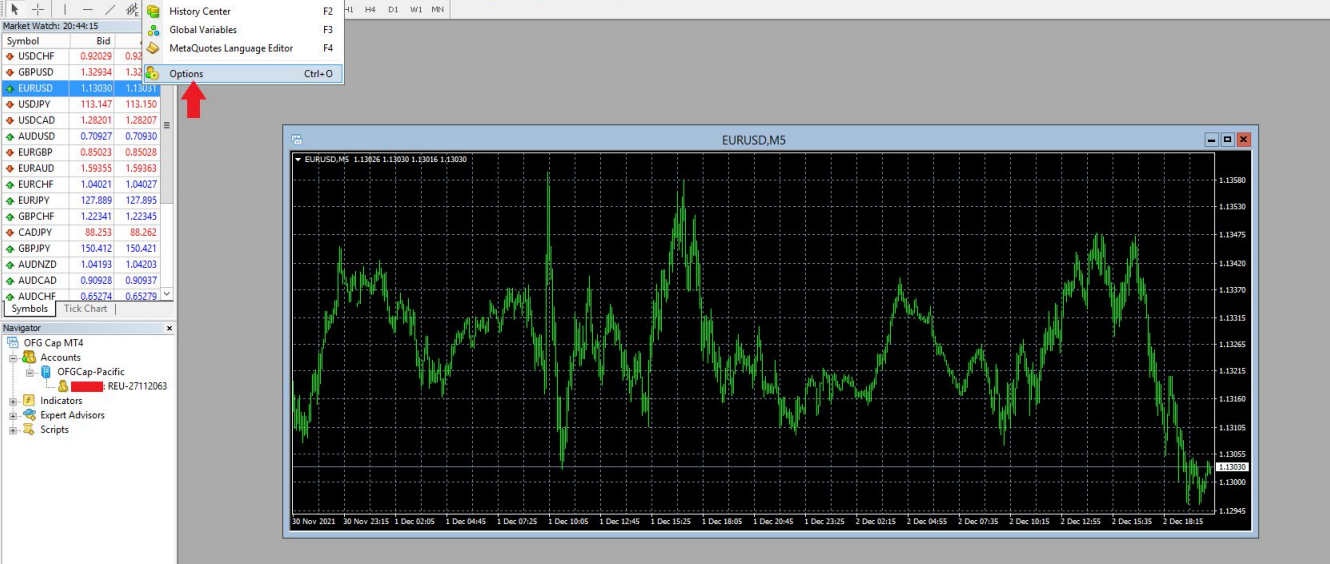

OFGCap-Pacific - EURUSD,M5

F9 AutoTrading 🛛 🖳 🖳 🔄 🍭 🔍 🔜 🔃 📴 🖓 • 🐼 •

### CLICK THE TOOLS BUTTON, THEN CLICK THE OPTIONS BUTTON

0

0

Common Favorites

| X I I I II I I I I I I I I I I I I I I                                                                                      |                  |                  |  |                  | T                   |  |  |
|----------------------------------------------------------------------------------------------------|------------------|------------------|--|------------------|---------------------|--|--|
| Headline                                                                                                    | From             | Time             |  |                  |                     |  |  |
| Segistration                                                                                                    | OFG Cap. Ltd.    | 2021.12.02 20:13 |  |                  |                     |  |  |
| 🖂 Welcome!                                                                                                    | Trading Platform | 2021.12.02 19:06 |  |                  |                     |  |  |
| 🖂 Built-in Virtual Hosting — trading robots and signals now working 24/7                                                    | Trading Platform | Trading Platform |  |                  |                     |  |  |
| 🔁 🖂 Trading Signals and copy trading                                                                                        | Trading Platform |                  |  | 2021.12.02 19:06 |                     |  |  |
| Trade   Exposure   Account History   News 17   Alerts Mailbox 7 Market   Signals   Articles   Code Base   Experts   Journal | 1                |                  |  |                  |                     |  |  |
| Options, Ctrl+O                                                                                                    | Default          |                  |  |                  | 1679/2 kb           |  |  |
| 든 🛓 🛛 📋 🧔 🌲                                                                                                    |                  |                  |  |                  | ▲ 🕼 😼 😰 ITA 7:44 PM |  |  |

: OFGCap-Pacific - EURUSD.M5

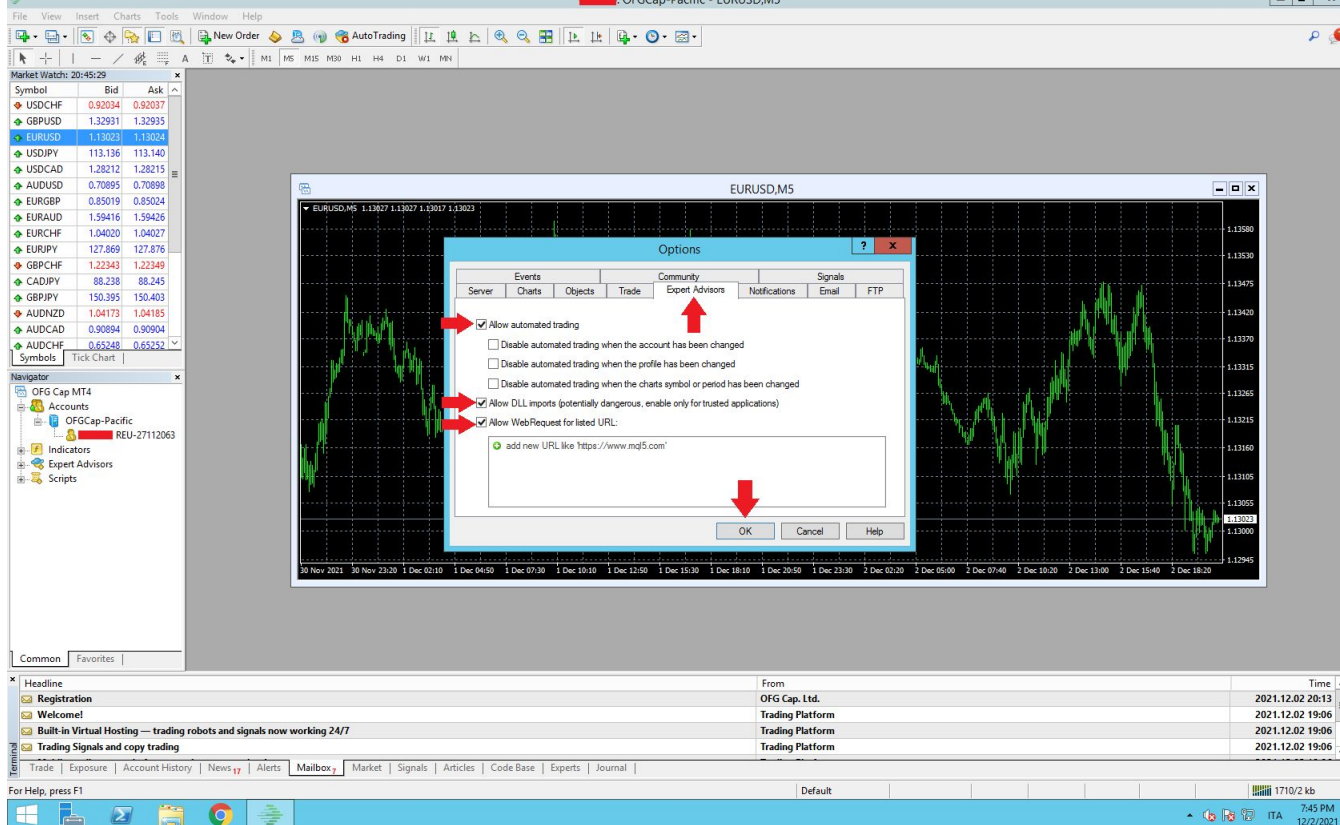

CLICK THE EXPERT ADVISORS TAB, THEN CHECK THE INDICATED TICKS AND CLICK THE OK BUTTON

- 0 X

0

Time

7:45 PM

AI TRADING 4 L vestment Broker

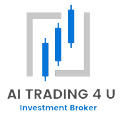

# EXPERT ADVISOR INSTALLATION AND SETTING

#### EXPER T ADVISOR INSTALLATION AND SETTING

AI TRADING 4 U

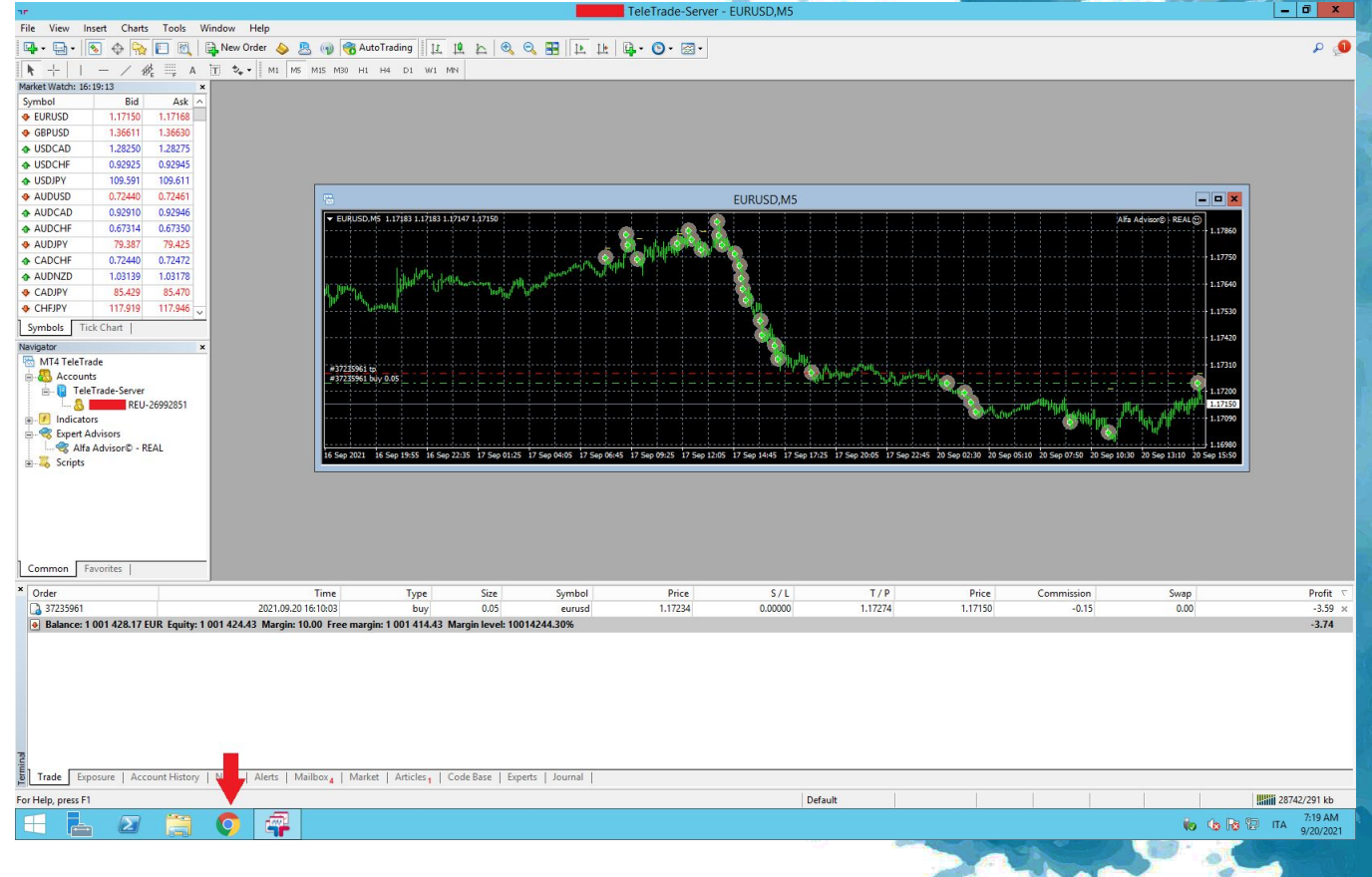

INSIDE YOUR VPS, OPEN GOOGLE CHROME, THEN ACCESS YOUR EMAIL
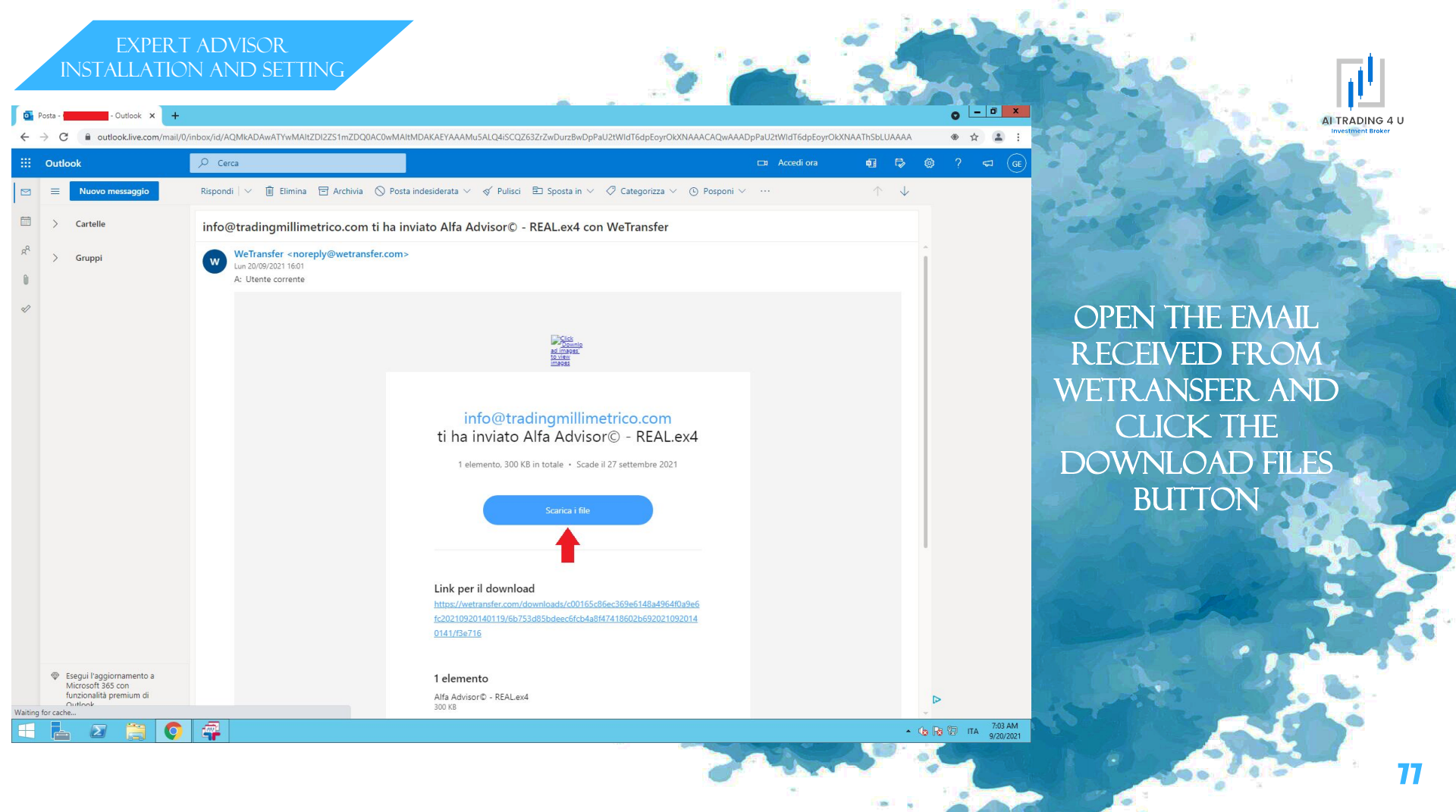

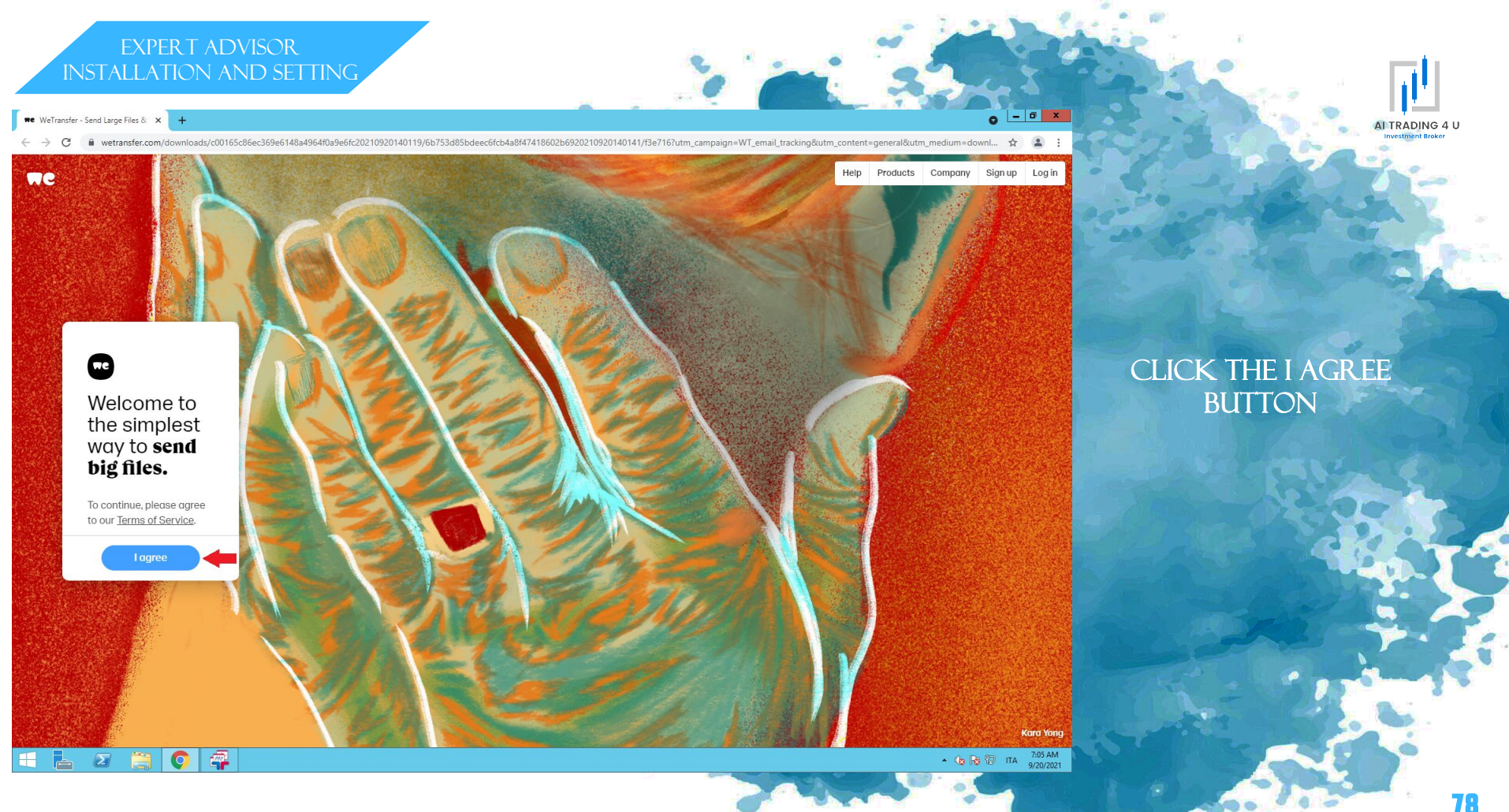

■e WeTransfer - Send Large Files & × +

🗧 🔶 🖸 💼 wetransfer.com/downloads/c00165c86ec369e6148a49640a9e6fc20210920140119/6b753d85bdeec6fcb4a8/47418602b6920210920140141/1/3e716?utm\_campaign=WT\_email\_tracking&utm\_content=general&utm\_medium=downl... 😭 😩 🚦

we

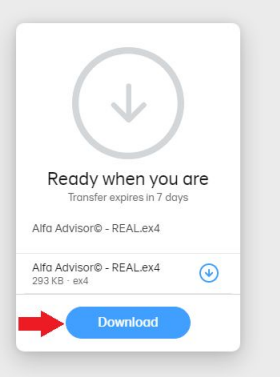

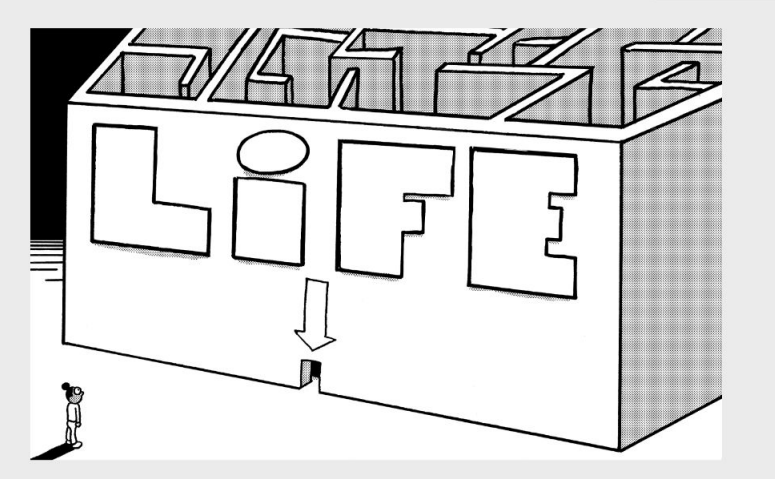

#### Work Sucks, I Know Multi-talented Gemma Cairney on answering the dreaded: "What do you do?"

Read now

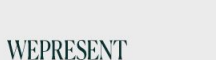

 $\mathbf{\Sigma}$ 

**Q** 

CLICK THE DOWNLOAD BUTTON

AI TRADING 4 U

79

llustration by Baptiste Vir

0 - 0 X

Help Products Company Signup Login

▲ 🌆 😼 😨 ITA 7:06 AM

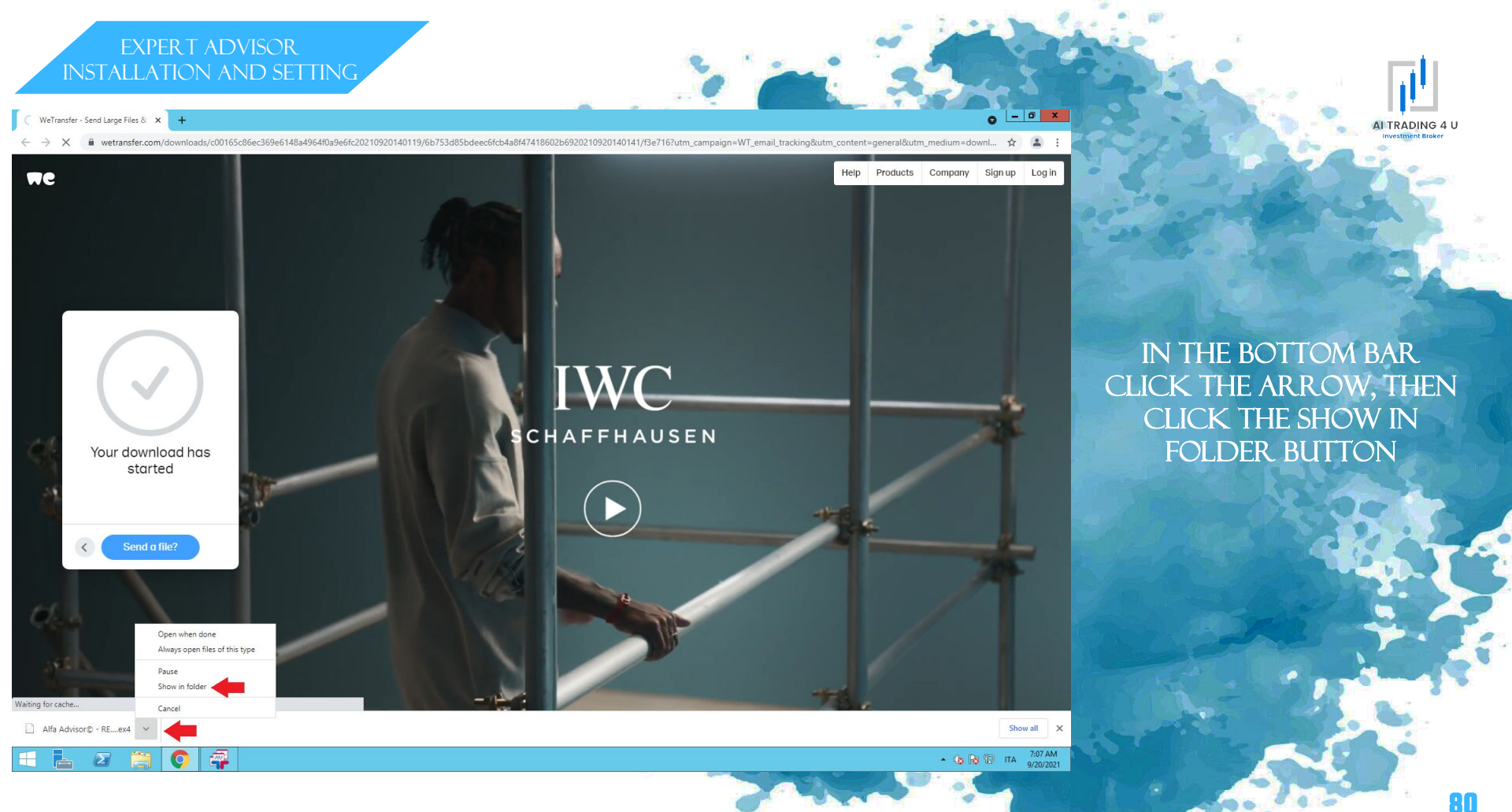

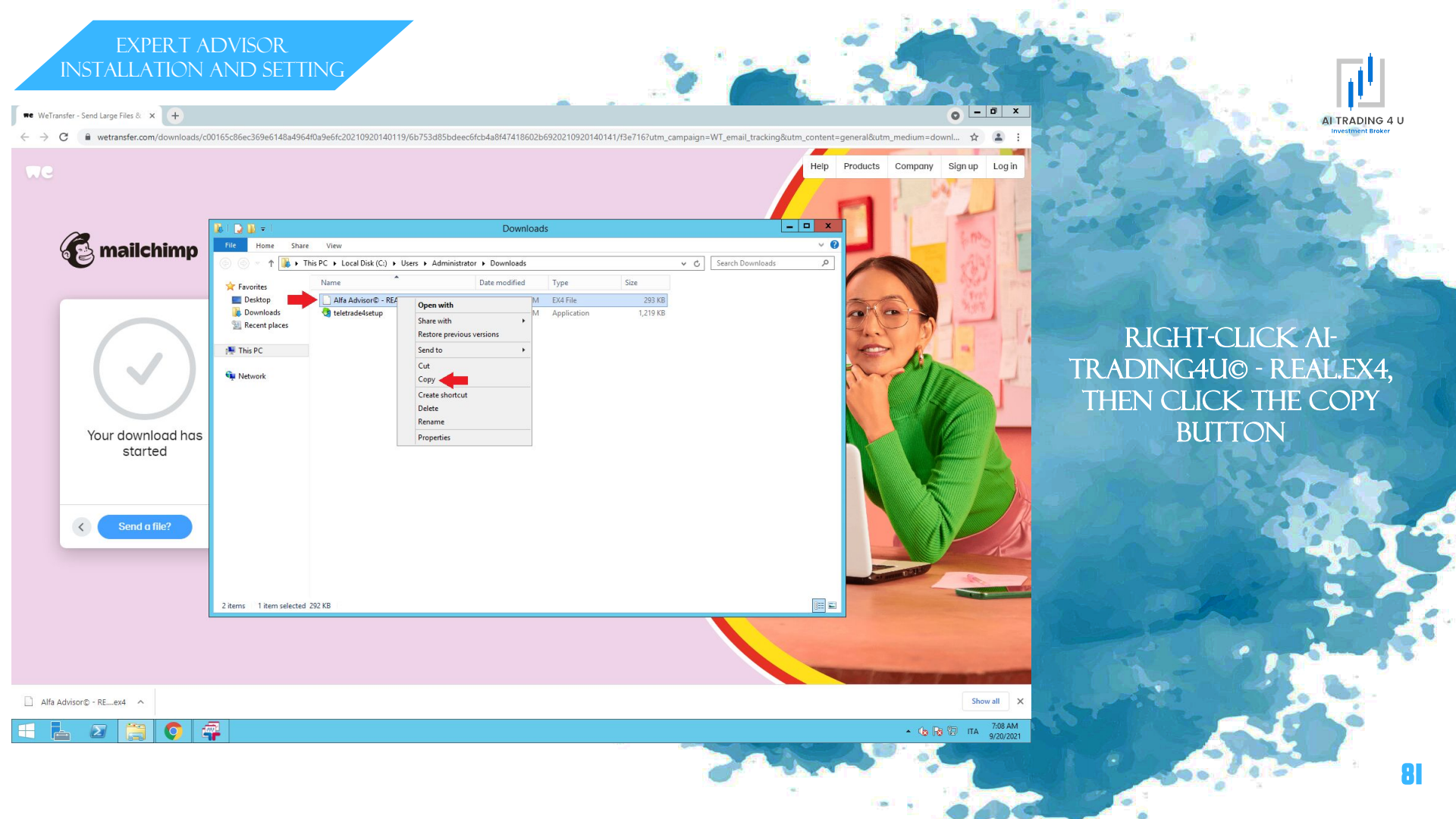

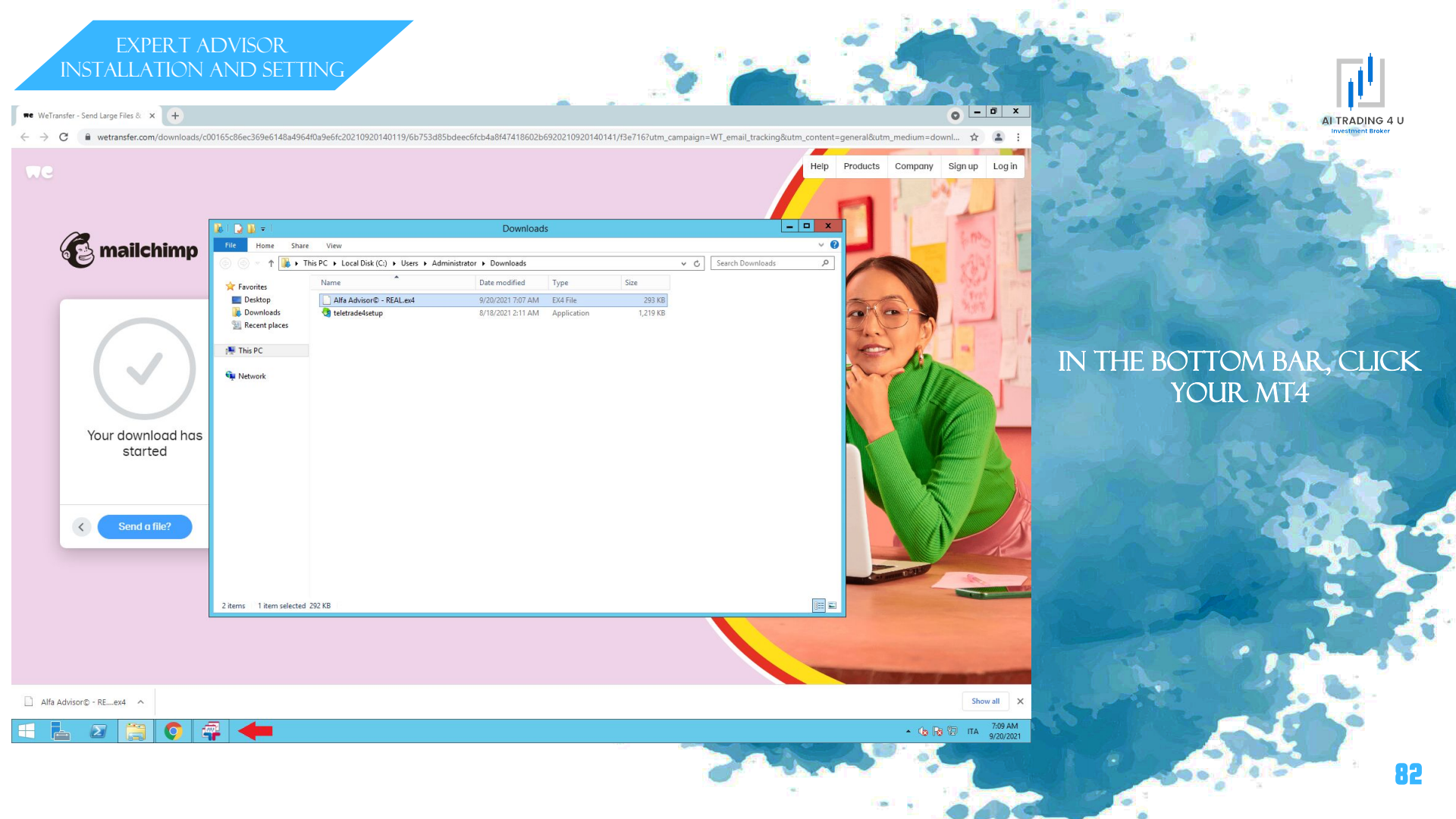

AI TRADING 4 U

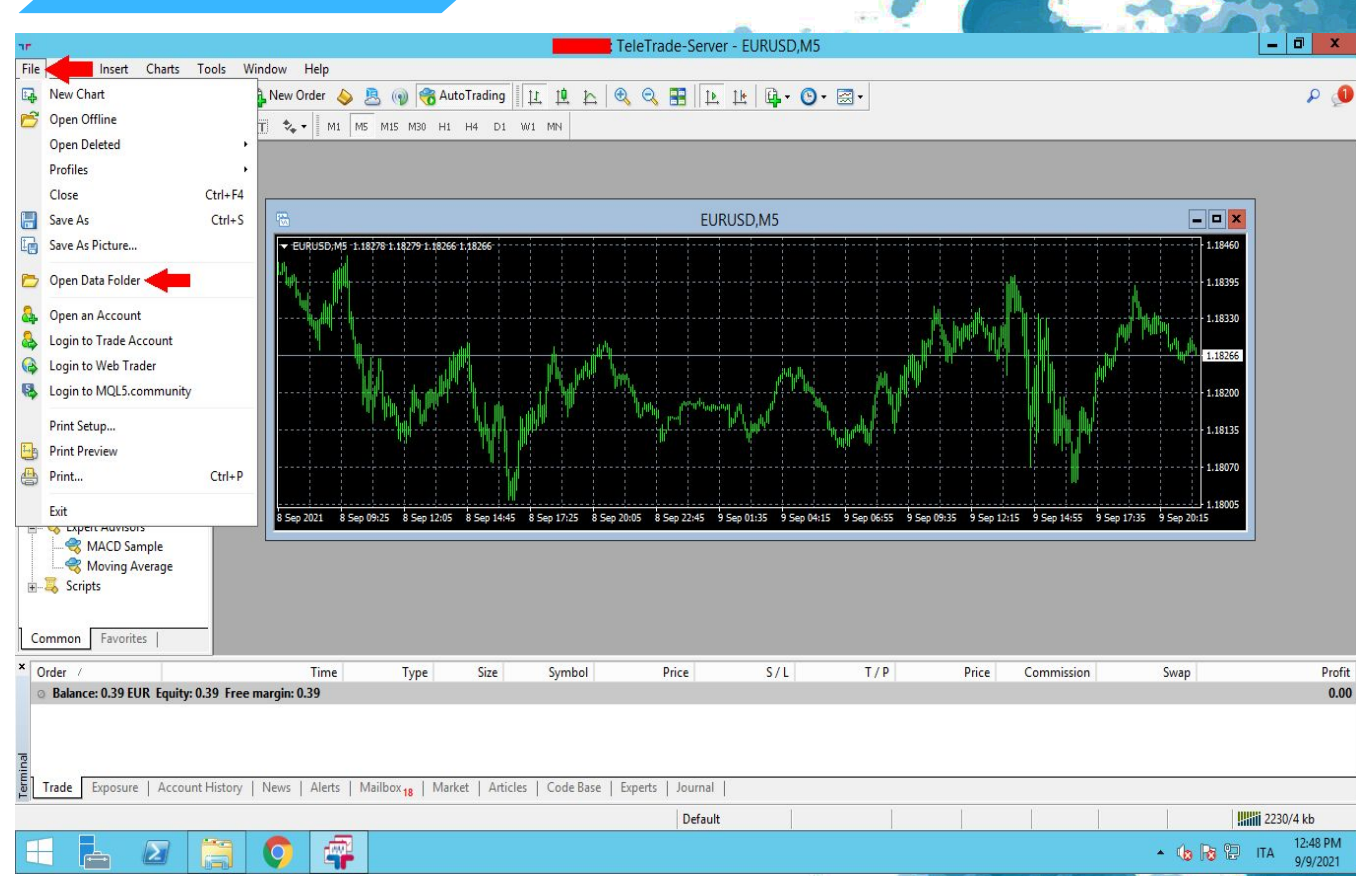

### CLICK THE FILE BUTTON, THEN CLICK THE OPEN DATA FOLDER BUTTON

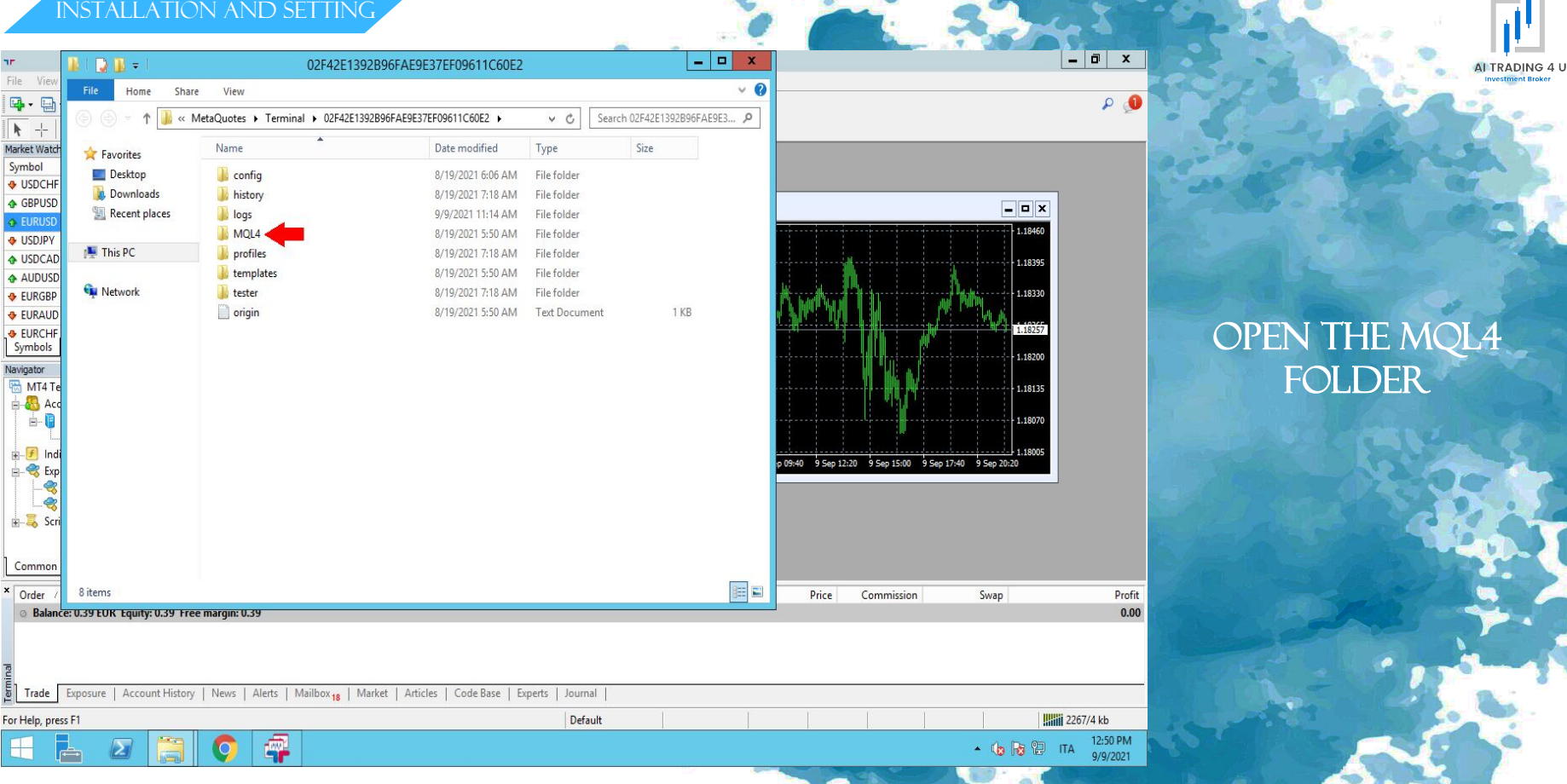

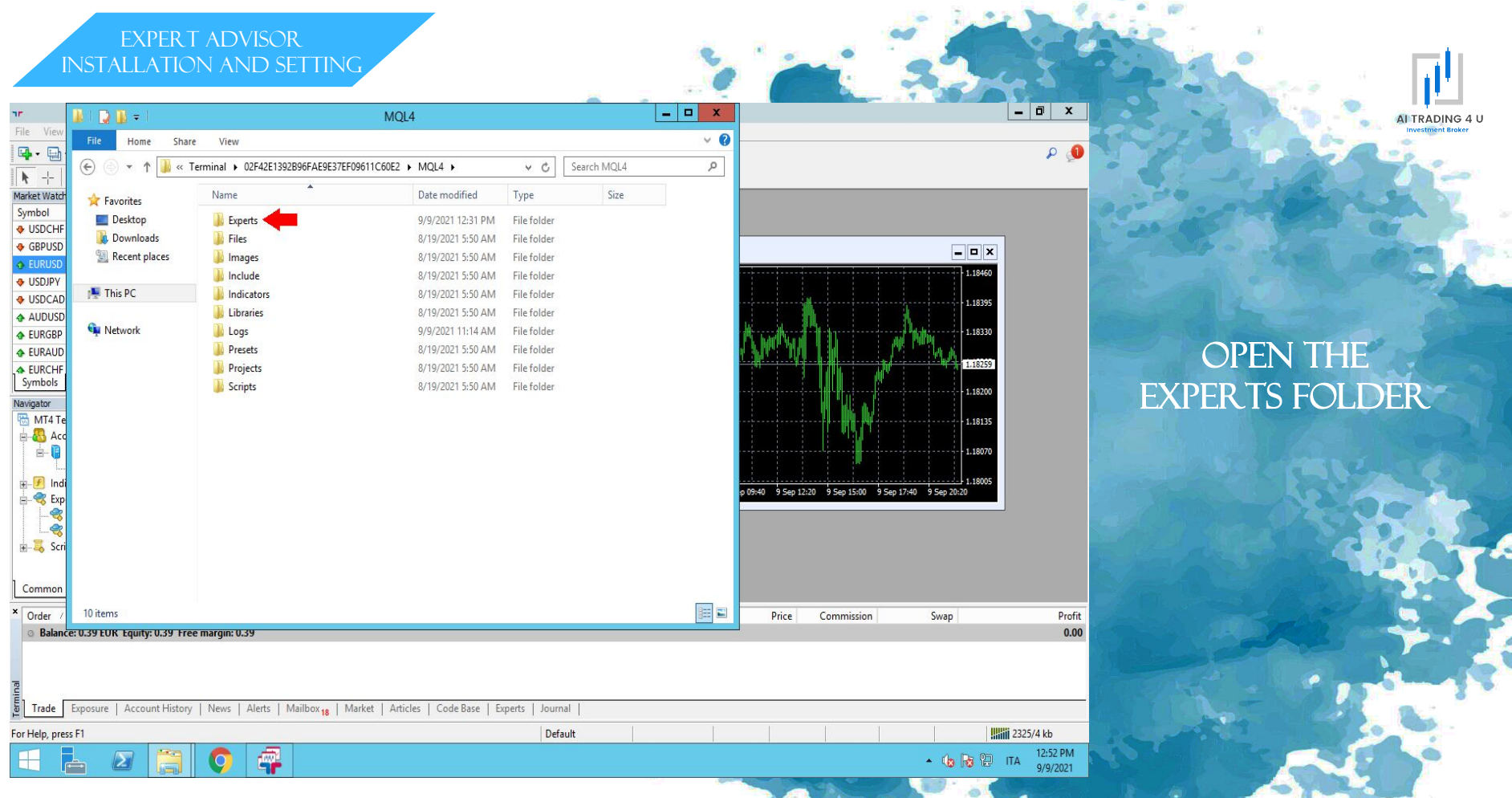

## INSTALLATION AND SETTING

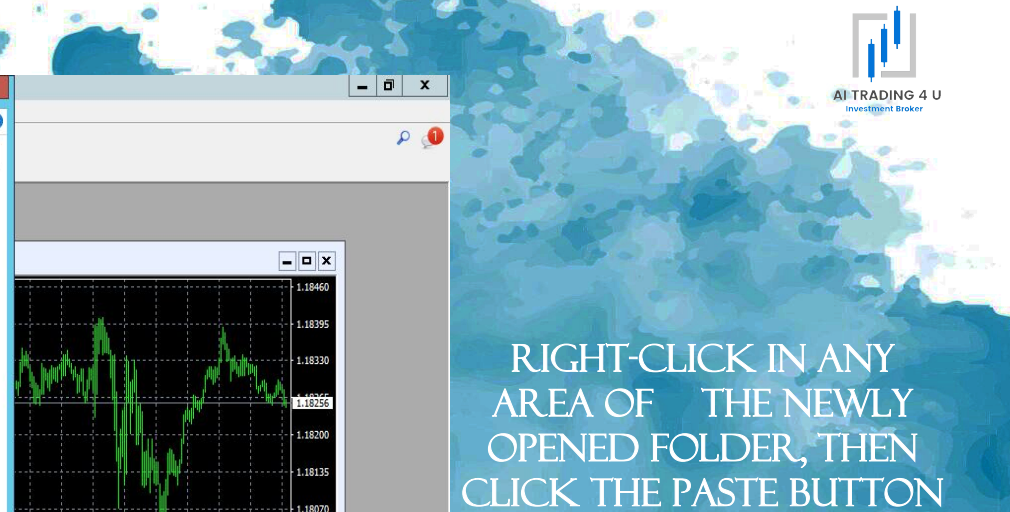

Profit 0.00

86

| 76                                                                                                    | 🏂 i ⊋ 🚺 = 1                                                                       |                                                                                 | Experts                                                                                                    |                                                                                                    | -                                              | D X      |                               | _ 0 X                    |
|----------------------------------------------------------------------------------------------------|-----------------------------------------------------------------------------------|---------------------------------------------------------------------------------|----------------------------------------------------------------------------------------------------|----------------------------------------------------------------------------------------------------|------------------------------------------------|----------|-------------------------------|--------------------------|
| File View                                                                                                    | File Home Shar                                                                    | e View                                                                          |                                                                                                    |                                                                                                    |                                                | × 0      |                               |                          |
|                                                                                                    | € 🗇 ד ↑ 📕 « (                                                                     | 02F42E1392B96FAE9E37EF09611C60E2 +                                              | MQL4 > Experts                                                                                                    | ∨ Ċ Sear                                                                                             | ch Experts                                     | P        |                               | 2 2                      |
| Market Watch                                                                                                    | Favorites                                                                         | Name                                                                            | Date modified                                                                                                    | Туре                                                                                                 | Size                                           |          |                               |                          |
| Market Watd<br>Symbol<br>USDCHF<br>GBPUSD<br>GBPUSD<br>GBPUSD<br>GBPUSD<br>USDJPY<br>USDCAC<br>AUDUSC<br>EURCHF<br>Symbols<br>Navigator<br>GMT4 Tr<br>GMT4 Tr<br>GM | ★ Favorites   ■ Desktop   ▶ Downloads   > Recent places   > ➡ This PC   ● Network | Name<br>MACD Sample.ex4<br>Moving Average.ex4<br>Moving Average<br>mglcache.dat | View<br>Sort by<br>Group by<br>Refresh<br>Customize this folder<br>Paste<br>Paste shortcut<br>Undo Move<br>Share with<br>New<br>Properties | Type<br>EX4 File<br>MQL4 Source File<br>EX4 File<br>MQL4 Source File<br>DAT File<br>Ctrl+Z<br>Ctrl+Z | Size<br>11 KB<br>7 KB<br>15 KB<br>6 KB<br>3 KB |          |                               |                          |
| * Order                                                                                                    | 5 items                                                                           |                                                                                 |                                                                                                    |                                                                                                    |                                                | <b>E</b> | Price Commission Swap         | Prof                     |
| O Balan                                                                                                    | ce: 0.39 EUK Equity: 0.39 Fre                                                     | e margin: U.39                                                                  |                                                                                                    |                                                                                                    |                                                |          |                               | 0.0                      |
| Trade                                                                                                    | Exposure Account History                                                          | r   News   Alerts   Mailbox <sub>18</sub>   Mai                                 | rket   Articles   Code Base   E                                                                                                    | xperts   Journal                                                                                     | 195                                            |          |                               |                          |
| For Help, pre                                                                                                    | ess F1                                                                            |                                                                                 |                                                                                                    | Default                                                                                              |                                                |          |                               | i 2347/4 kb              |
|                                                                                                    |                                                                                   | <b>O </b>                                                                       |                                                                                                    |                                                                                                    |                                                |          | • 👍 <table-cell></table-cell> | ITA 12:54 PM<br>9/9/2021 |

TeleTrade-Server - EURUSD,M5

AI TRADING 4 L

87

File View Insert Charts Tools Window Help

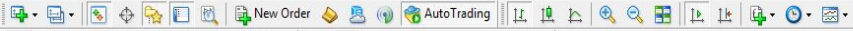

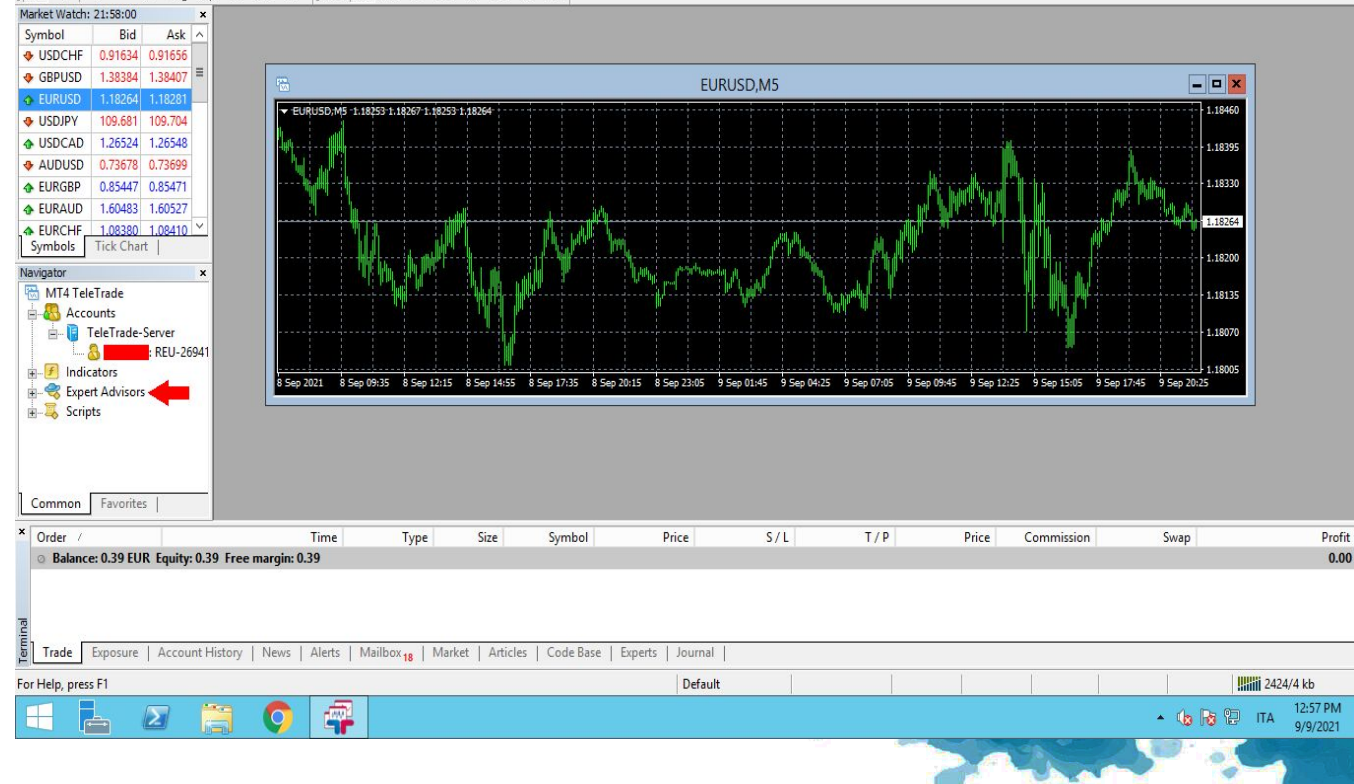

IN THE LEFT SECTION, DOUBLE CLICK (DOUBLE CLICK) THE EXPERT ADVISORS ITEM

o x

۵ م

TeleTrade-Server - EURUSD,M5

۹ 🜒

o x

AI TRADING 4 L

File View Insert Charts Tools Window Help

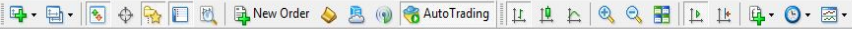

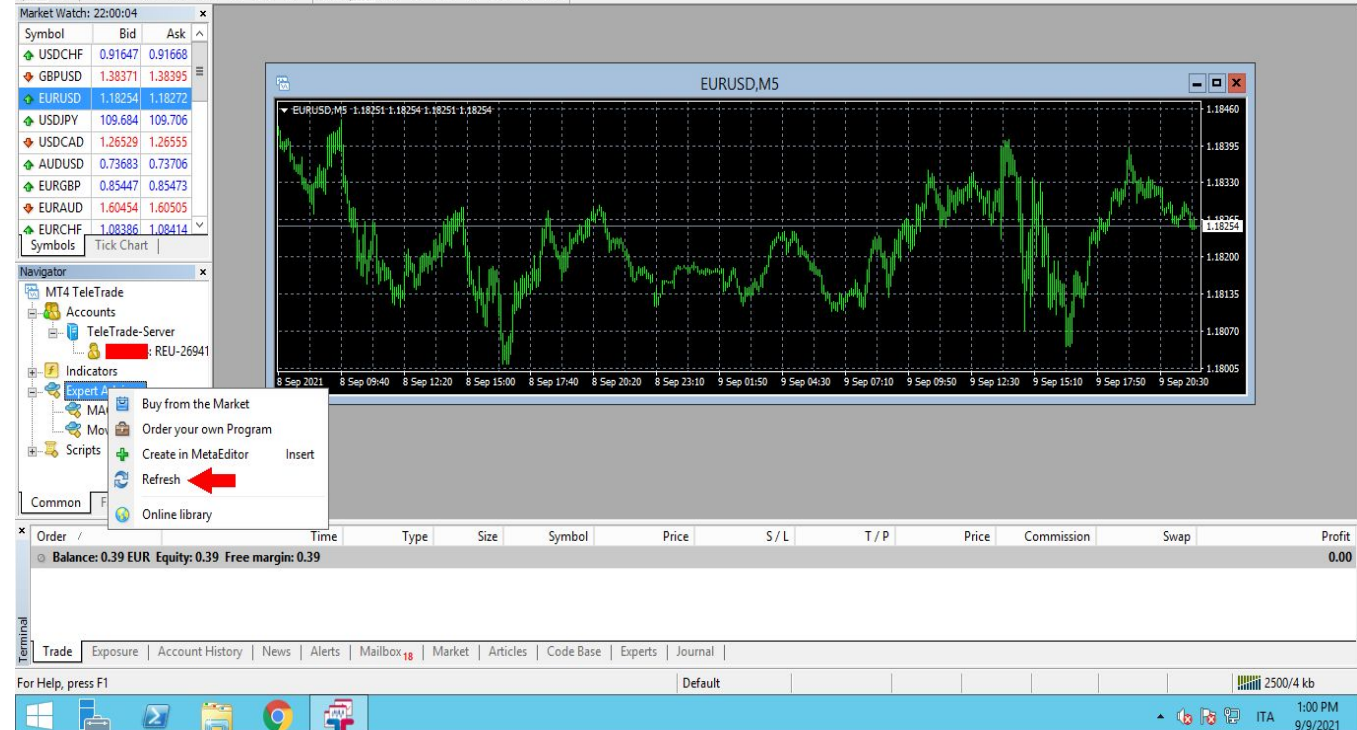

### RIGHT-CLICK THE EXPERT ADVISORS ITEM, THEN CLICK THE REFRESH BUTTON

: TeleTrade-Server - EURUSD,M5

File View Insert Charts Tools Window Help

📭 - 🔄 + 💽 🕂 🗛 🛐 🕅 🦓 New Order 🝐 🙇 🍿 🍓 AutoTrading 🔢 👖 🖄 🔍 🔍 📰 🗽 🕸 🚳 - 😒 -

t + | - / 4 = A 🗍 🐦 M1 M5 M15 M30 H1 H4 D1 W1 MN

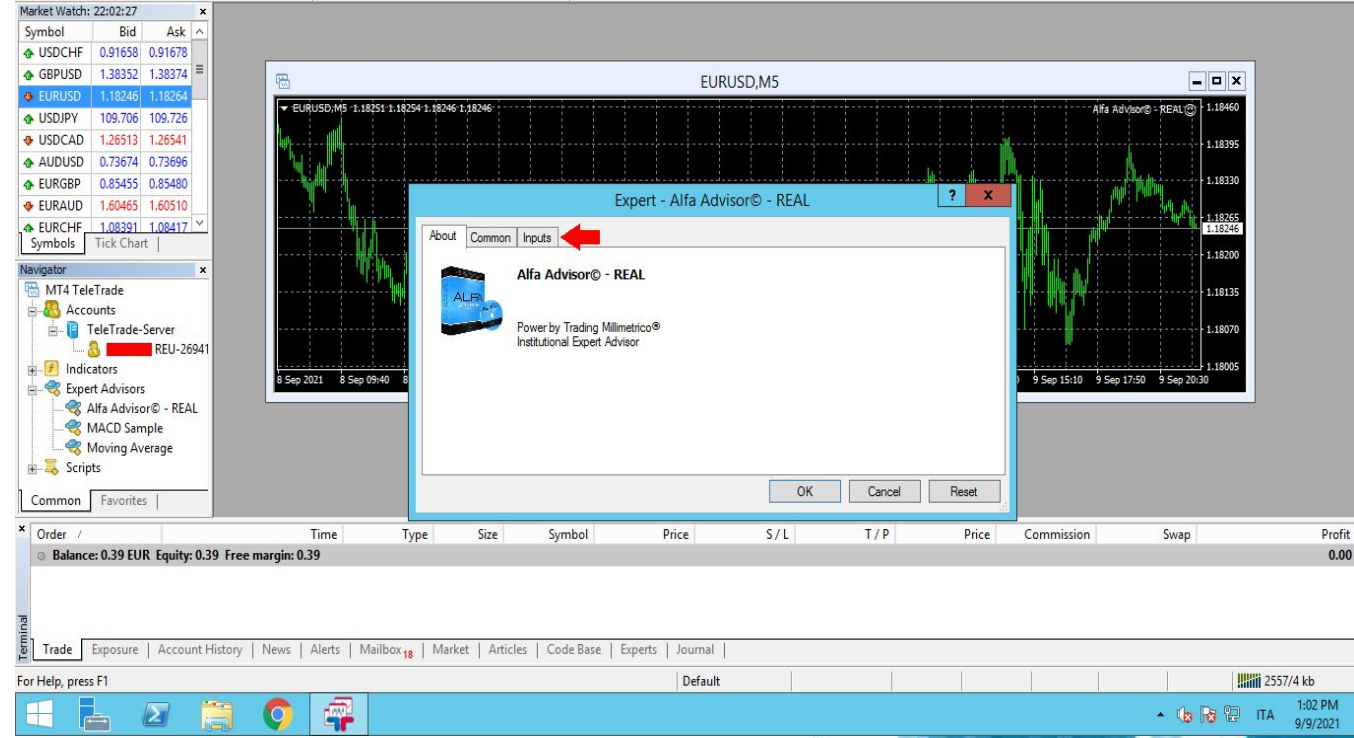

DRAG THE ENTRY AI-TRADING4U© - REAL INTO THE GRAPH, THEN CLICK THE INPUTS TAB

- 🗊 🗙

۵ م

89

AI TRADING 4 U

vestment Broker

TeleTrade-Server - EURUSD,M5

- 0 X

۵ م

Profit

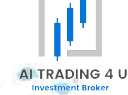

File View Insert Charts Tools Window Help

📭 + 🔄 + 💊 🕀 🛐 🛐 🌺 New Order 🖕 🧏 🍘 髑 AutoTrading 🔢 🖄 🛧 🍕 🧠 开 🕨 🗽 🔯 + 🙆 + 🥵

| - / 🎊 🔜 A 🟋 🍫 M1 M5 M15 M30 H1 H4 D1 W1 MN Market Watch: 22:06:51 Symbol Bid Ask / USDCHF 0.91640 0.91661 GBPUSD 1.38348 1.38373 EURUSD.M5 - 0 X EURUSD - EURUSD:M5 -1.18244-1.18244-1.18238-1.18242 Alfa Adv/sor@ - REAL () 1.18460 USDJPY 109.693 109.714 USDCAD 1.26534 1.26561 1.18395 AUDUSD 0.73662 0.73683 1.18330 EURGBP 0.85452 0.85479 ? X Expert - Alfa Advisor© - REAL 1.60487 1.60531 EURAUD 1.08364 1.08391 EURCHF About Common Inputs Symbols Tick Chart 1.18200 Variable Navigator × Value MT4 TeleTrade 0.01 StartingLots 1.18135 Accounts TakeProfit 40.0 E TeleTrade-Server 123 Layer Multiplier x1.3(Default) 1.18070 . 8 REU-26941 AutoCompound false + F Indicators Max Trades 99999 9 Sep 15:15 9 Sep 17:55 9 Sep 20:35 8 Sep 2021 8 Sep 09:45 Expert Advisors 123 Identifier 1 REAL Load RACD Sample Save OK Cancel Reset Common Favorites Order Time S/L T/P Type Size Symbol Price Price Commission Swap Balance: 0.39 EUR Equity: 0.39 Free margin: 0.39 Trade Exposure Account History News Alerts Mailbox 18 Market Articles Code Base Experts Journal For Help, press F1 Default 2557/4 kb 4 1:06 PM Σ 0 🔺 🥼 🗟 🔁 ITA 9/9/2021

CLICK THE INPUTS TAB, THEN CHANGE THE NUMBER IN THE STARTINGLOTS FIELD ACCORDING TO THE CAPITAL YOU HAVE IN THE TRADING ACCOUNT (AT THE END OF THE GUIDE YOU WILL FIND THE DEFAULT SETTINGS BASED ON THE CAPITAL PRESENT IN THE TRADING ACCOUNT, FOR NOW LEAVE ALL THE 0.00 SETTINGS AS THEY ARE AND PRESS THE OK BUTTON

E TeleTrade-Server - EURUSD,M5

File View Insert Charts Tools Window Help

📭 - 🔄 - 🚱 - 🗛 🎦 🕅 🙀 New Order 🖕 🙇 羽 🔏 AutoTrading 🔢 12 14 🖄 🔍 🔍 📰 12 14 🗛 - 🕥 - 🖼 -

+ | - / 🕀 🚟 A 🛅 🍫 - M1 M5 M15 M30 H1 H4 D1 W1 MN

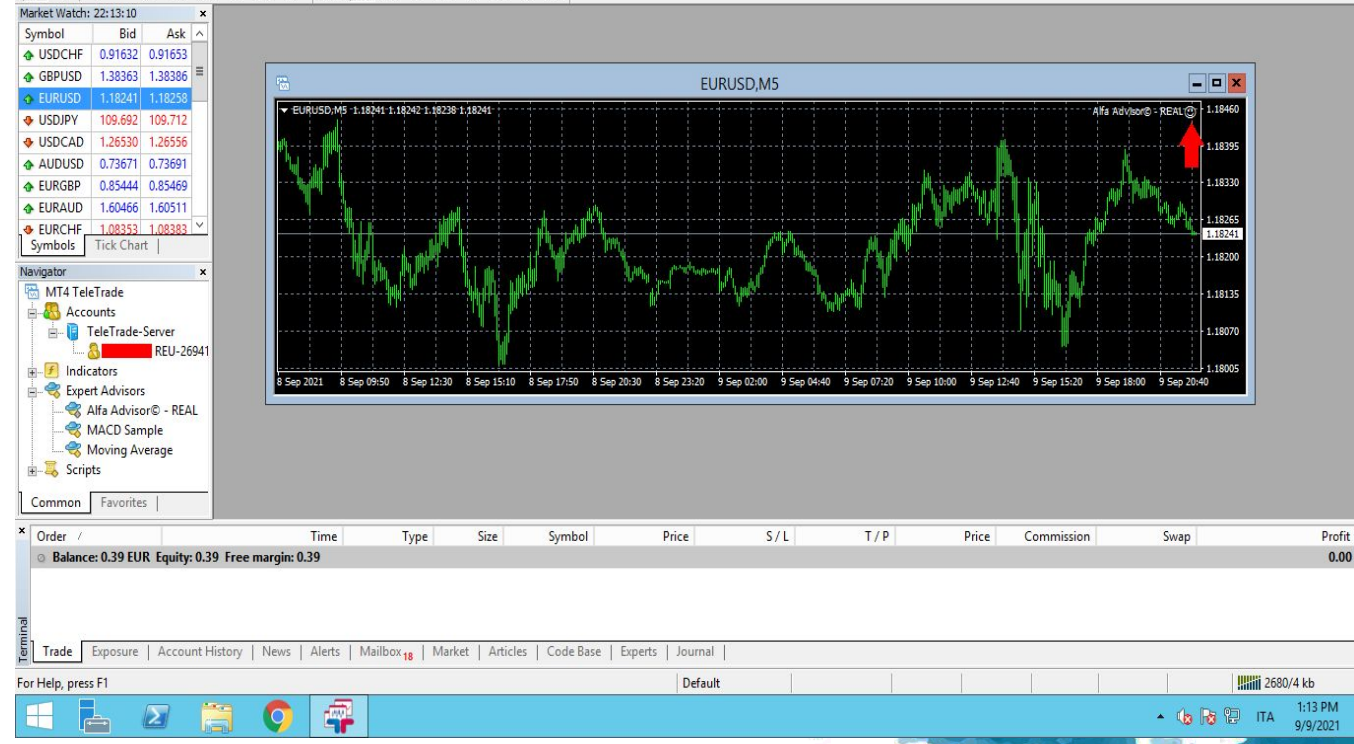

MAKE SURE THERE IS A SMILEY FACE AT THE TOP RIGHT OF THE GRAPH, IF NOT, CHECK ALL SETTINGS AGAIN

AI TRADING 4 L

vestment Broker

o x

۵ م

: TeleTrade-Server - EURUSD,M5

AI TRADING 4 U

File View Insert Charts Tools Window Help

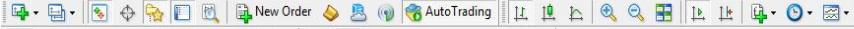

-- | -- / 🏘 🚃 A 🛅 🍫 - M1 M5 M15 M30 H1 H4 D1 W1 MN

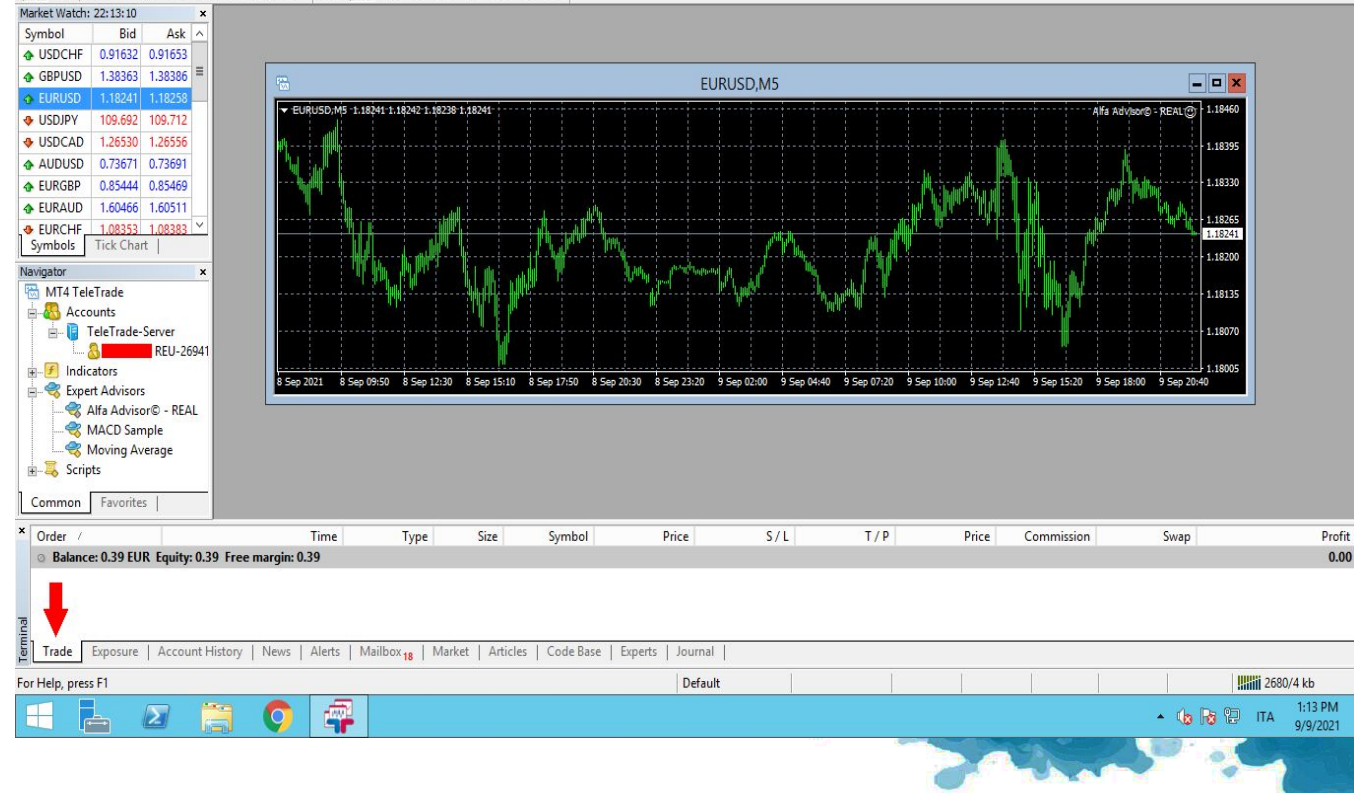

IN THE BOTTOM BAR, THE TRADE TAB SHOWS ALL THE TRADES STILL OPEN

o x

۵ م

TeleTrade-Server - EURUSD,M5

AI TRADING 4 U

File View Insert Charts Tools Window Help

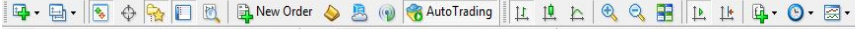

+ | - / 🏘 🚃 A 🔟 🍫 🛛 M1 M5 M15 M30 H1 H4 D1 W1 MN

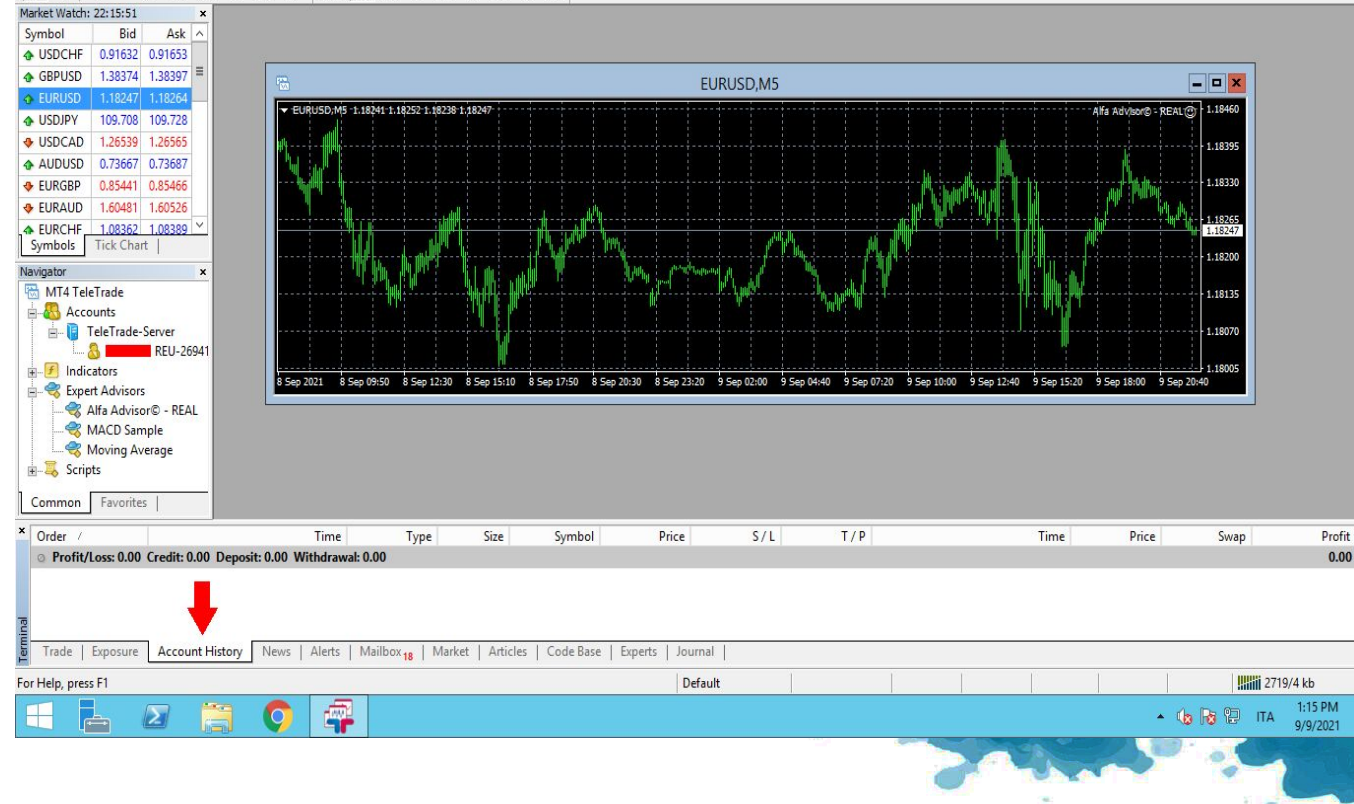

IN THE BOTTOM BAR, THE ACCOUNT HISTORY TAB SHOWS ALL CLOSED TRADES

o x

۵ م

93

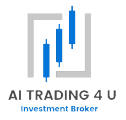

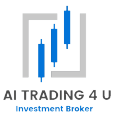

DOWNLOAD AND OPEN THE METATRADER 4 APP FROM THE APP STORE, THEN CONTINUE WITH THE GUIDE

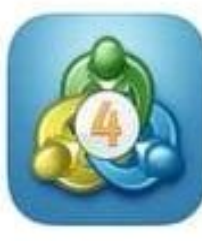

## MetaTrader 4

Trading e analisi tecniche ★★★★★ 851

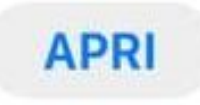

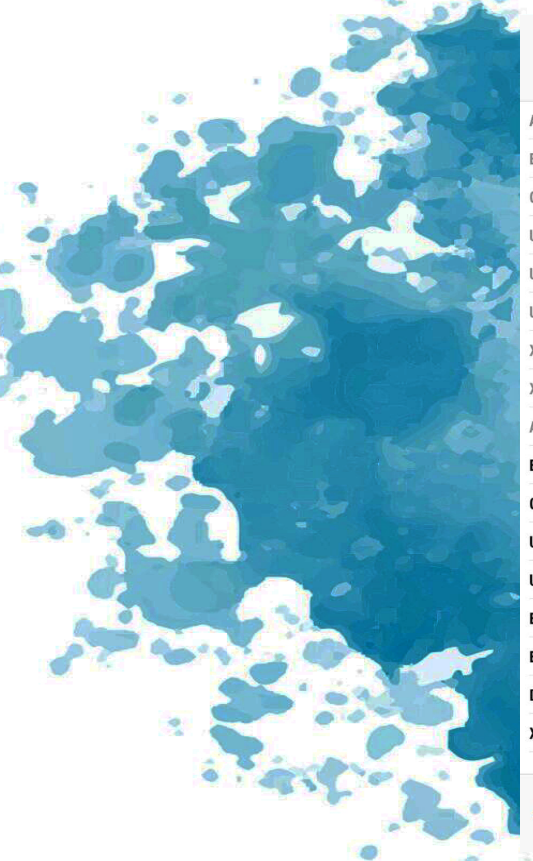

| 19:29          |                        |               | ııl ? ■)     |
|----------------|------------------------|---------------|--------------|
| 0              | Semplice               | Avanzato      | +            |
| AUDCHF         |                        | 0.66281       | 0.66311      |
| EURUSD         |                        | 1.17154       | 1.17177      |
| GBPUSD         |                        | 1.37360       | 1.37385      |
| JSDCAD         |                        | 1.26408       | 1.26434      |
| JSDJPY         |                        | 109.511       | 109.534      |
| JSDHKD         |                        | 7.79147       | 7.79210      |
| AUUSD          |                        | 1516.300      | 1517.200     |
| AGUSD          |                        | 17.979        | 18.007       |
| AUDUSD         |                        | 0.72528       | 0.72530      |
| EURUSDam       |                        | 1.17164       | 1.17168      |
| GBPUSDam       |                        | 1.37370       | 1.37376      |
| JSDCHFam       |                        | 0.91404       | 0.91409      |
| JSDJPYam       |                        | 109.521       | 109.525      |
| EURJPYam       |                        | 128.320       | 128.326      |
| EURCHFam       |                        | 1.07087       | 1.07101      |
| DE30am         |                        | 15872.10      | 15874.50     |
| <b>AUUSDam</b> |                        | 1785.67       | 1785.94      |
|                |                        |               |              |
| Quotazioni     | ن باران ،<br>Grafico ۲ | Frade Storico | Impostazioni |

## CLICK THE SETTINGS BUTTON

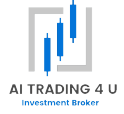

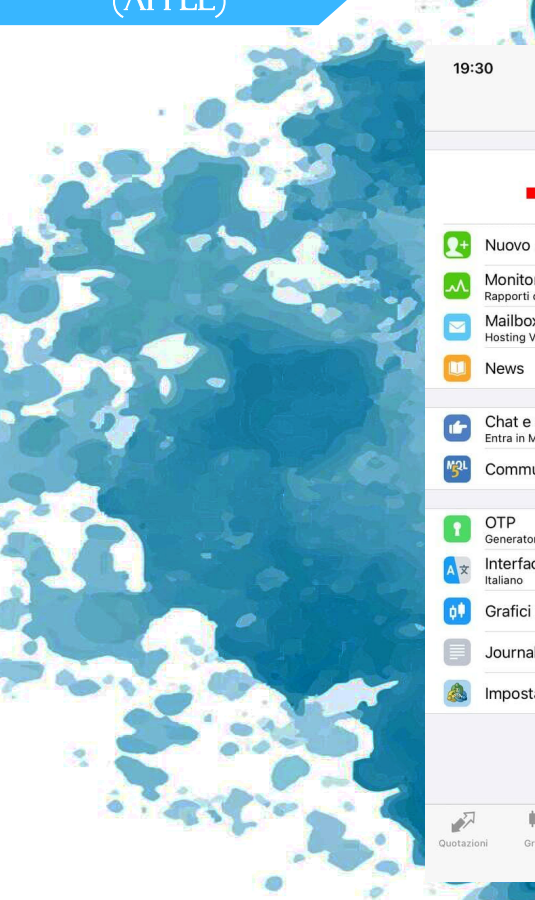

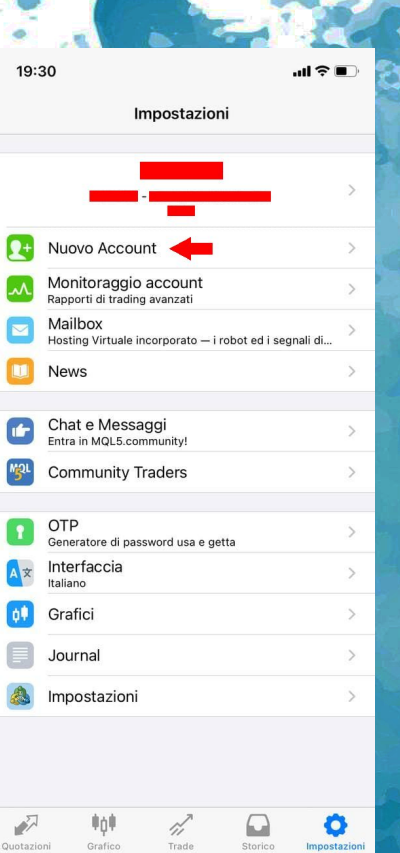

## CLICK THE NEW ACCOUNT BUTTON

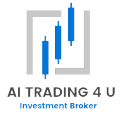

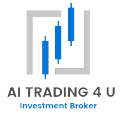

Nuovo Account

19:30

<

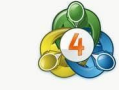

MetaTrader 4

Apri un account demo Scegli un broker e registra un account per imparare il trading e fare il test delle tue strategie

Login in un account esistente Usa il tuo login/password per connetterti al broker di tua scelta

(i) Per aprire un account real, prego contatta il tuo broker

CLICK THE LOGIN BUTTON IN AN EXISTING ACCOUNT

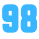

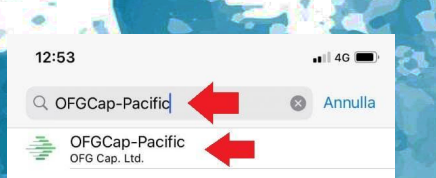

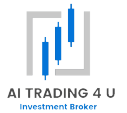

### TYPE THE NAME OF THE OFGCAP-PACIFIC SERVER IN THE SEARCH BAR, THEN SELECT THE RESULT

| q   | we | e I |   | t J    | / [ | 1 | i c | р            |
|-----|----|-----|---|--------|-----|---|-----|--------------|
| а   | s  | d   | f | g      | h   | j | k   | 1            |
| ¢   | z  | x   | С | V      | b   | n | m   | $\bigotimes$ |
| 123 | ٢  |     | 3 | spazio | þ   |   | C   | erca         |
|     | 1  |     |   |        |     |   |     | Ŷ            |

99

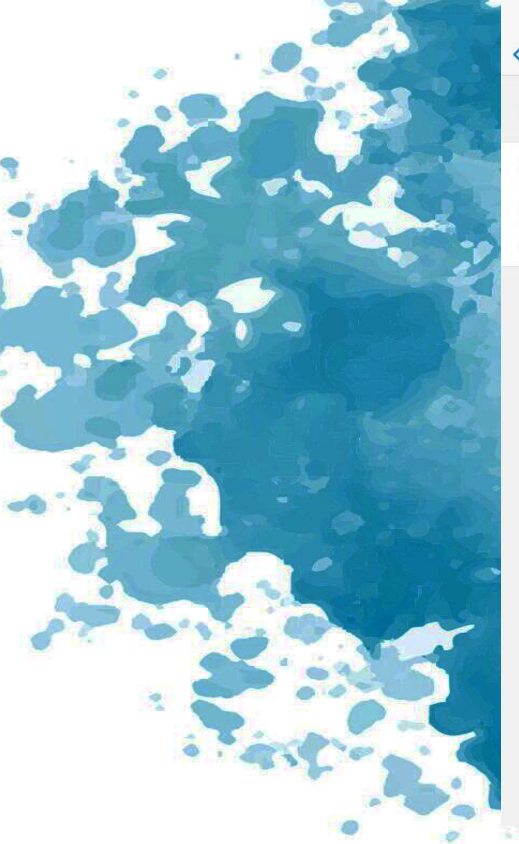

| 12:53                           |       | 📲 4G 🔲 |
|---------------------------------|-------|--------|
| <                               | Login | Entra  |
| OFGCap-Pacific<br>OFG Cap. Ltd. |       | 1      |
| Login                           |       | 601202 |
| Password                        | -     |        |
| Salva password                  |       |        |

ENTER THE DATA YOU RECEIVED VIA EMAIL FROM THE ESPERIO BROKER, THEN CLICK THE ENTER BUTTON

MetaTrader 4

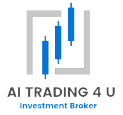

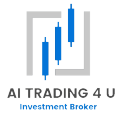

No. of the

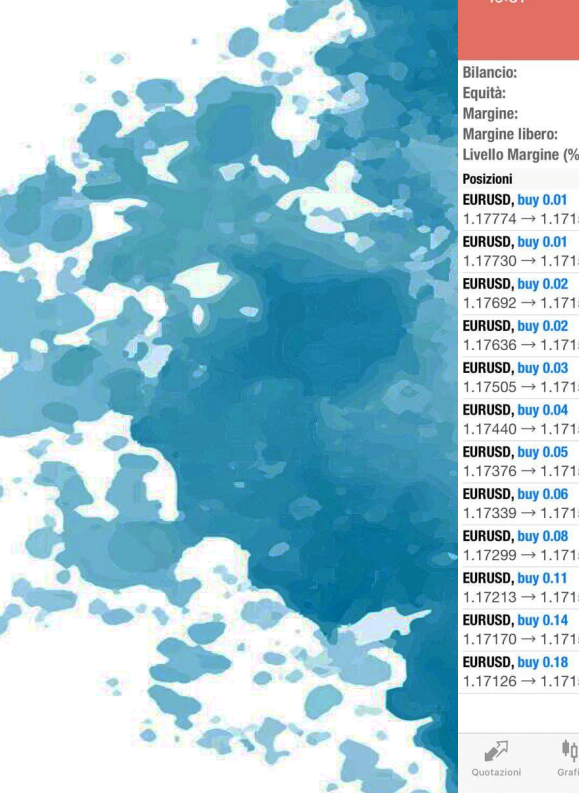

|    |                               | EUR   |         | +            |
|----|-------------------------------|-------|---------|--------------|
|    | Bilancio:                     |       |         |              |
|    | Equità:                       |       |         |              |
|    | Margine:                      |       |         |              |
|    | Margine libero:               |       |         |              |
|    | Livello Margine (%):          |       |         |              |
|    | Posizioni                     |       |         |              |
| 2  | $1 17774 \rightarrow 1 17152$ |       |         | -5.31        |
|    | FUBUSD, buy 0.01              |       |         |              |
| 4  | 1.17730 → 1.17152             |       |         | -4.93        |
| 1  | EURUSD, buy 0.02              |       |         | 0.00         |
|    | 1.17692 → 1.17152             |       |         | -9.22        |
|    | EURUSD, buy 0.02              |       |         | -8 26        |
|    | 1.17636 → 1.17152             |       |         | -0.20        |
|    | EURUSD, buy 0.03              |       |         | -9.04        |
|    | FIBUSD huy 0.04               |       |         |              |
|    | 1.17440 → 1.17152             |       |         | -9.83        |
|    | EURUSD, buy 0.05              |       |         | 0.50         |
|    | 1.17376 → 1.17152             |       |         | -9.56        |
|    | EURUSD, buy 0.06              |       |         | -0 58        |
|    | 1.17339 → 1.17152             |       |         | -9.00        |
|    | EURUSD, buy 0.08              |       |         | -10.04       |
| 2  | 1.17299 → 1.17152             |       |         | a scale      |
|    | $1.17213 \rightarrow 1.17152$ |       |         | -5.73        |
|    | EURUSD. buy 0.14              |       |         |              |
|    | 1.17170 → 1.17152             |       |         | -2.15        |
|    | EURUSD, buy 0.18              |       |         | 2.00         |
|    | 1.17126 → 1.17152             |       |         | 3.99         |
|    |                               | -     |         |              |
|    |                               |       | _       | -8-          |
|    | ₩¢#                           | n.    |         | Q            |
| 12 | Quotazioni Grafico            | Trade | Storico | Impostazioni |

...I 🕆 🗖

IN THE BOTTOM BAR, THE TRADE TAB SHOWS ALL THE TRADES STILL OPEN

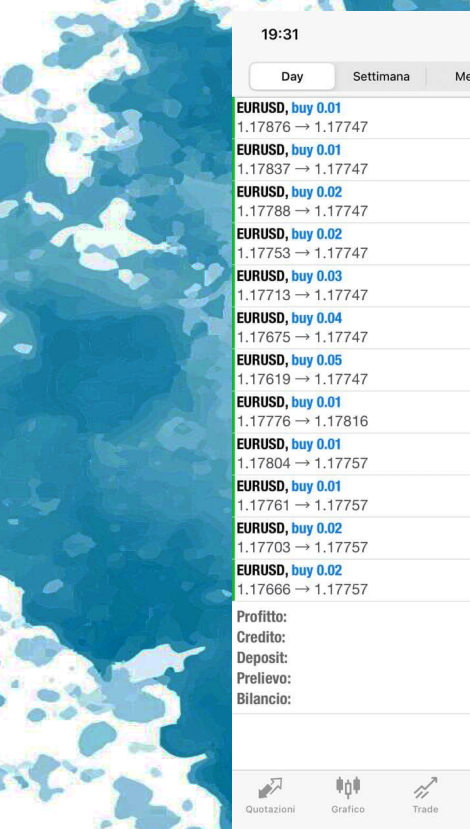

| 19.31                                   |                        |       |      |                     |
|-----------------------------------------|------------------------|-------|------|---------------------|
| Day                                     | Settima                | ana   | Mese | Personalizz.        |
| URUSD, buy                              | 0.01                   |       |      | 2021.08.16 16:45:02 |
| .17876 →                                | 1.17747                |       |      | -1.10               |
| JRUSD, <mark>buy</mark>                 | 0.01                   |       |      | 2021.08.16 17:10:07 |
| .17837 →                                | 1.17747                |       |      | -0.76               |
| JRUSD, <mark>buy</mark>                 | 0.02                   |       |      | 2021.08.16 17:50:01 |
| .17788 →                                | 1.17747                |       |      | -0.70               |
| JRUSD, buy                              | 0.02                   |       |      | 2021.08.17 02:50:01 |
| .17753 →                                | 1.1//4/                |       |      | -0.10               |
| JRUSD, buy                              | 0.03                   |       |      | 2021.08.17 03:35:01 |
| .17713 →                                | 1.17747                |       |      | 0.87                |
|                                         | <b>U.U4</b><br>1 17747 |       |      | 2021.08.17 08:05:00 |
|                                         | 0.05                   |       |      | 2.43                |
| 17619 →                                 | 1 17747                |       |      | 2021.08.17 09:00:01 |
| IRUSD huv                               | 0.01                   |       |      | 2021 08 17 10:10:04 |
| .17776 →                                | 1.17816                |       |      | 0.34                |
| URUSD, buy                              | 0.01                   |       |      | 2021.08.17 10:15:01 |
| .17804 →                                | 1.17757                |       |      | -0.40               |
| JRUSD, buy                              | 0.01                   |       |      | 2021.08.17 10:50:06 |
| .17761 →                                | 1.17757                |       |      | -0.03               |
| JRUSD, <mark>buy</mark>                 | 0.02                   |       |      | 2021.08.17 11:20:01 |
| .17703 →                                | 1.17757                |       |      | 0.92                |
| JRUSD, <mark>buy</mark>                 | 0.02                   |       |      | 2021.08.17 11:25:01 |
| .17666 →                                | 1.17757                |       |      | 1.55                |
| rofitto:                                |                        |       |      | 7.45                |
| redito:                                 |                        |       |      | 0.00                |
| eposit:                                 |                        |       |      | 0.00                |
| relievo:                                |                        |       |      | 0.00                |
| ilancio:                                |                        |       |      | 7.45                |
|                                         |                        |       |      | 1                   |
|                                         |                        |       |      |                     |
| ~~~~~~~~~~~~~~~~~~~~~~~~~~~~~~~~~~~~~~~ | #0#                    | n,    | 6    | ð Ó                 |
| Quotazioni                              | Grafico                | Trade | Stor | ico Impostazioni    |

## IN THE BOTTOM BAR, THE HISTORY TAB SHOWS ALL CLOSED TRADES

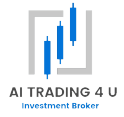

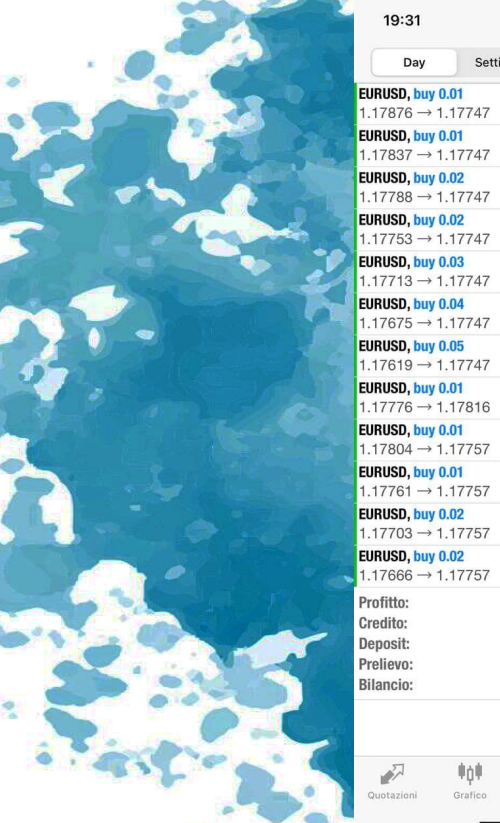

| 19:31                     |                    |      | all '∻' ∎_'         |
|---------------------------|--------------------|------|---------------------|
| Day                       | Settimana          | Mese | Personalizz.        |
| EURUSD, buy 0.0           | 01                 |      | 2021.08.16 16:45:02 |
| $1.17876 \rightarrow 1.7$ | 17747              |      | -1.10               |
| EURUSD, buy 0.0           | 01                 |      | 2021.08.16 17:10:07 |
| 1.17837 → 1.              | 17747              |      | -0.76               |
| EURUSD, buy 0.0           | 02                 |      | 2021.08.16 17:50:01 |
| $1.17788 \rightarrow 1.7$ | 17747              |      | -0.70               |
| EURUSD, buy 0.0           | 02                 |      | 2021.08.17 02:50:01 |
| 1.17753 → 1.              | 17747              |      | -0.10               |
| 1 17712 -> 1 -            | J3<br>17747        |      | 2021.08.17 03:35:01 |
|                           | 04                 |      | 2021 09 17 09 05:00 |
| 1 17675 $\rightarrow$ 1   | <b>J4</b><br>17747 |      | 2021.08.17 08:05:00 |
| FUBLISD buy 0.0           | 05                 |      | 2021 08 17 09:00:01 |
| 1.17619 → 1.1             | 17747              |      | 5.44                |
| EURUSD, buy 0.0           | 01                 |      | 2021.08.17 10:10:04 |
| 1.17776 → 1.1             | 17816              |      | 0.34                |
| EURUSD, buy 0.0           | 01                 |      | 2021.08.17 10:15:01 |
| 1.17804 → 1.              | 17757              |      | -0.40               |
| EURUSD, buy 0.0           | 01                 |      | 2021.08.17 10:50:06 |
| $1.17761 \rightarrow 1.7$ | 17757              |      | -0.03               |
| EURUSD, buy 0.0           | 02                 |      | 2021.08.17 11:20:01 |
| 1.17703 → 1.1             | 17757              |      | 0.92                |
| EURUSD, buy 0.0           | 02                 |      | 2021.08.17 11:25:01 |
| $1.17666 \rightarrow 1.7$ | 17757              |      | 1.55                |
| Profitto:                 |                    |      | 7.45                |
| Credito:                  |                    |      | 0.00                |
| Deposit:                  |                    |      | 0.00                |
| Prelievo:                 |                    |      | 0.00                |
| Bilancio:                 |                    |      | 7.45                |
|                           |                    |      |                     |

**Ö** Impostazioni

Storico

r,

Trade

IN THE TOP BAR, IN THE HISTORY TAB, YOU CAN SELECT THE TIME FRAME OF THE HISTORY YOU ARE INTERESTED IN

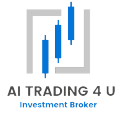

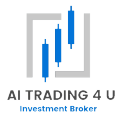

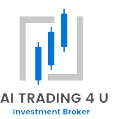

DOWNLOAD AND OPEN THE METATR ADER 4 APP FROM THE PLAY STORE, THEN CONTINUE WITH THE GUIDE

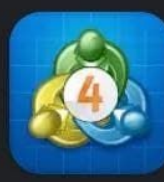

MetaTrader 4 Trading nel Forex MetaQuotes Software Corp. • Finanza ▶ Installato

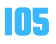

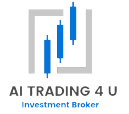

106

### MT4 INSTALLATION (ANDROID)

## CLICK THE 3 LINES AT THE TOP LEFT

| 0.91 <b>30</b> <sup>5</sup><br>Alto: 0.91364 | 0.91 <b>30</b> 0<br>Basso: 0.90998    |
|----------------------------------------------|---------------------------------------|
| 1.37 <b>56</b> 7<br>Alto: 1.38436            | 1.37 <b>55</b> 9<br>Basso: 1.37508    |
| <b>109.53<sup>1</sup></b><br>Alto: 109.567   | 109.52 <sup>7</sup><br>Basso: 109.118 |
| <b>15915.20</b><br>Alto: 15 945.10           | 15913.30<br>Basso: 15 806.00          |
| 1785.46<br>Alto: 1 795.59                    | 1785.25<br>Basso: 1 780.95            |
| 2                                            | 1                                     |

[1] 9

 $\bigtriangledown$ 

0

1.17**27**1

Basso: 1.17238

Ტ 🕂 🚺 12%

1

1.17**27**3

Alto: 1.17849

17:27:22 Spread: 8 **USDJPYam** Spread: 4 DE30am Spread: 190 XAUUSDam 17:27:22 Spread: 21 EURUSD 1.17**26**1 1.17**28**<sup>2</sup> Basso: 1.17229 Alto: 1.17839

Quotazioni

EURUSDam

USDCHFam 17:27:22 Spread: 5 GBPUSDam

2

Spread: 2

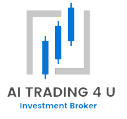

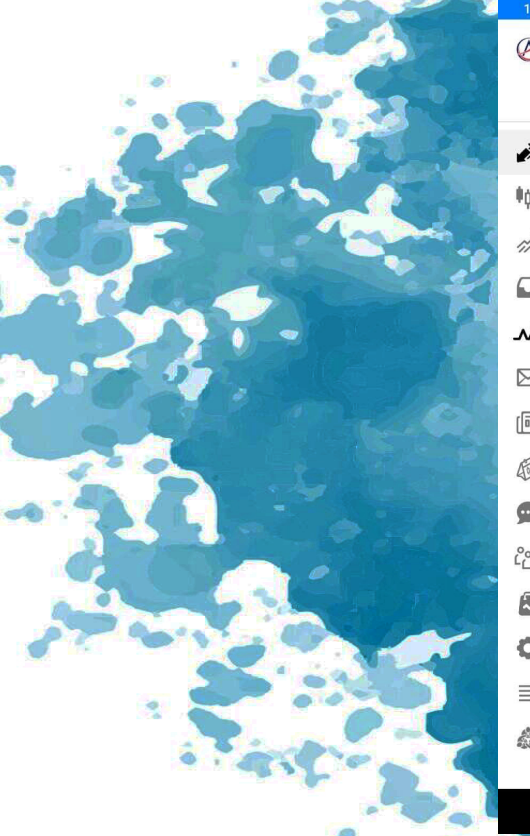

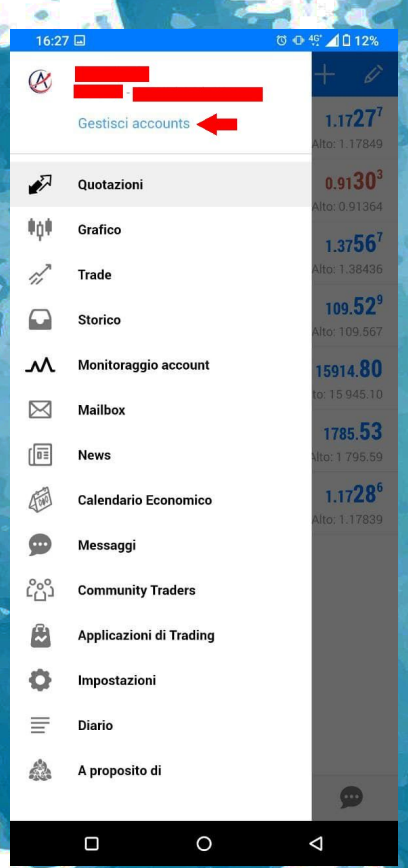

CLICK THE MANAGE ACCOUNTS BUTTON

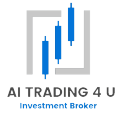

## CLICK THE + BUTTON AT THE TOP RIGHT

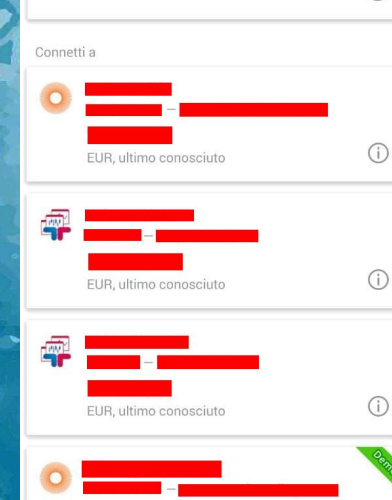

Ტ 49 ⊿ 🛙 12%

(i)

1

EUR

 $\bigtriangledown$ 

0

R

main, 1:400

16:27 🖬

E 💩 Accounts

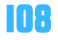

0 0 49 1 12%

#### 💩 Nuovo Account

APRI UN ACCOUNT DEMO

Scegli un broker e registra un account per imparare il trading e fare il test delle tue strategie

#### LOGIN IN UN ACCOUNT ESISTENTE

Usa il tuo login/password per connetterti al broker di tua scelta

(i) Per aprire un account real, prego contatta il tuo broker

### CLICK THE LOGIN TO AN EXISTING ACCOUNT BUTTON

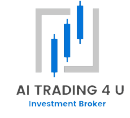

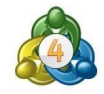

0

 $\bigtriangledown$ 

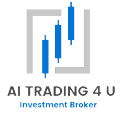

110

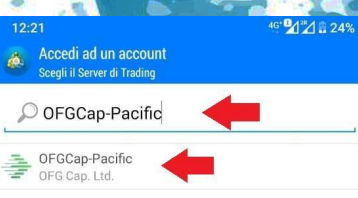

TYPE THE NAME OF THE OFGCAP-PACIFIC SERVER IN THE SEAR CH BAR, THEN SELECT THE RESULT

Usa Cerca per trovare un broker

Non riesci a trovare il tuo broker? 0

 $\bigtriangledown$ 

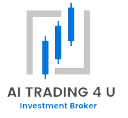

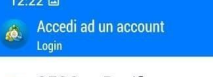

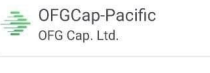

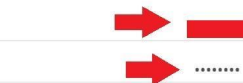

4G 2 25%

🗹 Salva password

Login Password

### ENTER THE DATA YOU RECEIVED VIA EMAIL FROM THE ESPERIO BROKER, THEN CLICK THE LOGIN BUTTON

Accedi

 $\bigtriangledown$ 

0

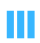

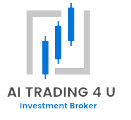

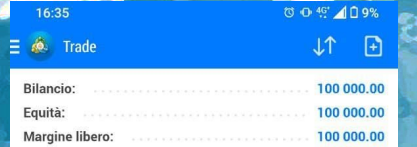

@ **@** 

 $\bigtriangledown$ 

0

7

1ni

IN THE BOTTOM BAR, THE TRADE TAB SHOWS ALL THE TRADES STILL OPEN

cherry
#### MT4 INSTALLATION (ANDROID)

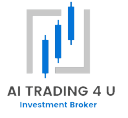

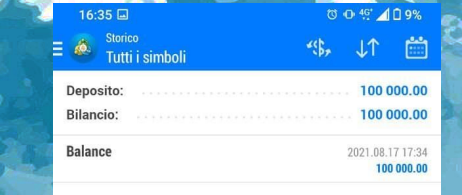

(E 🗩

 $\bigtriangledown$ 

0

1

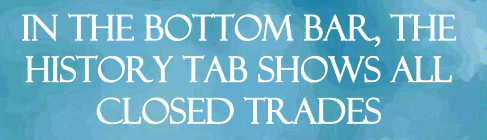

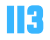

#### MT4 INSTALLATION (ANDROID)

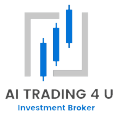

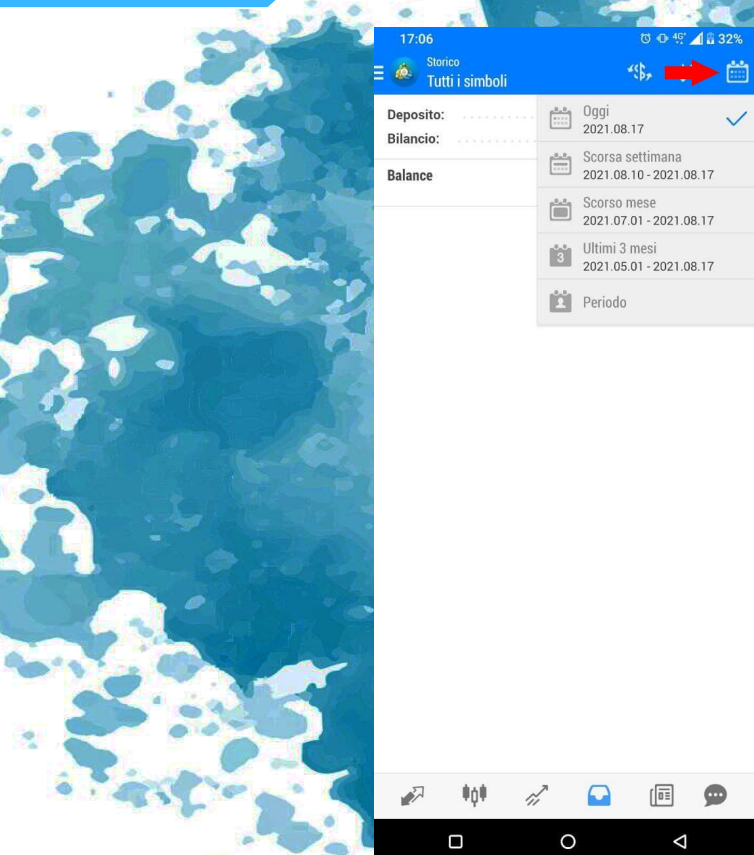

 $\bigtriangledown$ 

IN THE TOP BAR, IN THE HISTORY TAB, BY CLICKING ON THE CALENDAR, YOU CAN SELECT THE TIME FRAME OF THE HISTORY YOU ARE **INTERESTED IN** 

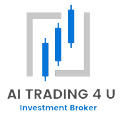

# EXPERT ADVISOR SETTINGS

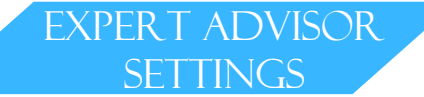

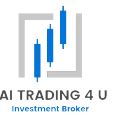

THE FOLLOWING SETTINGS ARE PURELY INDICATIVE AND ARE THE SETTINGS THAT WE AT AI TRADING4U® USE ON OUR CAPITAL, THEREFORE, EACH CUSTOMER WILL BE FREE TO SET AI TRADING4U© ACCORDING TO THEIR OBJECTIVES, HOWEVER, BY SETTING THE SOFTWARE IN A DIFFERENT WAY, OR ON A DIFFERENT BROKER, THE CLIENT WILL NOT BE ENTITLED TO ANY WARRANTIES ON THE SOFTWARE. AI TRADING4U© HAS ALWAYS WORKED ON CENT ACCOUNTS WITH A CAPITAL OF NOT LESS THAN € 1000.00. AI TRADING4UC HAS ALWAYS WORKED ON STANDARD ACCOUNTS WITH A CAPITAL OF NOT LESS THAN € 50.000.00.

CENT ACCOUNT SETTING 1.000€

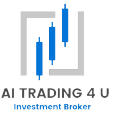

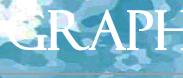

EURUSD

LONG & SHORT

**STARTING LOTS =** 0.36

TAKE PROFIT = 40.0

AUTOCOMPOUND = FALSE

MAX TRADES = 9999

YOU WANT TO USE MORE AGGRESSIVE SETTINGS? YOU JUST INCREASE YOUR STARTING LOTS

THE INCREASE IN STARTING LOTS INVOLVES AN INCREASE IN EXPOSURE AND THEREFORE IN RISK MODIFYING THE LOTS OR THE BROKER, YOU WILL LOSE ANY GUARANTEE OF ALLA ADVIS

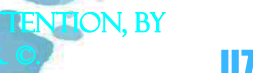

CENT ACCOUNT SETTING 2.000€

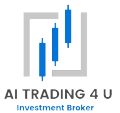

**TENTION, BY** 

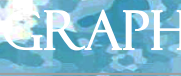

EURUSD

LONG & SHORT

**STARTING LOTS = 0.72** 

TAKE PROFIT = 40.0

AUTOCOMPOUND = FALSE

**MAX TRADES = 9999** 

YOU WANT TO USE MORE AGGRESSIVE SETTINGS? YOU JUST INCREASE YOUR STARTING LOTS

THE INCLASE IN STARTING LOTS INVOLVES AN INCREASE IN EXPOSURE AND THEREFORE IN RISK MODIFYING THE LOTS OR THE BROKER, YOU WILL LOSE ANY GUARANTEE OF ALTA ADV CENT ACCOUNT SETTING 3.000€

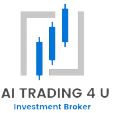

**TENTION, BY** 

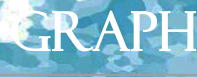

EURUSD

LONG & SHORT

**STARTING LOTS =** 1.08

TAKE PROFIT = 40.0

AUTOCOMPOUND = FALSE

**MAX TRADES = 9999** 

YOU WANT TO USE MORE AGGRESSIVE SETTINGS? YOU JUST INCREASE YOUR STARTING LOTS

THE INCREASE IN STARTING LOTS INVOLVES AN INCREASE IN EXPOSURE AND THEREFORE IN RIG MODIFYING THE LOTS OR THE BROKER, YOU WILL LOSE ANY GUARANTEE OF ALPA ADV CENT ACCOUNT SETTING 4.000€

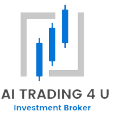

**TENTION, BY** 

120

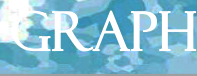

EURUSD

LONG & SHORT

STARTING LOTS = 1.44

TAKE PROFIT = 40.0

AUTOCOMPOUND = FALSE

**MAX TRADES = 9999** 

YOU WANT TO USE MORE AGGRESSIVE SETTINGS? YOU JUST INCREASE YOUR STARTING LOTS

THE INCLASE IN STARTING LOTS INVOLVES AN INCREASE IN EXPOSURE AND THEREFORE IN RIS MODIFYING THE LOTS OR THE BROKER, YOU WILL LOSE ANY GUARANTEE OF ALL ADV CENT ACCOUNT SETTING 5.000€

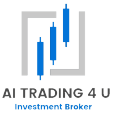

**TENTION, BY** 

121

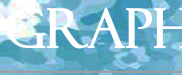

EURUSD

LONG & SHORT

**STARTING LOTS =** 1.8

TAKE PROFIT = 40.0

AUTOCOMPOUND = FALSE

**MAX TRADES = 9999** 

YOU WANT TO USE MORE AGGRESSIVE SETTINGS? YOU JUST INCREASE YOUR STARTING LOTS

THE INCLASE IN STARTING LOTS INVOLVES AN INCREASE IN EXPOSURE AND THEREFORE IN RIGHT MODIFYING THE LOTS OR THE BROKER, YOU WILL LOSE ANY GUARANTEE OF ALPA ADV

CENT ACCOUNT SETTING 6.000

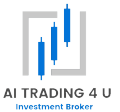

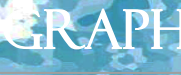

EURUSD

LONG & SHORT

**STARTING LOTS =** 2.16

TAKE PROFIT = 40.0

AUTOCOMPOUND = FALSE

MAX TRADES = 9999

YOU WANT TO USE MORE AGGRESSIVE SETTINGS? YOU JUST INCREASE YOUR STARTING LOTS

THE INCLUASE IN STARTING LOTS INVOLVES AN INCREASE IN EXPOSURE AND THEREFORE IN RIS MODIFYING THE LOTS OR THE BROKER, YOU WILL LOSE ANY GUARANTEE OF ALL A DW

122

**TENTION, BY** 

SETTAGGIO CONTO CENT 7.000€

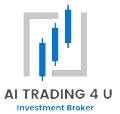

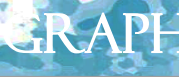

EURUSD

LONG & SHORT

**STARTING LOTS =** 2.52

TAKE PROFIT = 40.0

AUTOCOMPOUND = FALSE

**MAX TRADES = 9999** 

YOU WANT TO USE MORE AGGRESSIVE SETTINGS? YOU JUST INCREASE YOUR STARTING LOTS

THE INCLUASE IN STARTING LOTS INVOLVES AN INCREASE IN EXPOSURE AND THEREFORE IN RIS MODIFYING THE LOTS OR THE BROKER, YOU WILL LOSE ANY GUARANTEE OF ALTA ADV

123

**TENTION, BY** 

#### STANDARD ACCOUNT SETTING> € 50,000

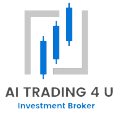

## FOR ACCOUNTS OVER € 50,000 PLEASE CONTACT US

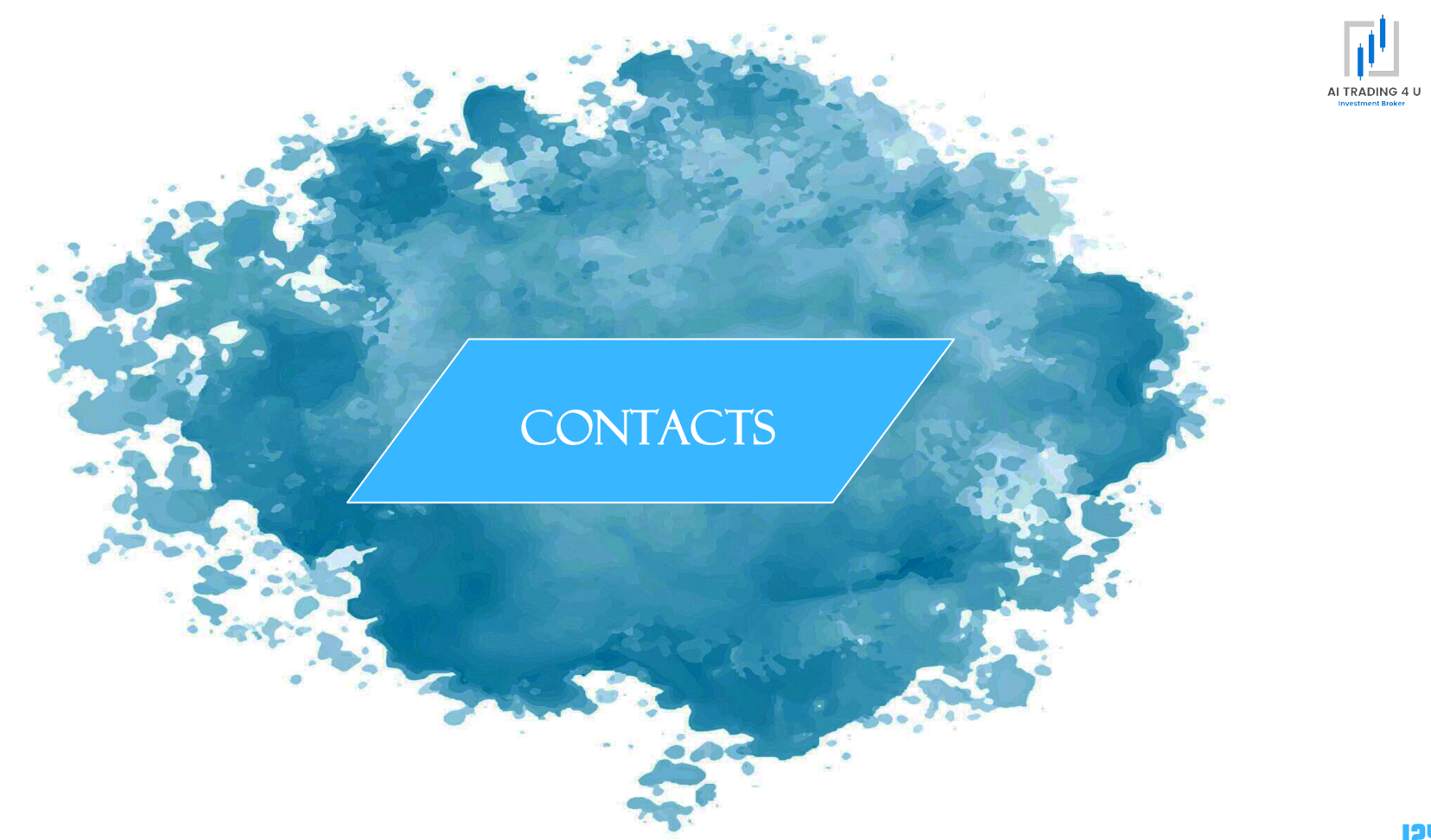

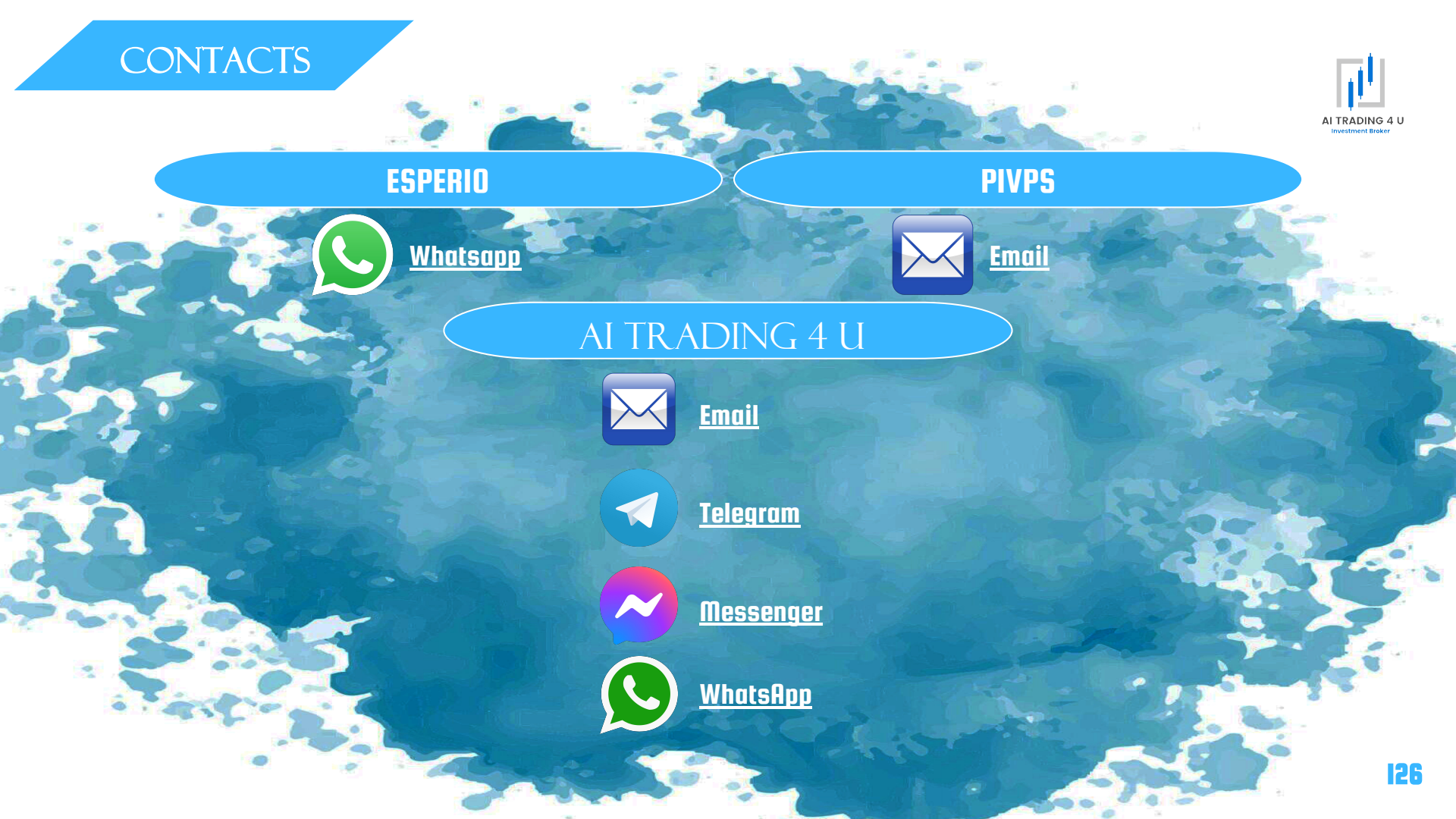

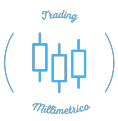

### CHANNELS AND PAGES

### CHANNELS AND PAGES

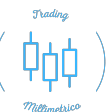

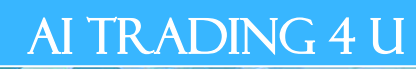

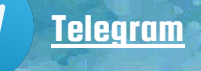

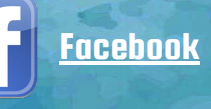

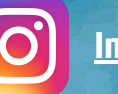

<u>Instagram</u>

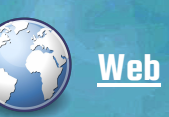

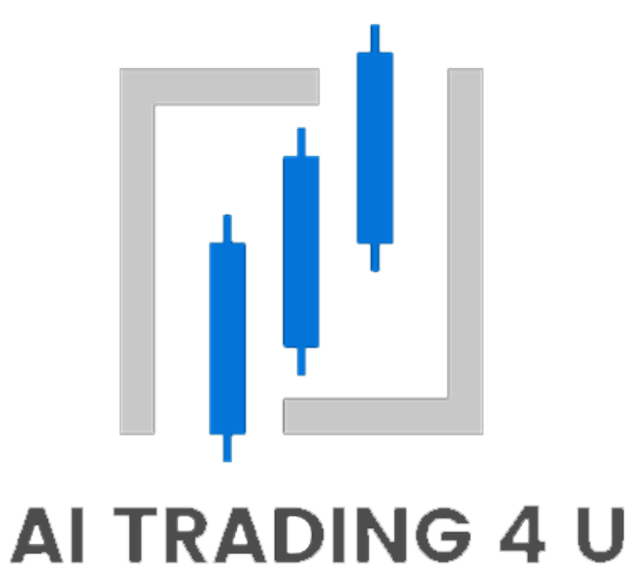

**Investment Broker**